INSTRUMENTOS DE COLORAÇÃO

## THERMOBRITE® ELITE NÚMERO DO MODELO S600

#### MANUAL DO OPERADOR

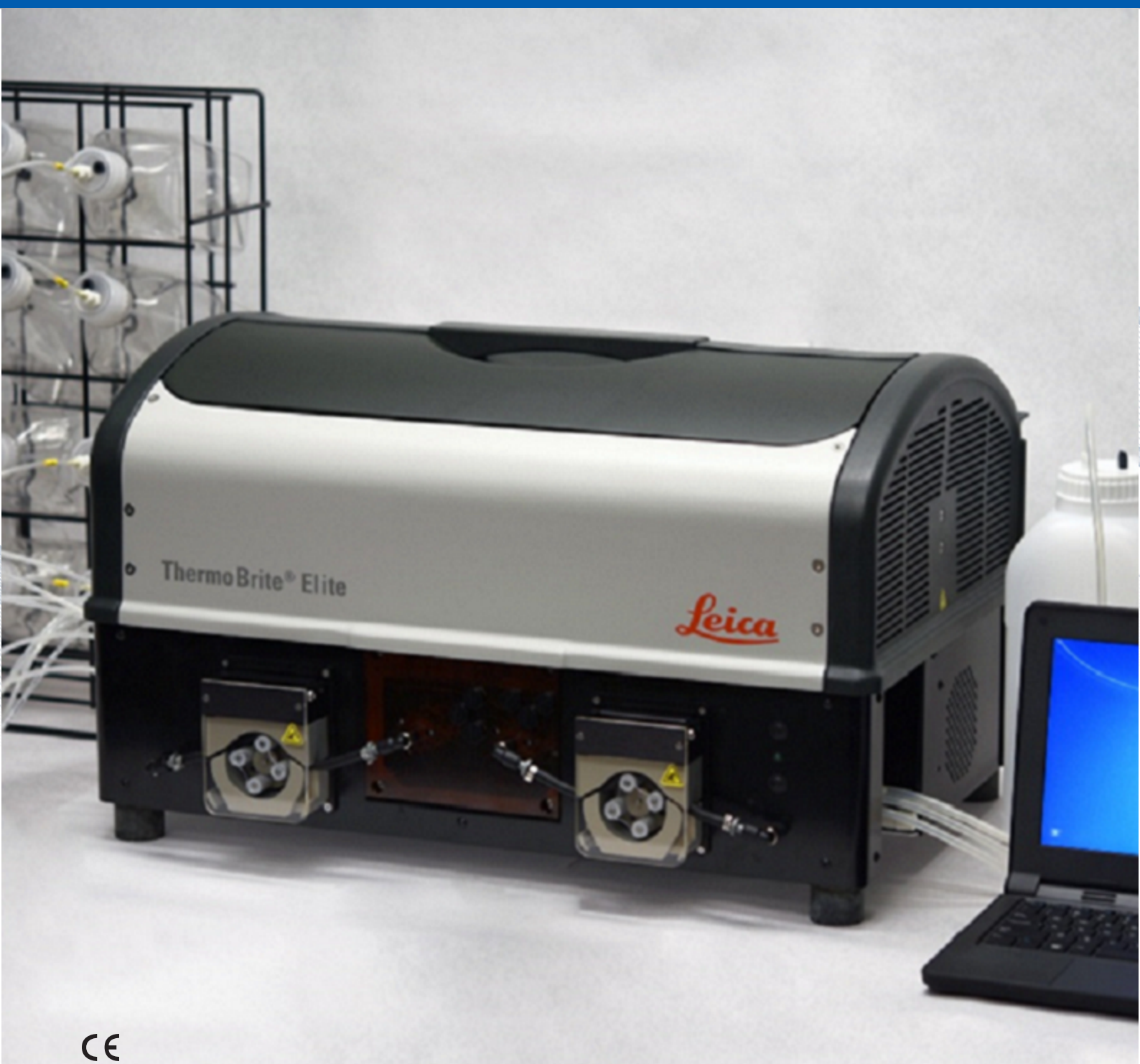

Advancing Cancer Diagnostics Improving Lives

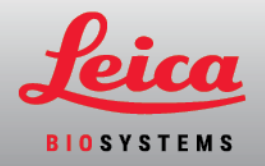

#### Registro de revisão

| Revisão    | Emitido                               | Seções afetadas                                                                                                    | Detalhes                                                                   |
|------------|---------------------------------------|----------------------------------------------------------------------------------------------------|----------------------------------------------------------------------------|
| B01        | Fevereiro 2021                        | -                                                                                                    | Primeira versão                                                            |
| B01<br>B02 | Fevereiro 2021<br>Dezembro de<br>2021 | -         Glossário de símbolos na         página 9         Software na página 44         Uso pretendido na página 7         Marca CE na página 18         Informações importantes para         todos os usuários na página 19         Disposição na página 83         A Interface ThermoBrite na         página 51         Requisitos de rede na página 25         Etapa de pausa na página 77         Atribuir recipientes de resíduos na página 78 | Primeira versão<br>Atualizado com novas informações para<br>suportar IVDR. |
|            |                                       | <u>Tubo de distribuição do módulo</u><br>na página 40                                                                                                    |                                                                            |
|            |                                       | Etapa do reagente na página 65                                                                                                    |                                                                            |
|            |                                       | Descarga na página 73                                                                                                    |                                                                            |

## 1. Índice

| 1. | Índice  |                                      |                                                                                                    |                          |  |  |
|----|---------|--------------------------------------|----------------------------------------------------------------------------------------------------|--------------------------|--|--|
| 2. | Introdu | ição                                 |                                                                                                    | 7                        |  |  |
|    | 2.1     | Uso prete                            | endido                                                                                                    | 7                        |  |  |
|    | 2.2     | Marcas r                             | egistradas                                                                                                    | 7                        |  |  |
|    | 2.3     | Direitos a                           | autorais                                                                                                    | 7                        |  |  |
|    | 2.4     | Como us                              | ar o Manual do operador                                                                                                    | 7                        |  |  |
|    | 2.5     | Observad                             | ões, cuidados e alertas                                                                                                    | 8                        |  |  |
|    |         | 2.5.1<br>2.5.2<br>2.5.3<br>2.5.4     | Observações<br>Cuidados<br>Alertas<br>Alertas biológicos                                                                                                    | 8<br>8<br>8<br>8         |  |  |
|    | 2.6     | Glossário                            | ) de símbolos                                                                                                    | 9                        |  |  |
|    |         | 2.6.1                                | Símbolos regulatórios         2.6.1.1       ISO 15223-1         2.6.1.2       ISO 7000         2.6.1.3       IEC 60417         2.6.1.4       Outros símbolos e marcações | 9<br>9<br>10<br>11<br>12 |  |  |
|    |         | 2.6.2                                | Símbolos de segurança                                                                                                    | 14<br>14                 |  |  |
|    | 2.7     | Avisos, p                            | recauções, limitações                                                                                                    | 15                       |  |  |
|    | 2.8     | Instruçõe                            | es do equipamento de diagnóstico in vitro para uso profissional                                                                                                    | 15                       |  |  |
|    | 2.9     | conformi                             | dade FCC                                                                                                    | 15                       |  |  |
|    | 2.10    | Classifica                           | ação de equipamentos de acordo com a CISPR 11 (EN 55011)                                                                                                    | 16                       |  |  |
|    | 2.11    | Precauções e segurança               |                                                                                                    |                          |  |  |
|    | 2.12    | Informaç                             | ões de contato da Leica Biosystems                                                                                                    | 18                       |  |  |
|    |         | 2.12.1<br>2.12.2<br>2.12.3           | Marca CE<br>Fabricante<br>Informações importantes para todos os usuários                                                                                                 | 18<br>19<br>19           |  |  |
|    | 2.13    | Garantia                             | ·                                                                                                    | 19                       |  |  |
|    |         | 2.13.1<br>2.13.2<br>2.13.3<br>2.13.4 | Garantia da Leica BiosystemsILimitação de responsabilidadeIUso de produtos de computador de terceirosIUsando uma chave USB externa no seu computadorI                    | 19<br>20<br>20<br>20     |  |  |
| 3. | Instala | ção                                  |                                                                                                    | 21                       |  |  |
|    | 3.1     | Desemba                              | alagem                                                                                                    | 21                       |  |  |
|    | 3.2     | Conteúdo                             | )                                                                                                    | 22                       |  |  |
|    |         | 3.2.1<br>3.2.2                       | Sistema ThermoBrite Elite                                                                                                    | 22<br>23                 |  |  |
|    | 3.3     | Requisito                            | 2 2                                                                                                    | 24                       |  |  |
|    |         | 3.3.1<br>3.3.2                       | Requisitos elétricos   2     Requisitos de temperatura   2                                                                                                    | 24<br>24                 |  |  |
|    |         | 3.3.3                                | Requisitos de espaço                                                                                                    | 24                       |  |  |

|    |         | 3.3.4<br>3.3.5          | Requisitos ambientais2Requisitos de rede2 |                                                  |          |  |
|----|---------|-------------------------|-------------------------------------------|--------------------------------------------------|----------|--|
|    | 3.4     | Instalaç                | ao                                        |                                                  | 26       |  |
|    |         | 3.4.1                   | Sistema d                                 | le gestão de fluidos                             | 29       |  |
|    | 3.5     | Acordo                  | de licença de                             | o usuário final                                  | 34       |  |
| 4. | Descr   | ição do si              | stema                                     |                                                  | 37       |  |
|    | 4.1     | -<br>Teoria da operação |                                           |                                                  |          |  |
|    | 42      | Compor                  | nentes                                    |                                                  | 37       |  |
|    | 7.2     | 4 2 1                   | Frente                                    |                                                  | 38       |  |
|    |         | 422                     | Parte de t                                | rás                                              | 38       |  |
|    |         | 4.2.3                   | Sistema f                                 | luídico                                          | 39       |  |
|    |         | -                       | 4.2.3.1                                   | Tubo de distribuição do reagente                 | 39       |  |
|    |         |                         | 4.2.3.2                                   | Tubo de distribuição de resíduos                 | 39       |  |
|    |         |                         | 4.2.3.3                                   | Bombas                                           | 40       |  |
|    |         | 4.2.4                   | Suporte d                                 | e lâminas                                        | 41       |  |
|    |         |                         | 4.2.4.1                                   | Câmaras de amostra                               | 42       |  |
|    |         | 4.2.5                   | Conexões                                  | elétricas e de comunicação                       | 43       |  |
|    |         |                         | 4.2.5.1                                   | Porta de energia e interruptor                   | 43       |  |
|    |         | 100                     | 4.2.5.2                                   | Porta de comunicação do netbook                  | 43       |  |
|    |         | 4.2.6                   | Software                                  |                                                  | 44       |  |
| 5. | Prepa   | rando o si              | istema para :                             | а ехесиção                                       | 45       |  |
|    | 5.1     | Reagen                  | tes                                       |                                                  | 45       |  |
|    |         | 5.1.1                   | Reagente                                  | s compatíveis                                    | 45       |  |
|    |         | 5.1.2                   | Preparaçã                                 | ăo do reagente e conexão                         | 46       |  |
|    | 5.2     | Prepara                 | ação da lâmina                            |                                                  |          |  |
|    | 5.3     | Sistema                 | Sistema pronto                            |                                                  |          |  |
| 6. | Utiliza | ando o sof              | tware do The                              | ermoBrite Elite                                  | 51       |  |
|    | 6.1     | Antes d                 | e operar o in                             | strumento                                        | 51       |  |
|    | 6.2     | Λ Intorf                | aca Tharmof                               | Rrite                                            | 51       |  |
|    | 0.2     | A IIIteria              |                                           | J.                                               | 50       |  |
|    | 6.3     | Executa                 | ar um protoco                             | 010                                              | 52       |  |
|    |         | 6.3.1                   | Antes de e                                | executar um protocolo                            | 52       |  |
|    |         | 6.3.2                   | Selecione                                 | um protocolo para executar                       | 53       |  |
|    |         | 0.3.3<br>6.2.4          | Adicionan                                 |                                                  | 54<br>56 |  |
|    |         | 0.3.4                   | Monitorar                                 | no status de execução do protocolo               | 58       |  |
|    |         | 0.0.0                   | 6.3.5.1                                   | Posição da lâmina                                | 58       |  |
|    |         |                         | 6.3.5.2                                   | Temperatura atual do módulo                      | 58       |  |
|    |         | 6.3.6                   | Revisar o                                 | resumo de conclusão do protocolo                 | 60       |  |
|    |         |                         | 6.3.6.1                                   | Visualizar log de resumo                         | 61       |  |
|    |         |                         | 6.3.6.2                                   | Visualizar log de detalhes                       | 61       |  |
|    |         |                         | 6.3.6.3                                   | Drenar câmaras                                   | 62       |  |
|    |         |                         | 6.3.6.4                                   | Salvar e executar um Line Wash                   | 62       |  |
|    |         |                         | 6.3.6.5                                   | Save Notes and Close (Salvar anotações e fechar) | 62       |  |
|    |         | 6.3.7                   | Depois de                                 | executar um protocolo                            | 62       |  |
|    | 6.4     | Criar un                | n novo proto                              | colo                                             | 63       |  |
|    |         | 6.4.1                   | Adicione a                                | as etapas do protocolo                           | 65       |  |
|    |         |                         | 6.4.1.1                                   | Etapa do reagente                                | 65       |  |
|    |         |                         | 6.4.1.2                                   | Etapa prime                                      | 76       |  |

|    |        |                  | 6.4.1.3<br>6 4 1 4 | Etapa de pausa<br>Etapa de drenagem                          | 77<br>78   |
|----|--------|------------------|--------------------|--------------------------------------------------------------|------------|
|    |        | 6.4.2            | Atribuir r         | ecipientes de resíduos                                       | 78         |
|    |        | 6.4.3            | Verificar          | alertas                                                      | 80         |
|    |        | •••••            | 6.4.3.1            | Aviso de problemas no protocolo                              | 80         |
|    |        |                  | 6.4.3.2            | Aviso de nome de protocolo inválido                          | 80         |
| 7. | Manut  | tenção           |                    |                                                              | 81         |
|    | 7.1    | Lista de         | verificação        | o de limpeza e manutenção                                    | 82         |
|    | 7.2    | Disposic         | ão                 |                                                              | 83         |
|    |        | 721              | Descarte           | a de resíduos líquidos                                       | 83         |
|    |        | 7.2.2            | Descarte           | e de peças do instrumento                                    | 83         |
|    | 7.3    | Line Was         | sh                 |                                                              | 83         |
|    |        | 7.3.1            | Executar           | uma Line Wash                                                | 84         |
|    | 7.4    | l impeza         |                    |                                                              | 87         |
|    |        | 741              | Δηός ςαι           | าว คุรคณเกลือ                                                | 87         |
|    |        | 7.7.1            | 7411               | Limpar câmaras de amostra                                    | 87         |
|    |        |                  | 7.4.1.2            | Limpera da placa de gotejamento superior                     | 87         |
|    |        |                  | 7.4.1.3            | Limpeza do frasco de pepsina                                 | 88         |
|    |        |                  | 7.4.1.4            | Limpeza da linha de pepsina                                  | 88         |
|    |        | 7.4.2            | Mensalm            | nente                                                        | 88         |
|    |        |                  | 7.4.2.1            | Limpeza das superfícies do instrumento                       | 88         |
|    |        |                  | 7.4.2.2            | Limpeza do suporte de lâminas                                | 88         |
|    |        |                  | 7.4.2.3            | Limpeza dos frascos e filtros de reagentes                   | 89         |
|    |        |                  | 7.4.2.4            | Limpeza dos recipientes de resíduos                          | 89         |
|    |        |                  | 7.4.2.5            | Limpeza do netbook                                           | 89         |
|    | 7.5    | Fazer ba         | ckup de da         | ados                                                         | 90         |
|    |        | 7.5.1            | Fazer ba           | ckup de arquivos de log no laptop                            | 90         |
|    |        | 7.5.2            | Fazer ba           | ckup de arquivos de protocolo no laptop                      | 90         |
|    | 7.6    | Manuter          | ição confo         | rme necessário                                               | 91         |
|    |        | 7.6.1            | Substitui          | ição dos filtros do tubo de distribuição do módulo           | 91         |
|    |        | 7.6.2            | Substitui          | ir os tubos da bomba peristáltica                            | 92         |
|    |        | 7.6.3            | Substitui          | ição dos fusíveis                                            | 95         |
| 8. | Soluçã | ăo de prob       | lemas              |                                                              | 97         |
|    | 8.1    | Solução          | de problen         | nas por sintomas                                             | 97         |
|    | 8.2    | Mensage          | ens de erro        | )                                                            | 100        |
|    |        | 8.2.1            | Impossív           | /el carregar o protocolo                                     | 100        |
|    |        | 8.2.2            | Impossív           | /el alternar de # para #                                     | 100        |
|    |        | 8.2.3            | Baixo flu          | xo de drenagem lateral                                       | 100        |
|    |        | 8.2.4            | Erro ao c          | arregar o protocolo                                          | 100        |
|    |        | 8.2.5            | A válvula          | de saída falhou ao alternar para a posição de desvio         | 101        |
|    |        | 8.2.6            | A válvula          | de entrada falhou ao alternar para a posição de desvio       | 101        |
|    |        | 8.2.7            | A válvula          | de entrada falhou ao alternar para a câmara                  | 101        |
|    |        | 8.2.8            | Falha no           | auto-teste do instrumento                                    | 101        |
|    |        | 8.2.9            | U instrur          | nento toi encerrado ou nao responde a mais de 20 segundos. O | 100        |
|    |        | Q 0 10           | SUITWare           | sera encentado                                               | 102<br>102 |
|    |        | 0.2.10<br>8.2.11 | Frro inte          | rno do software                                              | 102<br>102 |
|    |        | 8.2.12           | Erro inte          | rno do instrumento                                           | 102        |
|    |        | 8.2.13           | Erro inte          | rno de operação                                              | 102        |
|    |        |                  |                    |                                                              |            |

|       |        | 8.2.14     | Erro no executor interno do módulo                                  | 103 |
|-------|--------|------------|---------------------------------------------------------------------|-----|
|       |        | 8.2.15     | O ThermoBrite Elite não foi encontrado                              | 103 |
|       |        | 8.2.16     | A válvula do reagente falhou ao alternar para a linha do reagente # | 103 |
|       |        | 8.2.17     | Falha na comunicação entre o auto-teste e o instrumento             | 103 |
|       |        | 8.2.18     | Os sensores indicam um erro crítico de fluxo                        | 104 |
|       |        | 8.2.19     | Os sensores indicam aviso(s) de taxa reduzida de fluxo              | 104 |
|       |        | 8.2.20     | O protocolo falhou                                                  | 105 |
|       |        | 8.2.21     | Este protocolo contém erros e não pode ser executado                | 105 |
|       |        | 8.2.22     | Exceção não tratada                                                 | 105 |
|       |        | 8.2.23     | Interrupção na comunicação USB                                      | 105 |
|       | 8.3    | Verificaçã | io das conexões USB                                                 | 106 |
| 9.    | Especi | ficações   |                                                                     | 107 |
|       | 9.1    | Referênci  | as                                                                  | 108 |
| Índic | e      |            |                                                                     | 109 |

## 2. Introdução

## 2.1 Uso pretendido

Somente para uso in vitro.

O ThermoBrite Elite automatiza protocolos para testes FISH de amostras de patologia em lâminas de microscópio. O ThermoBrite Elite automatiza totalmente as etapas de pré e pós hibridização, ao mesmo tempo que proporciona controle de temperatura para desnaturação e hibridização integradas. Depois, as lâminas de microscópio são interpretadas por um profissional de saúde qualificado para auxiliar no diagnóstico.

### 2.2 Marcas registradas

Leica e o logotipo da Leica são marcas registradas da Leica Microsystems IR GmbH, e são usados sob licença. ThermoBrite é uma marca registrada da Leica Biosystems. Outras marcas registradas são propriedade de seus proprietários.

## 2.3 Direitos autorais

A Leica Biosystems Melbourne Pty Ltd detém os direitos autorais deste documento e de qualquer software associado. Perante a lei, é necessário obter nossa permissão por escrito antes de copiar, reproduzir, traduzir ou converter para formato eletrônico ou outro formato legível por máquina, no todo ou em parte, a documentação ou do software.

Doc. 3855-7500-529 Rev. B02

© Leica Biosystems Melbourne Pty Ltd, Melbourne, Australia, 2021

### 2.4 Como usar o Manual do operador

Este documento é o Manual do operador do sistema ThermoBrite Elite. Leia este manual cuidadosamente antes de operar o instrumento, uma vez que o manual contém instruções de instalação, operação, manutenção e solução de problemas de modo seguro. Recomendamos o conhecimento completo do sistema antes de qualquer instalação ou uso.

As operações do sistema são explicadas detalhadamente, sendo assim, o manual pode ser utilizado no treinamento de operadores. As operações do sistema detalhadas no manual incluem a teoria da operação, Análise de componentes do sistema, preparação de amostra e reagente, e desenvolvimento de protocolo utilizando o sistema do ThermoBrite Elite.

Guarde este manual para uso futuro.

## 2.5 Observações, cuidados e alertas

O Manual do operador inclui informações e alertas que devem ser observados pelo operador para garantir uma operação segura do sistema. Mensagens importantes são destacadas com molduras e ícones especiais que identificam o tipo de mensagem; envolvida.

Há quatro tipos de mensagens: Observações, cuidados, alertas e alertas biológicos. Eles são explicados abaixo:

#### 2.5.1 Observações

Destaca fatos importantes, fornece informações e dicas úteis e esclarece procedimentos.

#### 2.5.2 Cuidados

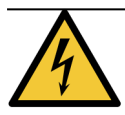

Perigo elétrico! Desconecte antes de manusear.

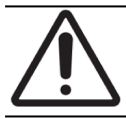

Informações importantes sobre a operação correta do sistema ThermoBrite Elite. Essas informações são cruciais para a prevenção de danos ao instrumento e para a manutenção do sistema.

#### 2.5.3 Alertas

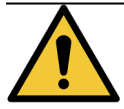

Identifica situações potencialmente perigosas que poderiam resultar em lesões graves à equipe laboratorial.

#### 2.5.4 Alertas biológicos

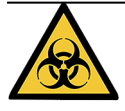

Tenha cuidado ao manusear amostras. Sempre use equipamentos de proteção individual para evitar exposição a patógenos, como, por exemplo, amostras de sangue. Procedimentos incorretos ou imprecisos podem resultar em exposição a patógenos. Esta unidade deve ser usada apenas por usuários treinados em procedimentos adequados para testes clínicos e manuseio de resíduos com risco biológico.

## 2.6 Glossário de símbolos

#### 2.6.1 Símbolos regulatórios

Explicação dos símbolos regulatórios usados para os produtos da Leica Biosystems.

**Observação** Este glossário fornece imagens dos símbolos conforme apresentados nos padrões relevantes, no entanto, alguns dos símbolos usados pelo podem variar em cor.

Veja a seguir uma lista de símbolos usados nos consumíveis de rotulagem do produto, no instrumento e seu significado.

#### 2.6.1.1 ISO 15223-1

Dispositivos médicos – símbolos a serem usados com etiquetas de dispositivos médicos, rotulagem e informações a serem fornecidas – Parte 1: Requisitos gerais.

| Símbolo                                                                                                    | Norma /<br>Regulamento | Referência | Descrição                                                                                                    |
|----------------------------------------------------------------------------------------------------|------------------------|------------|----------------------------------------------------------------------------------------------------|
|                                                                                                    | ISO 15223-1            | 5.1.1      | Fabricante<br>Indica o fabricante do dispositivo médico.                                                                                      |
| EC REP                                                                                                    | ISO 15223-1            | 5.1.2      | <b>Representante autorizado na Comunidade Europeia</b><br>Indica o Representante autorizado na Comunidade Europeia.                           |
| $[ \begin{subarray}{c} \end{subarray} \end{subarray} subarra$ | ISO 15223-1            | 5.1.3      | <b>Data de fabricação</b><br>Indica a data em que o dispositivo médico foi fabricado.                                                         |
| $\sum$                                                                                                    | ISO 15223-1            | 5.1.4      | <b>Usar até (data de vencimento)</b><br>Indica a data após a qual o dispositivo médico não deve ser<br>usado.                                 |
| LOT                                                                                                    | ISO 15223-1            | 5.1.5      | <b>Código do lote</b><br>Indica o código do lote do fabricante para que o lote possa<br>ser identificado.                                     |
| REF                                                                                                    | ISO 15223-1            | 5.1.6      | Número de catálogo/número de referência<br>Indica o número de catálogo do fabricante para que o<br>dispositivo médico possa ser identificado. |
| SN                                                                                                    | ISO 15223-1            | 5.1.7      | <b>Número de série</b><br>Indica o número de série do fabricante para que um<br>dispositivo médico específico possa ser identificado.         |
| I                                                                                                    | ISO 15223-1            | 5.3.1      | Frágil; manusear com cuidado<br>Indica um dispositivo médico que pode ser quebrado ou<br>danificado se não for manuseado com cuidado.         |

| Símbolo | Norma /<br>Regulamento | Referência | Descrição                                                                                                    |
|---------|------------------------|------------|----------------------------------------------------------------------------------------------------|
| Ť       | ISO 15223-1            | 5.3.4      | Mantenha longe da chuva<br>Indica que o pacote de transporte deve ser mantido longe da<br>chuva e em condições secas.                                                                                                    |
|         | ISO 15223-1            | 5.3.7      | Limite de temperature<br>Indica os limites de temperatura aos quais o dispositivo<br>médico pode ser exposto com segurança.                                                                                                    |
| (2)     | ISO 15223-1            | 5.4.2      | <b>Não reutilizar</b><br>Indica um dispositivo médico destinado a um único uso ou<br>para uso em um único paciente durante um único<br>procedimento.                                                                                                    |
| i       | ISO 15223-1            | 5.4.3      | <b>Consulte as instruções de uso</b><br>Indica a necessidade de o usuário consultar as instruções de<br>uso.                                                                                                    |
| Ŵ       | ISO 15223-1            | 5.4.4      | Cuidado<br>Indica a necessidade de o usuário consultar as instruções de<br>uso para obter informações importantes de advertência,<br>como avisos e precauções que não podem, por uma<br>variedade de motivos, ser apresentadas no próprio<br>dispositivo médico. |
| IVD     | ISO 15223-1            | 5.5.1      | Dispositivo médico para diagnóstico in vitro<br>Indica um dispositivo médico destinado a ser usado como<br>dispositivo médico para diagnóstico in vitro.                                                                                                    |
|         | ISO 15223-1            | 5.1.8      | <b>Importador</b><br>Indica a entidade que importa o dispositivo médico para a<br>União Europeia.                                                                                                    |

#### 2.6.1.2 ISO 7000

Símbolos gráficos para uso em equipamentos — Símbolos registrados.

| Símbolo | Norma /<br>Regulamento | Referência | Descrição                                                                                                    |
|---------|------------------------|------------|----------------------------------------------------------------------------------------------------|
|         | ISO 7000               | 1135       | <b>Reciclagem</b><br>Indica que o item marcado ou seu material faz parte de um<br>processo de recuperação ou reciclagem.                                                                                                    |
|         | ISO 7000               | 1640       | Manual técnico; manual para manutenção<br>Identifica o local onde o manual é armazenado ou identifica<br>informações relacionadas às instruções de manutenção do<br>equipamento. Para indicar que o manual ou manual de<br>manutenção deve ser considerado ao fazer a manutenção do<br>dispositivo perto de onde o símbolo é colocado. |

| Símbolo | Norma /<br>Regulamento | Referência | Descrição                                                                                                    |
|---------|------------------------|------------|----------------------------------------------------------------------------------------------------|
| ///     | ISO 7000               | 2594       | Ventilação aberta<br>Identifica o controle que permite que o ar externo entre no<br>ambiente interior.                                                                                                    |
| •       | ISO 7000               | 3650       | <b>USB</b><br>Identifica uma porta ou plugue como atendendo aos<br>requisitos genéricos do barramento serial universal (USB).<br>Para indicar que o dispositivo está conectado a uma porta<br>USB ou é compatível com uma porta USB. |
|         | ISO 7000               | 5016       | <b>Fusível</b><br>Identifica caixas de fusíveis ou sua localização.                                                                                                    |

#### 2.6.1.3 IEC 60417

Símbolos gráficos para uso em equipamentos.

| Símbolo        | Norma /<br>Regulamento | Referência | Descrição                                                                                                    |
|----------------|------------------------|------------|----------------------------------------------------------------------------------------------------|
|                | IEC 60417              | 5007       | <b>On (Ligado)</b><br>Indica a conexão à rede elétrica, pelo menos para as chaves<br>da rede elétrica ou suas posições, e todos os casos em que a<br>segurança está envolvida.                                                  |
| $\bigcirc$     | IEC 60417              | 5008       | <b>Desligado</b><br>Indica a desconexão da rede elétrica, pelo menos para as<br>chaves da rede elétrica ou suas posições, e todos os casos<br>em que a segurança está envolvida.                                                |
| $(\mathbf{b})$ | IEC 60417              | 5009       | Stand-by (Em espera)<br>Identifica o interruptor ou a posição do interruptor por meio<br>da qual parte do equipamento é ligada para colocá-lo na<br>condição de espera.                                                         |
|                | IEC 60417              | 5019       | Aterramento de proteção: aterramento de proteção<br>Um terminal destinado à conexão a um condutor externo para<br>proteção contra choque elétrico em caso de falha, ou o<br>terminal de um eletrodo de aterramento de proteção. |
| $\sim$         | IEC 60417              | 5032       | <b>Corrente alternada monofásica</b><br>Indica na placa de classificação que o equipamento é<br>adequado apenas para corrente alternada; para identificar<br>terminais relevantes.                                              |
|                | IEC 60417              | 5134       | Dispositivos sensíveis à eletrostática<br>Pacotes contendo dispositivos sensíveis à eletrostática ou<br>um dispositivo ou conector que não tenha sido testado<br>quanto à imunidade à descarga eletrostática.                   |

| Símbolo | Norma /<br>Regulamento | Referência | Descrição                                                                                                    |
|---------|------------------------|------------|----------------------------------------------------------------------------------------------------|
|         | IEC 60417              | 6040       | Aviso: Radiação ultravioleta<br>Alerta para a presença de luz UV dentro do compartimento do<br>produto que pode ser de magnitude suficiente para constituir<br>um risco para o operador. Desligue a lâmpada UV antes de<br>abrir. Use radiação UV para proteção dos olhos e da pele<br>durante a manutenção. |
|         | IEC 60417              | 6057       | <b>Cuidado: peças móveis</b><br>Uma proteção instrucional para manter longe de peças<br>móveis.                                                                                                    |
| i       | IEC 60417              | 6222       | <b>Informações; gerais</b><br>Identifica o controle para examinar o status do equipamento,<br>por exemplo, máquinas copiadoras multifuncionais.                                                                                                    |

#### 2.6.1.4 Outros símbolos e marcações

| Símbolo           | Norma /<br>Regulamento                                                                                                    | Referência | Descrição                                                                                                    |
|-------------------|----------------------------------------------------------------------------------------------------|------------|----------------------------------------------------------------------------------------------------|
| $R_{\text{Only}}$ | 21 CFR 801.15(c)<br>(1)(i)F                                                                                                   |            | Apenas com prescrição<br>Reconhecido pela FDA dos EUA como uma alternativa à<br>"Cuidado: a Lei Federal restringe a venda deste dispositivo<br>por um profissional de saúde licenciado ou sob encomenda.                                                                                                    |
| <b>(€</b>         | A Declaração de<br>Conformidade do<br>instrumento lista as<br>diretivas com as<br>quais o sistema<br>está em<br>conformidade. |            | <b>Conformidade europeia</b><br>A Marca CE de conformidade significa que o sistema está em<br>conformidade com as Diretivas da UE aplicáveis. A<br>Declaração de Conformidade do instrumento lista as diretivas<br>com as quais o sistema está em conformidade.                                                   |
| X                 | Diretiva 2012/19 /<br>EC EU: Resíduos de<br>equipamentos<br>elétricos e<br>eletrônicos (WEEE)                                 |            | Diretiva de descarte elétrico e equipamentos elétrico<br>eletrônicos (Waste Electrical and Electronic Equipment<br>Directive, WEEE)<br>O produto eletrônico não deve ser descartado como resíduo<br>não classificado, mas deve ser enviado para instalações de<br>coleta separadas para recuperação e reciclagem. |
|                   |                                                                                                    |            | <ul> <li>A presença deste rótulo indica que:</li> <li>O dispositivo foi colocado no mercado europeu após<br/>13 de agosto de 2005.</li> <li>O dispositivo não deve ser descartado através do<br/>sistema de coleta de resíduos municipal de qualquer<br/>estado membro da União Europeia.</li> </ul>              |
|                   |                                                                                                    |            | Os clientes devem compreender e seguir todas as leis<br>relativas à descontaminação correta e descarte seguro de<br>equipamentos elétricos.                                                                                                    |

| Símbolo       | Norma /<br>Regulamento                                                                      | Referência | Descrição                                                                                                    |
|---------------|---------------------------------------------------------------------------------------------|------------|----------------------------------------------------------------------------------------------------|
|               | AS/NZS 4417.1                                                                               |            | Marca de conformidade regulatória (RCM)<br>Indica a conformidade com os requisitos da Autoridade<br>Australiana de Mídia de Comunicações (ACMA) (segurança e<br>EMC) para a Austrália e Nova Zelândia.  |
| F©            | Título 47 do Código<br>de<br>Regulamentações<br>Federais dos<br>Estados Unidos,<br>Parte 15 |            | <b>Comissão Federal de Comunicações (FCC)</b><br>Esse produto foi testado e cumpre os limites de dispositivo<br>eletrônico da parte 15 das regras FCC.                                                  |
|               | N / D                                                                                       |            | Marca de certificação Underwriters Laboratory (UL)<br>A Underwriter Laboratories certificou que os produtos<br>listados estão em conformidade com os requisitos de<br>segurança dos EUA e Canadá.       |
|               | CSA Internacional                                                                           |            | Dispositivo listado com agência de testes do Grupo CSA<br>O Grupo CSA certificou que os produtos listados estão em<br>conformidade com os requisitos de segurança dos EUA e<br>Canadá.                  |
| C C C USED US | N / D                                                                                       |            | <b>Dispositivo listado com agência de testes Intertek</b><br>A Intertek Testing Agency certificou que os produtos listados<br>estão em conformidade com os requisitos de segurança dos<br>EUA e Canadá. |
| $\not\models$ | N / D                                                                                       |            | <b>Porta não conectada</b><br>Este produto tem uma porta desconectada na bomba de<br>seringa.                                                                                                    |
|               | Regulamento CLP<br>(CE) Nº 1272/2008                                                        | GHS08      | <b>Perigo sério para a saúde</b><br>Perigo à saúde. Possíveis riscos sérios à saúde de longo<br>prazo, como carcinogenicidade e sensibilização respiratória.                                            |

#### 2.6.2 Símbolos de segurança

Explicação dos símbolos de segurança usados para os produtos da Leica Biosystems.

#### 2.6.2.1 ISO 7010

Símbolos gráficos – Cores de segurança e sinais de segurança – Sinais de segurança registrados.

| Símbolo | Norma /<br>Regulamento | Referência | Descrição                                                                                                    |
|---------|------------------------|------------|----------------------------------------------------------------------------------------------------|
|         | ISO 7010               | W001       | Aviso geral<br>Indica a necessidade de o usuário consultar as instruções de<br>uso para obter informações importantes de advertência,<br>como avisos e precauções que não podem, por uma<br>variedade de motivos, ser apresentadas no próprio<br>dispositivo médico.                   |
|         | ISO 7010               | W004       | <b>Aviso: feixe de laser</b><br>Perigo de laser. Possibilidade de dano grave aos olhos. Evitar<br>contato direto com o feixe de laser.                                                                                                    |
|         | ISO 7010               | W009       | <b>Aviso: perigo biológico</b><br>Risco biológico. Exposição potencial a um perigo biológico.<br>Siga as instruções na documentação anexa para evitar<br>exposição.                                                                                                    |
| 4       | ISO 7010               | W012       | <b>Cuidado: risco de choque elétrico</b><br>Perigo elétrico. Risco potencial de choque elétrico. Seguir as<br>instruções nos documentos anexos para evitar dano pessoal<br>ou ao equipamento.                                                                                          |
|         | ISO 7010               | W016       | Aviso: material tóxico<br>Perigo tóxico. Há perigo em potencial de problemas de saúde<br>graves se procedimentos de manipulação apropriados não<br>forem seguidos. Usar luvas e óculos de proteção quando<br>manipular reagentes.                                                      |
|         | ISO 7010               | W017       | Aviso: superfície quente<br>Perigo de queimadura. Se tocadas, as superfícies quentes<br>causam queimaduras. Evitar tocar peças identificadas com<br>esse símbolo.                                                                                                    |
|         | ISO 7010               | W021       | Aviso: material inflamável<br>Perigo inflamável. Soluções infamáveis podem se incendiar<br>se precauções apropriadas não forem seguidas.                                                                                                    |
|         | ISO 7010               | W023       | Aviso: substância corrosive<br>Perigo químico de uma substância corrosiva. Há perigo de<br>problema de saúde grave se precauções apropriadas não<br>forem seguidas. Sempre usar roupa protetora e luvas. Limpar<br>derramamento imediatamente usando práticas laboratoriais<br>padrão. |

| Símbolo | Norma /<br>Regulamento | Referência | Descrição                                                                                                    |
|---------|------------------------|------------|----------------------------------------------------------------------------------------------------|
|         | ISO 7010               | W024       | Aviso: esmagamento das mãos<br>Perigo de esmagamento. As mãos ou partes do corpo podem<br>ser esmagadas por um movimento de fechamento de partes<br>mecânicas do equipamento. |

## 2.7 Avisos, precauções, limitações

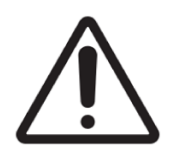

- Não coloque o Sistema ThermoBrite Elite na água.
- Não derrube ou jogue o instrumento.
- Opere o instrumento em uma superfície nivelada e seca.

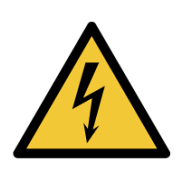

- NÃO mova o instrumento durante uma execução.
- Conecte o instrumento a uma fonte de energia aterrada.
- Evite fontes de luz intensa/calor.

## 2.8 Instruções do equipamento de diagnóstico in vitro para uso profissional

Este equipamento de diagnóstico in vitro (In Vitro Diagnostic, IVD) está em conformidade com os requisitos de emissão e imunidade da norma IEC 61326 parte 2-6.

O ambiente eletromagnético deve ser avaliado antes da operação do dispositivo.

Não use este dispositivo perto de fontes de radiação eletromagnética forte (por exemplo, fontes de RF intencional não blindadas), uma vez que podem interferir na operação adequada.

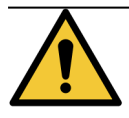

Este equipamento foi projetado e testado de acordo com a CISPR 11 Classe A. Em um ambiente doméstico, ele pode causar radiointerferência, caso em que você pode precisar tomar medidas para reduzir essa interferência.

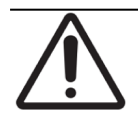

A legislação federal restringe a venda deste dispositivo mediante o pedido de um profissional de saúde licenciado.

## 2.9 conformidade FCC

Este equipamento foi testado e considerado em conformidade com os limites para um dispositivo digital de Classe A, de acordo com a parte 15 subparte B das Regras FCC. Esses limites são projetados para fornecer proteção razoável contra interferência prejudicial quando o equipamento é operado em um ambiente comercial. Este equipamento gera, usa e pode irradiar energia de radiofrequência e, se não for instalado e usado de acordo com o manual de instruções, pode

causar interferência prejudicial às comunicações de rádio. A operação deste equipamento em uma área residencial provavelmente causará interferência prejudicial, caso em que o usuário será obrigado terá que arcar com os custos da correção da interferência.

Para manter a conformidade, use apenas os cabos fornecidos com o instrumento.

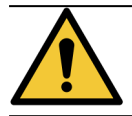

Quaisquer alterações ou modificações não expressamente aprovadas pela Leica Biosystems podem anular a autoridade do usuário de operar este equipamento.

# 2.10 Classificação de equipamentos de acordo com a CISPR 11 (EN 55011)

Este equipamento é classificado como Grupo 1 Classe A de acordo com a CISPR 11 (EN 55011). A explicação de grupo e classe está descrita abaixo.

Grupo 1 - Aplicável a todos os equipamentos que não sejam classificados como equipamentos do grupo 2.

**Grupo 2** – Aplicável a todos os equipamentos industriais, científicos e médicos (Industiral, Scientific and Medical, ISM) de RF (radiofrequência) nos quais a energia de radiofrequência na faixa de frequência de 9 kHz a 400 GHz é intencionalmente gerada e usada ou usada apenas na forma de radiação eletromagnética, acoplamento indutivo e/ou capacitivo, para o tratamento de materiais ou para fins de inspeção/análise.

**Classe A** – Aplicável a todos os equipamentos adequados para uso em todos os estabelecimentos não residenciais e os que são conectados diretamente a uma rede elétrica de baixa tensão que fornece energia para edifícios residenciais.

**Classe B** – Aplicável a todos os equipamentos adequados para uso em estabelecimentos residenciais e em estabelecimentos conectados diretamente a uma rede elétrica de baixa tensão que fornece energia para edifícios fins residenciais.

#### 2.11 Precauções e segurança

Preste atenção nas instruções que acompanham as observações e símbolos, bem como nas práticas laboratoriais padrão destacadas pela sua instalação e agências de regulamentação locais.

A unidade do ThermoBrite Elite pesa aproximadamente 27 kg (60 lb.), não incluindo o Sistema de gestão de fluidos e os acessórios. Escolha um local para colocar a unidade antes de concluir a montagem.

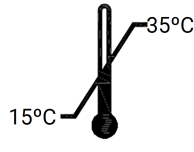

Selecione uma sala para configurar a unidade onde a temperatura possa ser controlada entre 15 °C e 35 °C e com umidade relativa sem condensação em uma faixa de no máximo 80% para uma temperatura de <31 °C e máximo de 50% para uma faixa de temperatura de 31 oC -35°C.

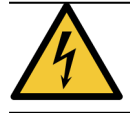

O operador não deve realizar manutenção nas áreas fixas cobertas do interior do equipamento, devido a eventuais riscos de choque elétrico.

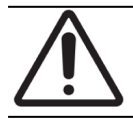

Sempre mantenha uma distância de pelo menos 5 cm (2 pol.) entre a parte traseira da unidade e a parede para permitir o resfriamento adequado.

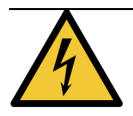

NÃO use frequências ou tensões diferentes das especificadas contidas neste documento. A conexão com uma fonte de energia inadequada pode provocar lesão no operador ou incêndios.

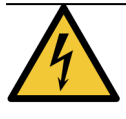

Certifique-se de que a fonte de energia do ThermoBrite Elite seja de uma linha dedicada, que não forneça energia a outros instrumentos ou aparelhos. Se a energia não for limpa e estável, um UPS e/ou adaptador de energia é recomendado.

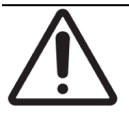

NÃO desmonte, nem modifique a unidade. Fazer isso pode provocar lesões no operador e/ou mau funcionamento do instrumento e invalidar a garantia.

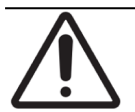

Coloque a unidade em uma superfície nivelada e estável, sem vibrações. Não fazer isso pode provocar lesões no operador ou mau funcionamento da unidade.

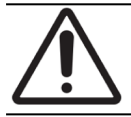

NÃO coloque a unidade em locais onde ela possa ser afetada por produtos químicos, gases corrosivos ou ruídos eletrônicos. Fazer isso pode provocar danos ou mau funcionamento da unidade.

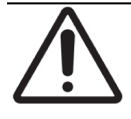

NÃO coloque a unidade em locais onde ela possa ser afetada por água, luz solar direta ou correntes de ar. Isso pode provocar danos à unidade. Selecione uma sala para configurar a unidade onde a temperatura possa ser controlada entre 15 °C e 35 °C e com umidade relativa sem condensação em uma faixa de no máximo 80% para uma temperatura de <31 °C e máximo de 50% para uma faixa de temperatura de 31 oC -35°C.

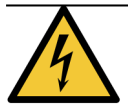

NÃO instale o sistema durante tempestades de raios. Para proteção durante tempestades de raios e picos de energia, entre em contato com o departamento de eletricidade de suas instalações.

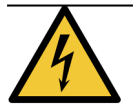

Para maior proteção do equipamento durante tempestades de raios e picos de energia, sempre desconecte o cabo de energia. Se o instrumento não for utilizado por um longo período, desconecte o cabo de energia.

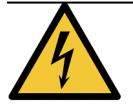

Para reduzir o risco de choque elétrico, não remova os painéis, a não ser sob orientação de pessoal qualificado.

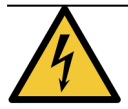

Para reduzir o risco de choque elétrico, não utilize uma extensão, adaptadores ou outros tipos de tomada, a não ser que os pinos possam ser inseridos completamente com aterramento do tipo três fios para evitar a exposição dos pinos.

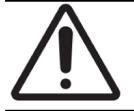

NÃO bloqueie as aberturas de ventilação. Uma ventilação inadequada pode resultar em superaquecimento do instrumento e controle de temperatura incorreto.

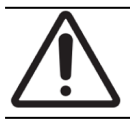

NÃO use reagentes vencidos. Esses consumíveis devem ser usados dentro da data de validade.

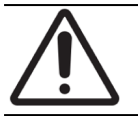

As hélices do ventilador NÃO param imediatamente quando a tampa é aberta durante a operação. NÃO toque nas hélices do ventilador quando ele estiver funcionando.

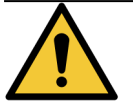

Para proteção contínua contra risco de incêndio, substitua os fusíveis apenas com outros do mesmo tipo e classificação.

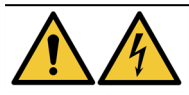

O equipamento exige aterramento por motivos de segurança.

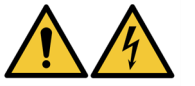

O interruptor de alimentação principal do instrumento é utilizado como o principal dispositivo de desconexão.

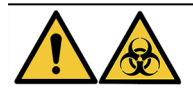

Observe as precauções universais. Descarte materiais contaminados de acordo com os regulamentos aplicáveis.

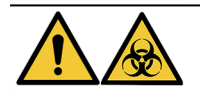

Descarte produto residual, produto não utilizado e a embalagem contaminada em conformidade com os regulamentos legais aplicáveis. Se houver dúvidas sobre os requisitos legais aplicáveis, entre em contato com as autoridades locais para obter informações.

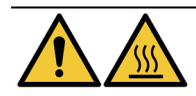

As câmaras térmicas podem conter líquido/reagente QUENTE. Manuseie com cuidado e NÃO faça contato direto com líquido/reagente QUENTE. Use luvas resistentes ao calor. Luvas resistentes a produtos químicos são recomendadas para reagentes quentes.

## 2.12 Informações de contato da Leica Biosystems

Para obter serviços ou assistência, entre em contato com seu representante Leica Biosystems ou acesse www.LeicaBiosystems.com.

#### 2.12.1 Marca CE

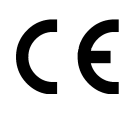

A Marca CE significa conformidade com as Diretivas da UE aplicáveis, conforme indicado na declaração de conformidade do fabricante.

#### 2.12.2 Fabricante

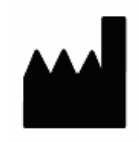

Leica Biosystems Melbourne Pty Ltd. 495 Blackburn Road Mt Waverley, Victoria, 3149 Austrália

# 2.12.3 Informações importantes para todos os usuários

O termo "Leica Biosystems", quando usado no texto deste documento, refere-se à Leica Biosystems Melbourne Pty Ltd.

Devido a uma política de melhoria contínua, a Leica Biosystems reserva-se o direito de mudar as especificações sem aviso prévio.

As reivindicações de garantia podem ser feitas somente se o sistema for usado para a aplicação especificada e se for operado de acordo com as instruções deste documento. Os danos resultantes do manuseio inapropriado e/ou do uso inadequado do produto invalidarão a garantia. A Leica Biosystems não pode assumir a responsabilidade por esses danos.

O Sistema ThermoBrite Elite é destinado ao uso pela equipe laboratorial adequadamente treinada.

As pessoas que operam o sistema ThermoBrite Elite devem estar capacitadas adequadamente e devem ser advertidas de qualquer risco possível ou dos possíveis procedimentos perigosos antes de operar o instrumento. Apenas pessoas treinadas devem retirar tampas ou peças do módulo de processamento e somente se indicado neste manual.

Os reparos devem ser realizados somente pelos funcionários de serviço qualificado e autorizado pela Leica Biosystems.

A ocorrência de qualquer incidente grave que tenha levado ou possa levar à morte de um paciente ou usuário, ou a deterioração temporária ou permanente do estado de saúde de um paciente ou usuário deve ser relatada a um representante local da Leica Biosystems e ao órgão regulatório local relevante.

### 2.13 Garantia

#### 2.13.1 Garantia da Leica Biosystems

A Leica Biosystems garante que este dispositivo deve estar livre de defeitos de material e/ou mão de obra, sob condições normais de uso e serviço, durante o período que termina em 12 meses a partir da data de instalação, ou 13 meses a partir da data de envio, o que for mais curto. Acessórios deve estar livres de defeitos de material e/ou mão de obra, sob condições normais de uso e serviço, durante o período descrito acima. A Leica Biosystems irá, a seu critério, reparar ou substituir qualquer unidade ou parte cobertas por esta garantia devolvidas à Leica Biosystems com os custos de envio pré-pagos. Os instrumentos reparados ou substituídos fornecidos ao abrigo desta garantia contêm apenas a parcela remanescente da garantia original e os reparos não devem interromper ou prolongar essa garantia. Para obter os termos e condições da garantia fora dos Estados Unidos, entre em contato com o seu Distribuidor Autorizado da Leica Biosystems.

Nenhuma garantia estendida pela Leica Biosystems é aplicável a qualquer instrumento que tenha sido danificado devido a uso indevido, negligência, acidentes ou danos resultantes de reparos não autorizados, alterações, ou instalação incorreta.

A Leica Biosystems não oferece nenhuma garantia que não seja a estabelecida neste documento. Esta garantia é dada expressamente no lugar de todas outras garantias, expressas ou implícitas. O comprador concorda que não há qualquer garantia de comerciabilidade ou de adequação para qualquer finalidade e que não existem outras soluções ou garantias, expressas ou implícitas, que se estendam além da descrição sobre a face do acordo. Nenhum agente ou funcionário da Leica Biosystems está autorizado a conceder nenhuma outra garantia ou assumir, pela Leica Biosystems, qualquer responsabilidade, exceto conforme estabelecido acima. Esta garantia é aplicável somente ao comprador original.

#### 2.13.2 Limitação de responsabilidade

A Leica Biosystems não será responsável por qualquer perda de uso, receita ou lucros antecipados, ou por quaisquer danos incidentais resultantes da venda ou uso dos produtos. O comprador será considerado responsável por todas as reclamações, perdas ou danos sofridos pelo uso ou mau uso do instrumento da Leica Biosystems pelo comprador, seus funcionários ou outros, após o recebimento do instrumento ou outros itens.

#### 2.13.3 Uso de produtos de computador de terceiros

A Leica Biosystems não recomenda que os computadores fornecidos como uma parte funcional do Sistema ThermoBrite Elite sejam empregados para a execução de qualquer software ou aplicativos de hardware que não sejam especificamente fornecidos para operação e suporte do sistema do instrumento da Leica Biosystems, ou recomendados e oferecidos pela Leica Biosystems especificamente como acessórios ou melhorias para o sistema do instrumento da Leica Biosystems. Nenhum outro software de terceiros deve ser instalado nesses computadores além dos fornecidos ou recomendados pela Leica Biosystems, sem a aprovação expressa do Suporte técnico da Leica Biosystems, a fim de evitar possíveis problemas de desempenho e confiabilidade que podem resultar de fatores de incompatibilidade, erros de utilização do software, ou "vírus".

A instalação de software de terceiros, ou placas eletrônicas não aprovadas ou outros dispositivos, sem prévia aprovação da Leica Biosystems pode afetar os termos ou anular qualquer garantia da Leica Biosystems em vigor, cobrindo o software e hardware fornecidos nos computadores da Leica Biosystems e no desempenho geral e confiabilidade de todo o sistema do instrumento da Leica Biosystems.

# 2.13.4 Usando uma chave USB externa no seu computador

É recomendável que as chaves externas USB sejam verificadas com um programa antivírus atualizado antes de conectálas ao computador do TBE.

## 3. Instalação

## 3.1 Desembalagem

Desembale as caixas do ThermoBrite Elite e verifique os itens empacotados. Se algum item estiver danificado ou faltando, notifique imediatamente a Leica Biosystems ou seu distribuidor. Se a unidade do ThermoBrite Elite, o netbook, ou os acessórios do sistema foram danificados durante o envio ou estiverem faltando, notifique a transportadora imediatamente e entre em contato com a central de atendimento ao cliente.

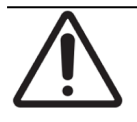

A unidade do ThermoBrite Elite pesa aproximadamente 27 kg, não incluindo o Sistema de gestão de fluidos e os acessórios. Utilize técnicas de levantamento seguras e equipamentos apropriados ao manusear objetos pesados. Se necessário, obtenha ajuda para levantar o instrumento com segurança.

1. Posicione o contêiner na vertical e abra as abas superiores.

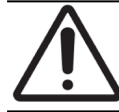

Ao utilizar um estilete, estenda a lâmina até o comprimento adequado para não cortar os componentes internos.

- 2. Remova cada caixa e deixe-as de lado.
- 3. Remova o instrumento, levantando-o suavemente na vertical, para fora do contêiner por meio das proteções de isopor das extremidades. Coloque o instrumento em uma superfície estável.
- 4. Remova as proteções de isopor das extremidades e coloque-as de volta no contêiner para armazenamento.
- 5. Confira o conteúdo da caixa com a lista de conteúdos.

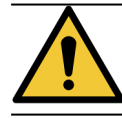

NÃO tente levantar o instrumento pela tampa ou por nenhum componente nos painéis laterais, pois isso pode resultar em ferimentos e/ou danos à unidade.

## 3.2 Conteúdo

#### 3.2.1 Sistema ThermoBrite Elite

N.º do item: 3800-007000-001

| Lista de conteúdos                                                                                                    | Quantidade |
|----------------------------------------------------------------------------------------------------|------------|
| Instrumento ThermoBrite Elite                                                                                                    | 1          |
| Kit do netbook:                                                                                                    | 1          |
| <ol> <li>Netbook com software pré-instalado</li> <li>Cabo de alimentação</li> <li>Fonte de energia</li> <li>Mouse</li> <li>Cabo USB</li> </ol>                                  |            |
| Cabo de alimentação do ThermoBrite Elite                                                                                                    | 1          |
| Sistema de gestão de fluidos:                                                                                                    | 1          |
| <ol> <li>Suporte de frascos</li> <li>Conjunto de frascos de 1L</li> <li>Conjunto de frascos de 2L</li> <li>Frasco de lavagem do TBE</li> <li>Kit do tubo do reagente</li> </ol> |            |
| Kit da tubulação da bomba peristáltica                                                                                                    | 4          |
| Conjunto de frascos de 0,5L                                                                                                    | 3          |
| Kit do filtro do módulo                                                                                                    | 1          |
| Kit do recipiente de resíduos                                                                                                    | 3          |
| Kit da tubulação de resíduos                                                                                                    | 1          |
| Tubo de drenagem de emergência                                                                                                    | 1          |
| Kit do suporte de lâminas                                                                                                    | 1          |
| Tampa extra para frasco de 0,5L/1L                                                                                                    | 12         |
| Tampa extra para frasco de 2L                                                                                                    | 2          |

#### 3.2.2 Kits de manutenção preventiva

| Descrição do item                     | Quantidade | Número do item  |
|---------------------------------------|------------|-----------------|
| Netbook                               | 1          | 3800-007779-001 |
| Kit da bomba peristáltica             | 2          | 3800-007742-001 |
| Tubos da bomba peristáltica           | 2          | 3800-010022-001 |
| Tubos da bomba peristáltica           | 12         | 3801-010021-001 |
| Conjunto de frascos de 0,5L           | 1          | 3800-007745-001 |
| Conjunto de frascos de 1L             | 1          | 3800-007749-001 |
| Conjunto de frascos de 2L             | 1          | 3800-007750-001 |
| Conjunto de frascos de lavagem do TBE | 1          | 3800-007865-001 |
| Kit do suporte de lâminas             | 6          | 3800-007744-001 |
| Kit do filtro do módulo               | 6          | 3800-007743-001 |
| Sistema de gestão de fluidos          | 1          | 3800-007687-001 |
| Kit de fusíveis                       | 5          | 3801-007769-001 |
| Kit do recipiente de resíduos         | 1          | 3800-007684-001 |
| Kit da tubulação de resíduos          | 3          | 3800-007746-001 |

## 3.3 Requisitos

Os requisitos de espaço e instalações devem ser considerados ao escolher o local para o Sistema ThermoBrite Elite. A disposição e/ou condições inadequadas podem danificar a unidade, prejudicando sua operação.

#### 3.3.1 Requisitos elétricos

O sistema precisa de uma corrente alternada a 100-240 VCA, 50-60 Hz, 10,0 A. A tensão de entrada e a seleção da frequência não exigem intervenção do operador. Utilize tomadas aterradas adequadamente fornecendo 100-240 VCA a 50-60 Hz para a Unidade ThermoBrite Elite e para o netbook.

É recomendada uma fonte de alimentação ininterrupta (Uninterruptible Power Supply, UPS) para o sistema ThermoBrite Elite manter a operação durante picos e queda de energia. Isso permite um desligamento ordenado do instrumento e do netbook sem perda de dados.

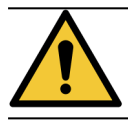

O equipamento exige uma conexão aterrada por motivos de segurança.

#### 3.3.2 Requisitos de temperatura

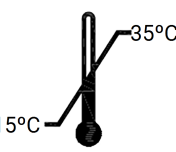

Selecione uma sala para configurar o instrumento onde:

- a temperatura seja controlada entre 15°C e 35°C
- a umidade relativa sem condensação esteja na faixa de:
  - máximo de 80% para uma temperatura de <31 °C
  - máximo de 50% para uma faixa de temperatura de 31 a 35 °C.

#### 3.3.3 Requisitos de espaço

As dimensões do Sistema ThermoBrite Elite estão listadas na tabela de especificações do produto (consulte <u>9 - Especificações</u>).

A bancada do instrumento deve estar nivelada, estável e adequada para operação de equipamento laboratorial.

Deixe espaço suficiente para colocar o netbook.

Deixe espaço suficiente em ambos os lados da unidade ThermoBrite Elite para colocar o Sistema de gestão de fluidos à esquerda e os recipientes de resíduos à direita (se não estiverem colocados sob o instrumento).

Evite colocar o instrumento embaixo de prateleiras que possam interferir no acesso à unidade.

#### 3.3.4 Requisitos ambientais

1. O sistema não deve ser exposto à luz solar direta e fontes de calor ou frio intensos, chamas ou faíscas.

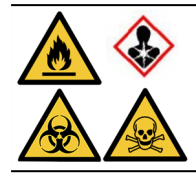

Alguns protocolos podem exigir o uso de reagentes tóxicos, inflamáveis ou perigosos. Certifique-se de que as precauções de segurança apropriadas sejam tomadas e que os reagentes sejam descartados de acordo com regulamentos federais, estaduais e locais.

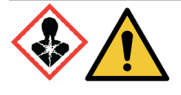

O ThermoBrite Elite não é capaz de ventilar ou filtrar substâncias nocivas do ar. Se vapores nocivos forem esperados ou forem uma preocupação, o ThermoBrite Elite deve ser instalado e operado sob um exaustor adequado e aprovado.

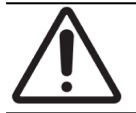

NÃO coloque o sistema em cima de outro equipamento e não coloque outros objetos ou equipamentos em cima do sistema.

#### 3.3.5 Requisitos de rede

O ThermoBrite Elite não requer acesso à rede para funcionar e realizar a função pretendida. Para evitar acesso malintencionado ou não autorizado, instale o ThermoBrite Elite sem qualquer conexão com sua rede/infraestrutura.

## 3.4 Instalação

Certifique-se de que os requisitos elétricos, de espaço e ambientais foram atendidos antes de instalar o sistema. Consulte <u>3.3 - Requisitos</u>.

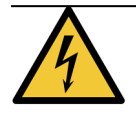

Use um cabo de alimentação com conector macho aterrado adequado para a tomada a ser utilizada, com classificação de 10 ampères ou mais e conector fêmea IEC320/CEE22 para conectar o instrumento ThermoBrite Elite.

1. Conecte o cabo de energia à porta de alimentação localizada na parte de trás do ThermoBrite Elite e em uma tomada aterrada.

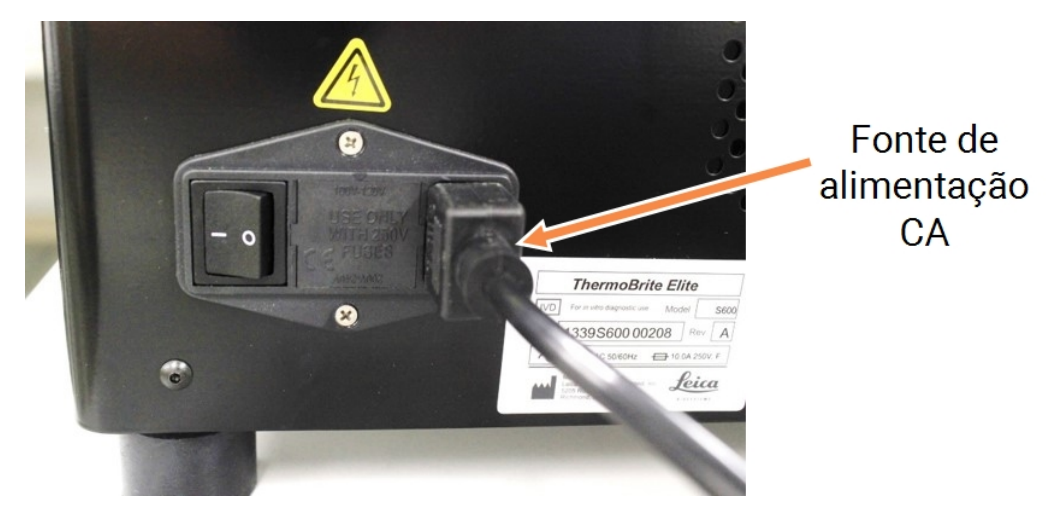

Figura 3-1: Porta de alimentação localizada na parte traseira do instrumento

 Conecte o netbook à fonte de energia e conecte-a a uma tomada elétrica aterrada (see Figura 3-2 - Cabo da fonte de alimentação). Conecte o cabo USB do mouse a uma porta USB no netbook (Consulte Figura 3-3 - Cabo USB do mouse).

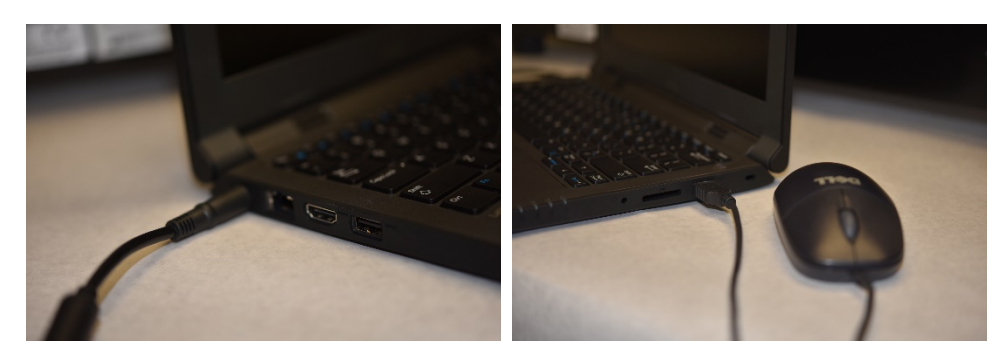

Figura 3-2: Cabo da fonte de alimentação

Figura 3-3: Cabo USB do mouse

3. Conecte o cabo de comunicação USB fornecido à porta USB no netbook e à porta de comunicação localizada no centro do painel traseiro.

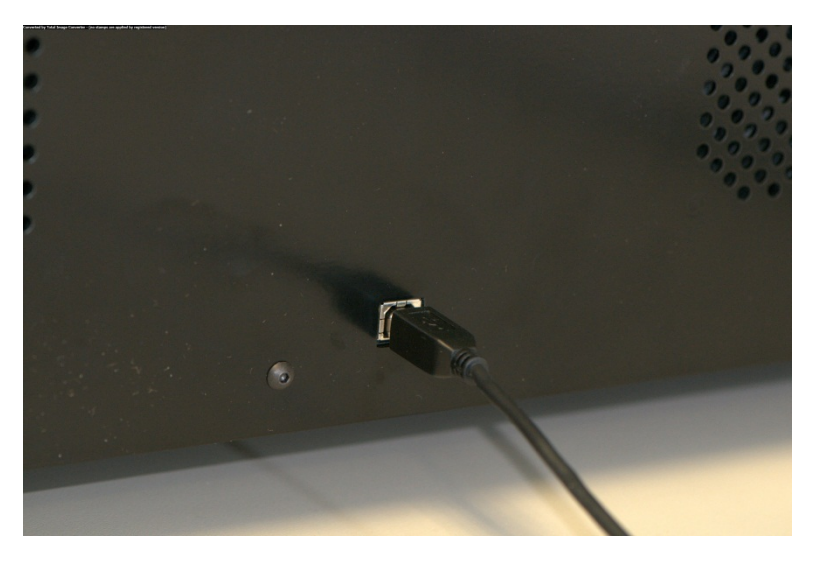

Figura 3-4: Porta de comunicação localizada no centro do painel traseiro

4. Pressione o interruptor de alimentação do ThermoBrite Elite, localizado no painel traseiro, próximo ao cabo de alimentação, na posição Ligado (I).

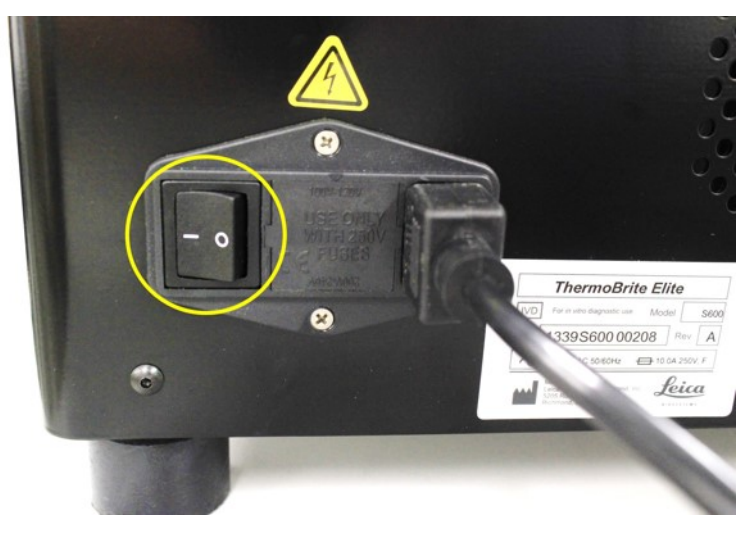

Figura 3-5: Interruptor de alimentação principal

5. Quando o instrumento ligar com êxito, é emitido um sinal de pronto com dois bipes e o LED **verde** do lado direito do painel acende.

6. Se o sinal de pronto de dois bipes não for emitido, ou o LED não ficar aceso em verde, consulte a seção de Solução de problemas.

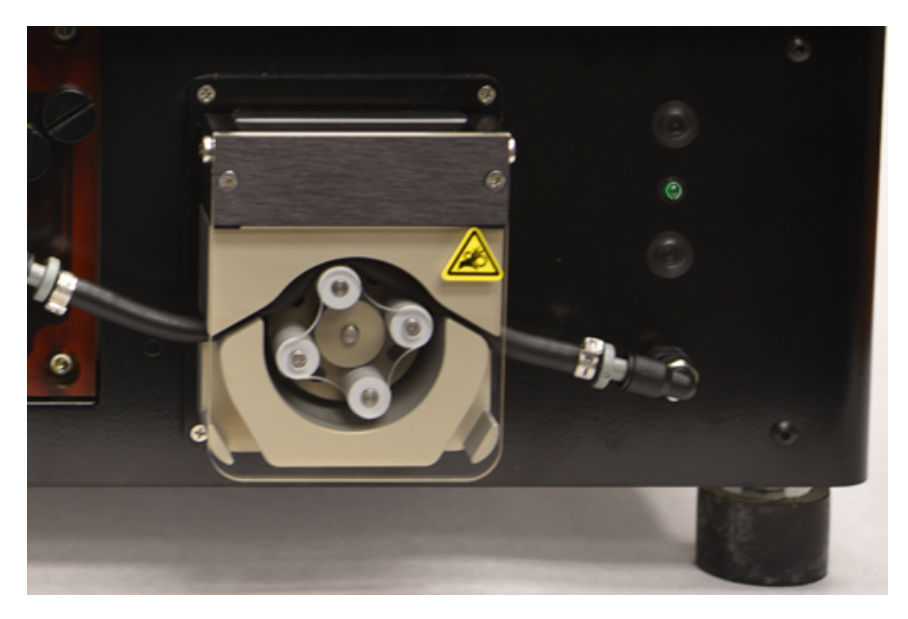

Figura 3-6: LED verde no lado direito do painel frontal

7. Pressione o botão ligar/desligar do netbook, como na imagem abaixo.

| • |  |
|---|--|

Figura 3-7: Botão ligar/desligar do netbook

8. Insira a senha do Windows: ThermoBrite.

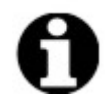

O sistema ThermoBrite Elite é fornecido com uma senha padrão para facilitar a instalação. Altere essa senha de acordo com a política de senha da sua organização como parte da instalação. Para alterar a senha padrão, pressione Ctrl + Alt + Del, selecione **Alterar uma senha** e siga as instruções.

Certifique-se de registrar a senha em um local seguro para consulta de um engenheiro de serviço quando estiver ele no local.

- 9. Na área de trabalho, clique duas vezes no ícone do software ThermoBrite Elite.
- 10. Leia e aceite 3.5 Acordo de licença do usuário final.

#### 3.4.1 Sistema de gestão de fluidos

1. Posicione o Sistema de gestão de fluidos imediatamente à esquerda e com a base no mesmo nível que o ThermoBrite Elite.

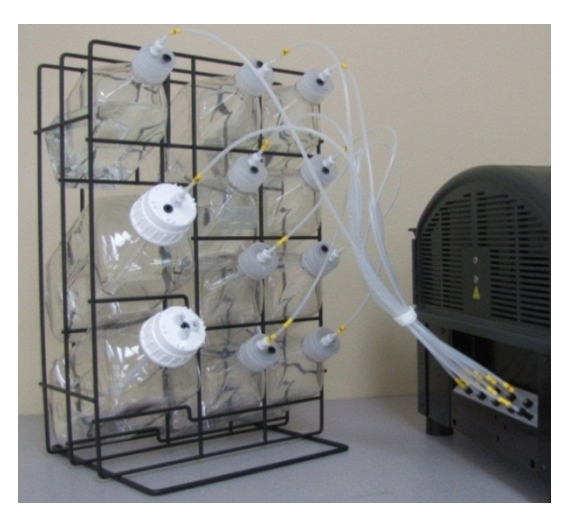

Figura 3-8: Sistema de gestão de fluidos

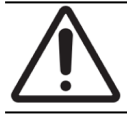

NÃO coloque o Sistema de gestão de fluidos acima ou abaixo do nível do instrumento, pois isso pode afetar o fluxo de fluido.

2. Posicione os frascos de forma que o filtro de tela de arame fique próximo da extremidade inferior de cada frasco.

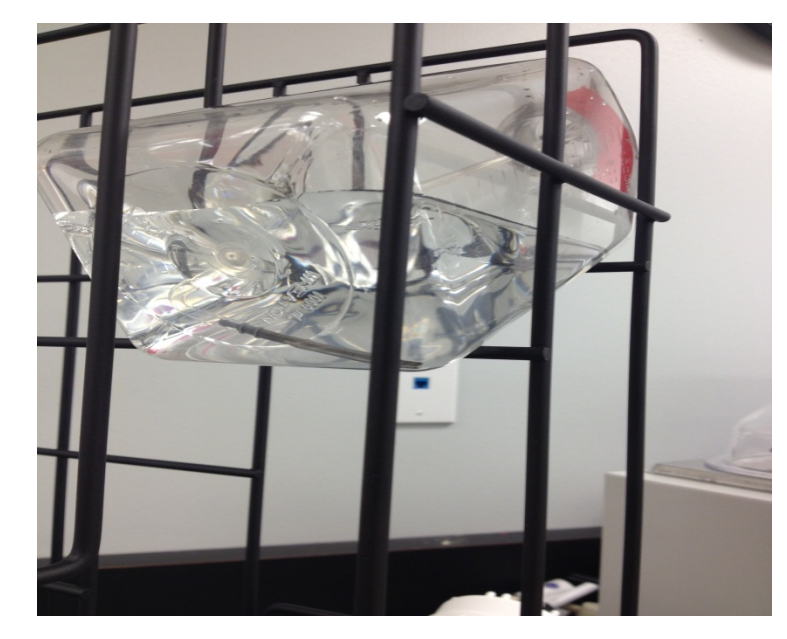

Figura 3-9: Posicionamento dos frascos

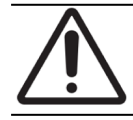

Se o filtro não estiver posicionado na extremidade inferior do frasco, poderão ocorrer erros no fluxo.

3. Rosqueie cuidadosamente o conector preto na porta correta no tubo de distribuição do reagente, girando no sentido horário até que esteja preso. Cada tubo é rotulado com um número que corresponde à porta.

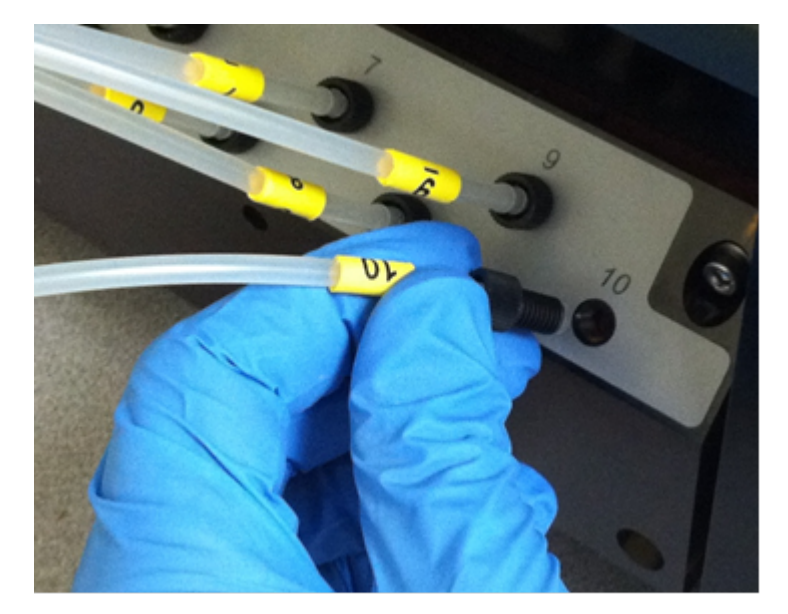

Figura 3-10: Conjunto do tubo de distribuição de reagentes

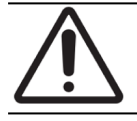

O conector deve estar completamente conectado ao tubo de distribuição do reagente, caso contrário, poderá ocorrer vazamento.

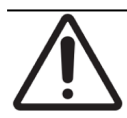

Se o conector não rosquear facilmente, desrosqueie-o e alinhe-o novamente. NÃO force um conector desalinhado, pois isso poderá danificar a rosca e provocar vazamentos.

4. Insira o encaixe na tampa de cada frasco do reagente, então gire para travar.

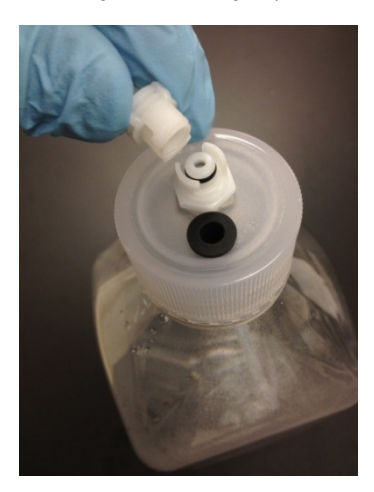

Figura 3-11: Conexão da tampa do frasco de reagente

5. Rosqueie as tampas de resíduos nos recipientes de resíduos. Identifique cada frasco de resíduos A, B ou C para corresponder à porta de tubos no instrumento.

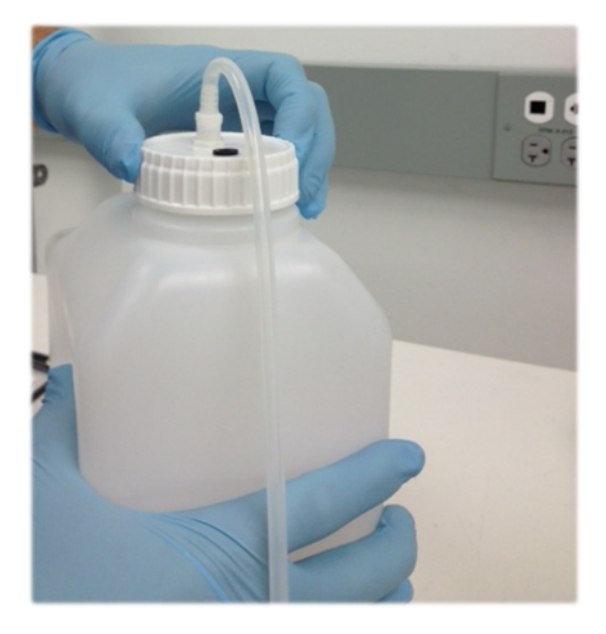

Figura 3-12: Rosqueie as tampas de resíduos nos recipientes de resíduos

6. Conecte a extremidade do tubo de resíduo na porta correta.

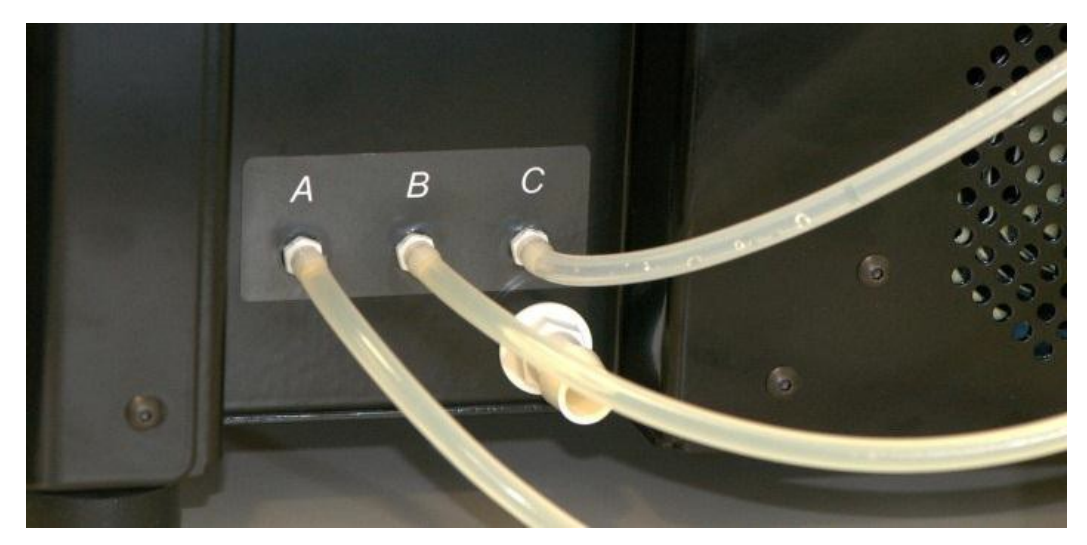

Figura 3-13: Conecte o tubo de resíduos à porta de resíduos

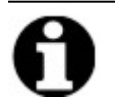

Os tubos de resíduos são fornecidos em comprimento de 1,5 m. Os tubos podem ser cortados no tamanho desejado.

7. Posicione os recipientes de resíduo à direita do instrumento, deixando pelo menos 5 cm de espaço entre os recipientes e o instrumento. Os recipientes de resíduos podem ser colocados no mesmo nível de superfície da unidade ou abaixo da bancada.

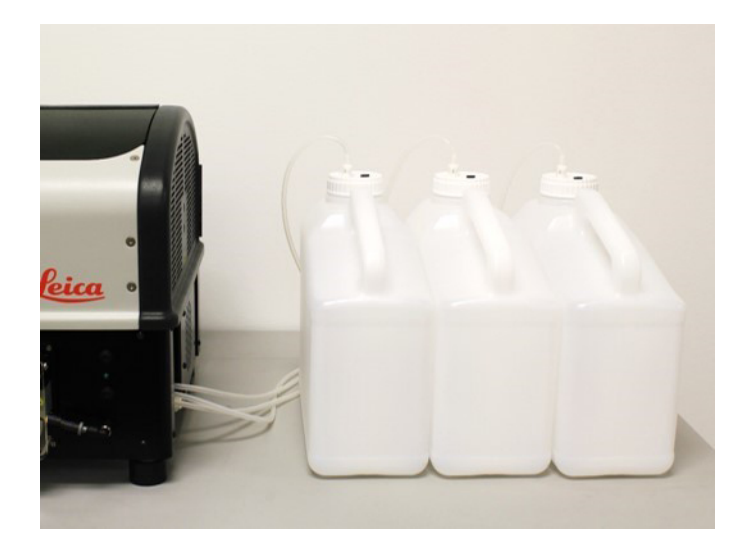

Figura 3-14: Posicionamento do recipiente de resíduos - Nível da superfície

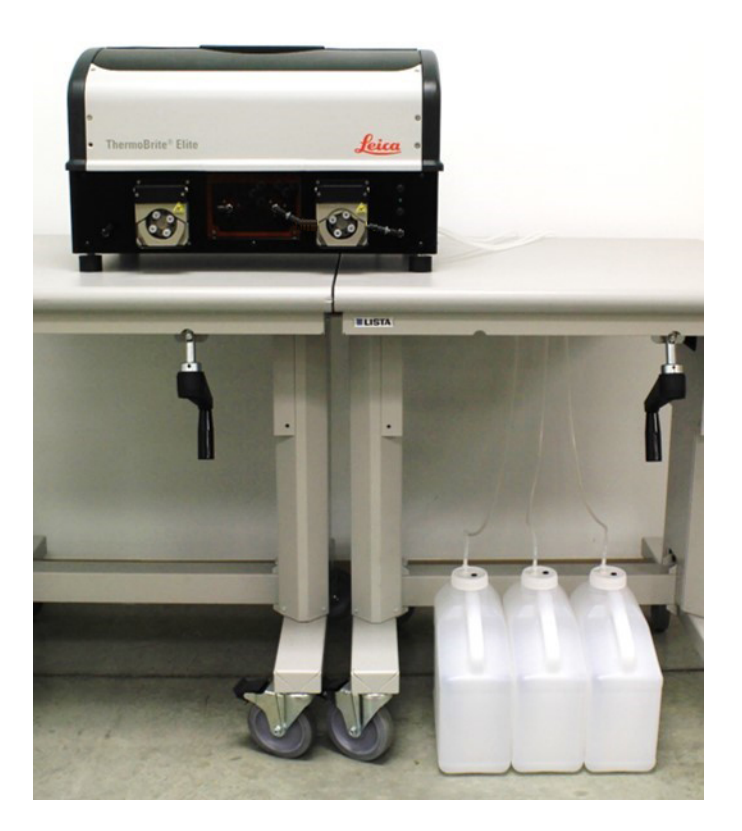

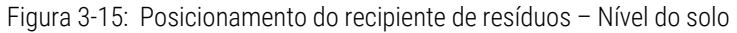

 Rotule cada recipiente de resíduo com uma descrição de seu conteúdo que seja compatível e necessária para o descarte adequado; consulte as Fichas de dados de segurança de materiais para obter os requisitos de rotulagem.

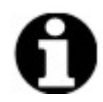

Identifique como "C" o frasco de resíduos que receberá o resíduo mais tóxico. Identifique como "A" o frasco de resíduos que receberá o resíduo menos tóxico.

9. Conecte o tubo de resíduo de emergência na Porta de resíduo de emergência.

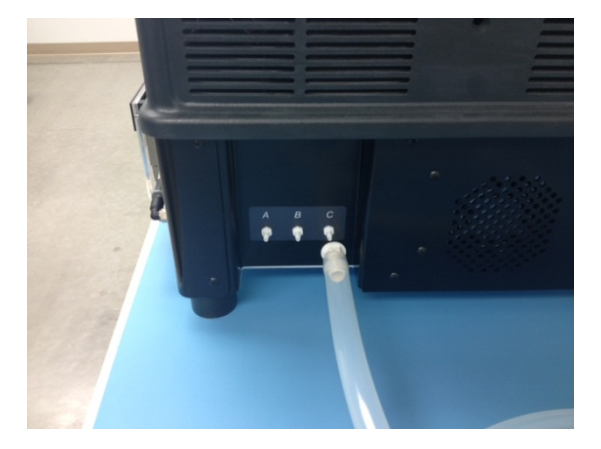

Figura 3-16: Conecte o tubo de resíduo de emergência na Porta de resíduo de emergência

10. A instalação foi concluída.

## 3.5 Acordo de licença do usuário final

Quando você inicia o netbook pela primeira vez, o Contrato de licença do usuário final é exibido. Leia este acordo e clique em **Aceitar**. O ThermoBrite Elite Software será carregado automaticamente.

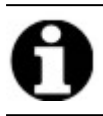

Leia todo o Acordo de licença do usuário final.

Este Acordo de licença do usuário final ("acordo") regulamenta o uso de certos programas de computador contidos neste produto da Leica Biosystems ("Leica Biosystems"), o ThermoBrite Elite ("produto da Leica Biosystems"). A aceitação deste EULA para o produto da Leica Biosystems constitui concordância e aceitação deste acordo por você e pela entidade de negócios em nome da qual o produto da Leica Biosystems é comprado (coletivamente, "você" ou "seu") e significa sua concordância em se comprometer com os termos e condições deste acordo. A permissão da Leica Biosystems para uso deste produto da Leica Biosystems está condicionada à sua aceitação dos termos deste acordo, com a exclusão de todos os outros termos. Se não concordar com todos os termos e condições deste acordo, você não pode usar o produto da Leica Biosystems ou os programas de computador contidos no produto da Leica Biosystems.

**Concessão de licença.** Concessão de licença Sujeita a todos os termos e condições deste acordo, a Leica Biosystems concede a você uma licença não-exclusiva, não sub-licenciável e intransferível para usar os programas de computador (somente em forma de código-objeto) contidos no produto da Leica Biosystems ("programas") e a documentação de usuário associada ("documentação", juntamente com os programas aqui mencionados, coletivamente, como o "software") apenas como integrados ao produto da Leica Biosystems e somente de acordo com a documentação ("licença"). Você não tem o direito de receber, usar ou examinar qualquer código-fonte ou documentação de projeto relativas aos programas. O software é licenciado e não pode ser vendido. Conforme acordado entre as partes, a Leica Biosystems detém todos os direitos, títulos e interesses no e para o software, exceto quando expressamente, e de forma inequívoca, aqui licenciado, e a Leica Biosystems se reserva todos os direitos sobre o software não concedidos.

**Restrições.** Você não pode (e não pode permitir que outros): (i) copiar o software, exceto quanto razoavelmente necessário para usar os programas, em estrita conformidade com este acordo, (ii) alterar, adaptar, traduzir ou criar trabalhos derivados com base no software, ou incluir os programas em quaisquer outros produtos ou software, (iii) descompilar, desmontar, fazer engenharia reversa ou tentar descobrir ou reconstruir o código-fonte (ou ideias subjacentes, sequência, organização de estrutura ou algoritmos) de qualquer um dos programas, ou tentar fazê-lo, exceto na forma limitada em que o exposto acima é expressamente permitido pela legislação aplicável, caso em que você deve primeiro notificar a Leica Biosystems por escrito e solicitar informações de interoperabilidade sobre os programas, (iv) fornecer, alugar, emprestar ou arrendar o software, seja na forma de um serviço de compartilhamento de tempo, bureau de serviços ou outro serviço de processamento de informação, (v) remover, modificar ou dificultar qualquer identificação do produto, aviso de direitos autorais, marcas registradas e/ou de qualquer outra legenda de propriedade contida no software, (vi) divulgar informações ou análise do desempenho relativas aos programas ou (vii) usar os programas em ambientes perigosos que exijam desempenho à prova de falhas em que o fracasso dos programas possam levar à morte, ferimentos ou danos ao meio ambiente.

**Rescisão.** A licença estará em vigor até sua rescisão. A licença será automaticamente cancelada sem aviso se você deixar de cumprir qualquer cláusula deste acordo. No prazo de 14 (catorze) dias após a rescisão, você deve deixar de utilizar e destruir todas as cópias do software em sua posse ou controle e assim certificar a Leica Biosystems por escrito. Com exceção da licença, os termos do presente acordo sobreviverão à rescisão. A rescisão não é um recurso exclusivo e todos os outros recursos estarão disponíveis para a Leica Biosystems sendo ou não a licença encerrada.

**Suporte técnico.** Utilize o número do suporte da Leica Biosystems fornecido na documentação do produto para obter informações sobre o suporte do produto da Leica Biosystems.

**Renúncia de garantia**. Até ao limite máximo permitido por lei, o software é fornecido "tal como está" sem garantia de qualquer tipo, e a Leica Biosystems nega todas as garantias, expressas ou implícitas, incluindo, mas não limitado a, garantias e condições implícitas de título, comercialização, qualidade satisfatória, adequação a uma finalidade específica

e não violação. A Leica Biosystems não garante que o software esteja livre de erros, que o uso dos programas estejam livres de interrupção ou outras falhas, que quaisquer erros ou defeitos no software serão corrigidos ou que o software irá satisfazer suas necessidades específicas. Você reconhece e concorda que a Leica Biosystems não garante, nem faz declarações sobre o desempenho, uso ou resultados do uso do software ou da sua correção, precisão, confiabilidade, atualidade, ou de outra forma. Você assume todo o risco associado ao uso do software. Esta renúncia de garantia é uma parte essencial deste acordo. Algumas jurisdições não permitem a exclusão de garantias ou condições implícitas, portanto, o aviso acima pode não se aplicar a você. No caso da isenção de responsabilidade de garantias implícitas não ser executável sob a legislação aplicável, quaisquer garantias implícitas serão limitadas a 90 (noventa) dias após a entrega do produto da Leica Biosystems.

Limitação de responsabilidade. Não obstante qualquer outra coisa neste acordo, até ao limite máximo permitido por lei, a Leica Biosystems não será responsável em relação a qualquer assunto deste acordo ao abrigo de qualquer contrato, negligência, responsabilidade estrita ou outra teoria legal ou equitativa para:

- Perda ou interrupção de negócios;
- Perda de lucros ou de boa vontade;
- Perda de uso;
- Perda ou dano ou corrupção de dados;
- Dano a qualquer outro software, hardware ou outro equipamento
- Acesso não autorizado ou alteração de dados;
- A divulgação não autorizada de informações sigilosas, confidenciais ou de propriedade;
- Quaisquer despesas de aquisição de bens substitutos, serviços, tecnologia ou direitos;
- Quaisquer danos indiretos, especiais, consequentes, exemplares ou incidentais; ou
- Qualquer valor superior a duzentos e cinquenta dólares (US\$ 250,00).

As limitações desta seção 6 não se limitam a responsabilidade da Leica Biosystems por morte ou lesão corporal unicamente resultantes da negligência, má conduta dolosa ou falsidade ideológica da Leica Biosystems.

**Usuários do governo dos EUA.** O software é um "item comercial" que consiste em "software de computador" e/ou "documentação de software de computador comercial", conforme tais termos são definidos na seção 2.101, seção DFAR 252.227-7014(a)(1) e seção DFAR 252.227-7014(a)(5). De acordo com a seção 12.212 e a seção DFAR 227.7202-1 a 227.7202-4, qualquer uso do software por ou em nome de uma agência ou de outra instrumentalidade do governo dos EUA será regido unicamente pelos termos deste acordo e será proibido, salvo na medida expressamente permitida pelos termos deste acordo. Você garantirá que cada cópia do software usado pelo ou para o governo dos EUA esteja identificado para refletir o que precede.

**Exportação**. Você deve cumprir todas as restrições de exportação e reexportação e os regulamentos do departamento de comércio dos EUA e outras agências e autoridades dos EUA. Sem limitar o precedente, você concorda em não transferir (ou autorizar que alguém transfira) o software (i) para (ou para um cidadão ou residente de) Cuba, Iraque, Líbia, Coréia do Norte, Irã, Síria ou qualquer outro país para o qual os Estados Unidos tenha embargado bens ou (ii) para qualquer pessoa na lista de cidadãos especialmente designados do departamento do tesouro ou na lista de pessoas negadas do departamento de comércio dos EUA.

Variados. Você não pode ceder este acordo ou qualquer um dos seus direitos aqui tratados sem o consentimento prévio por escrito da Leica Biosystems, e qualquer tentativa de fazê-lo sem tal consentimento será nula e sem efeito. Nenhuma falha em exercer qualquer direito aqui irá operar como uma renúncia. Se qualquer disposição do presente acordo for julgada por qualquer tribunal de jurisdição competente como inválida ou inexequível, essa disposição será eliminada ou limitada na medida mínima necessária para que este acordo continue em pleno vigor e efeito aplicáveis. Este acordo deve ser interpretado de acordo com as leis do Estado de Illinois e dos Estados Unidos sem considerar os conflitos de leis e suas respectivas disposições e sem considerar a Convenção das Nações Unidas sobre contratos para a venda internacional de mercadorias. A única e exclusiva jurisdição e foro para as ações relacionadas ao assunto em questão será tribunais estaduais e federais dos Estados Unidos, localizados no condado de Cook, Illinois. Você irrevogavelmente se submete à jurisdição de tais tribunais e consentimento para local de tal fórum com respeito a qualquer ação ou processo relacionado a este acordo. A parte prevalecente em qualquer ação para fazer cumprir este acordo terá o direito

de recuperar seus custos e despesas razoáveis, incluindo honorários advocatícios. Nenhuma emenda ou modificação do presente acordo será vinculante, a menos que por escrito e assinada por um funcionário devidamente autorizado da Leica Biosystems.

Quando a Leica Biosystems fornecer a você uma tradução da versão em inglês deste contrato, você concorda que a tradução é fornecida apenas para sua conveniência e que as versões em inglês do contrato regerão seu relacionamento com a Leica Biosystems, cujo idioma será o controle e que qualquer revisão deste contrato em qualquer outro idioma não estabelecerá obrigação legal. Ambas as partes concordam que este acordo é a declaração completa e exclusiva do conhecimento mútuo das partes com relação ao assunto deste acordo.
# 4. Descrição do sistema

# 4.1 Teoria da operação

O sistema Elite ThermoBrite é um sistema de bancada para automatizar uma variedade de protocolos de laboratório, incluindo hibridação in situ por fluorescência (Fluorescence In Situ Hybridization, FISH) para amostras FFPE preparados em lâminas de vidro.

Recipientes de reagentes e resíduos são conectados ao sistema de acordo com o protocolo selecionado pelo usuário.

As lâminas são carregadas em um suporte de lâminas antes da colocação no ThermoBrite Elite. Carregar/descarregar as lâminas e a aplicação/remoção da sonda e da lamínula são as únicas etapas manuais.

De acordo com o protocolo selecionado pelo usuário:

- Os reagentes são bombeados para uma câmara de amostras para desparafinização, pré-tratamento, desnaturação, hibridação, pós-lavagem.
- Os resíduos são descartados em um recipiente.

O ThermoBrite Elite pode processar até 12 lâminas de cada vez. O usuário pode desnaturar e hibridizar amostras no instrumento.

# 4.2 Componentes

Os principais componentes do sistema incluem:

- Instrumento ThermoBrite Elite
- Netbook com software pré-instalado
- Sistema de gestão de fluidos e Recipientes de resíduos

# 4.2.1 Frente

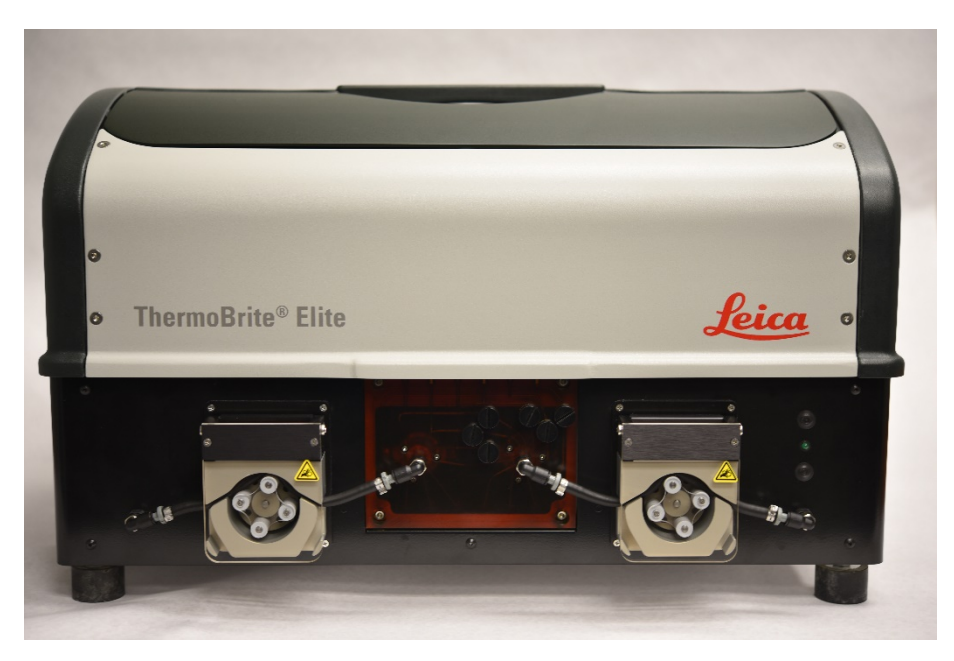

Figura 4-1: Visão frontal do ThermoBrite Elite

## 4.2.2 Parte de trás

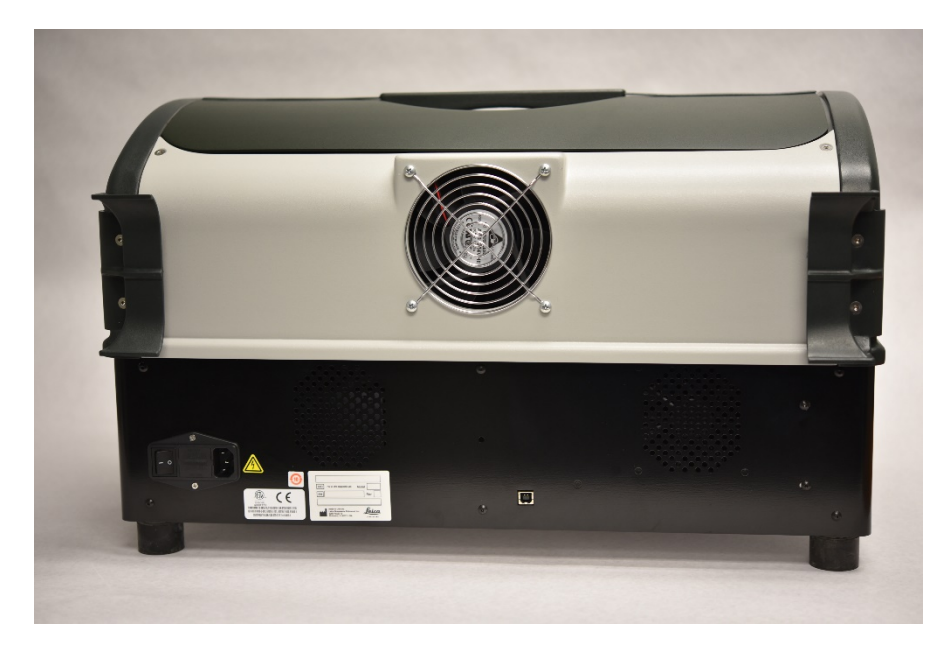

Figura 4-2: Visão da parte de trás do ThermoBrite Elite

## 4.2.3 Sistema fluídico

#### 4.2.3.1 Tubo de distribuição do reagente

Dez (10) portas de reagente, localizadas do lado esquerdo do sistema, permitem a entrada de reagentes específicos, de acordo com o protocolo selecionado.

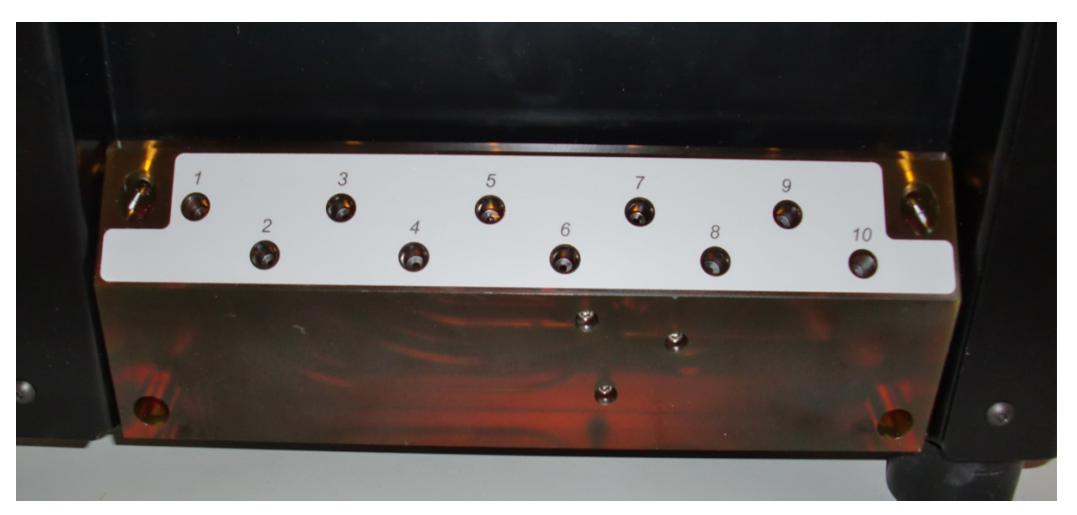

Figura 4-3: Portas de reagentes

#### 4.2.3.2 Tubo de distribuição de resíduos

Três portas de resíduos selecionáveis pelo usuário, localizadas à direita do sistema, estão disponíveis para o descarte de resíduos em recipientes separados. A quarta porta é a Porta de resíduos de emergência. Ela serve como escape de transbordamento de qualquer reagente que possa se acumular na base do instrumento.

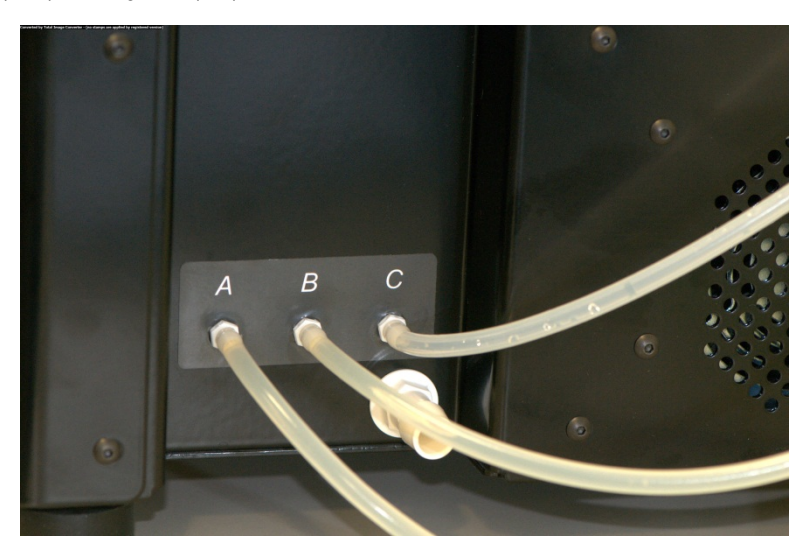

Figura 4-4: Portas de resíduos localizadas no lado direito do instrumento

## 4.2.3.3 Bombas

Duas bombas peristálticas estão localizadas na frente do sistema e são ativadas de acordo com o protocolo selecionado:

- Bomba do reagente A bomba peristáltica esquerda fornece reagentes à(s) câmara(s) de amostra através do tubo de distribuição do módulo.
- Bomba de resíduos A bomba peristáltica direita descarta resíduos da(s) câmara(s) de amostra nos frascos de resíduos através do tubo de distribuição do módulo.

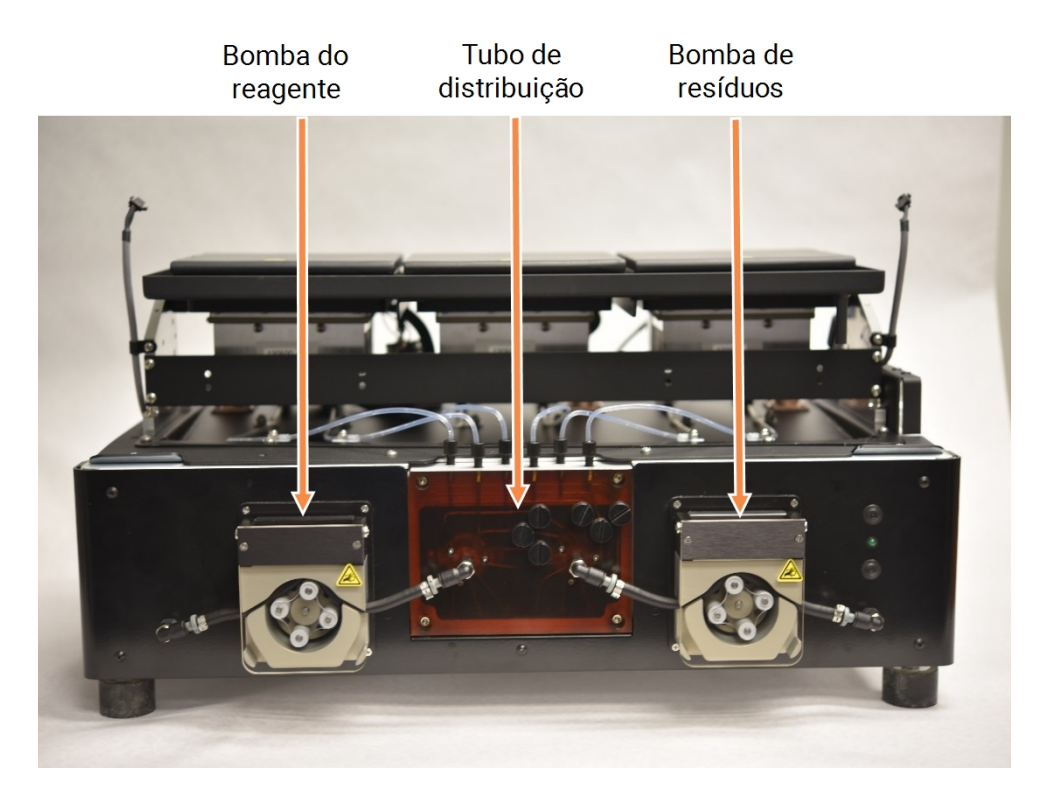

Figura 4-5: Bombas peristálticas localizadas na frente do instrumento

#### Tubo de distribuição do módulo

O tubo de distribuição do módulo está localizado entre as bombas peristálticas. Seis tubos localizados na parte superior do tubo de distribuição do módulo são conectados individualmente a cada uma das câmaras de amostra dos três módulos térmicos.

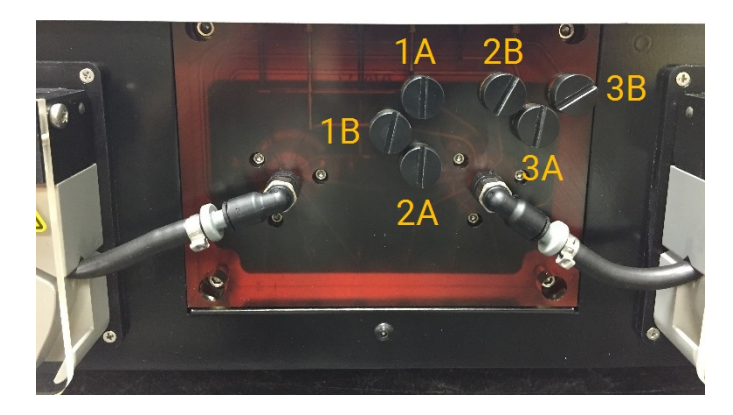

Figura 4-6: Tubo de distribuição do módulo

## 4.2.4 Suporte de lâminas

Seis suportes de lâminas são fornecidos com o sistema ThermoBrite Elite. Cada suporte de lâminas pode conter até duas lâminas, permitindo que os usuários executem até 12 lâminas de uma só vez. O suporte de lâminas possui um pivô que se encaixa em ranhuras no lado de cada câmara de amostra. Os suportes de lâminas permitem o carregamento/descarregamento conveniente de lâminas no/do instrumento.

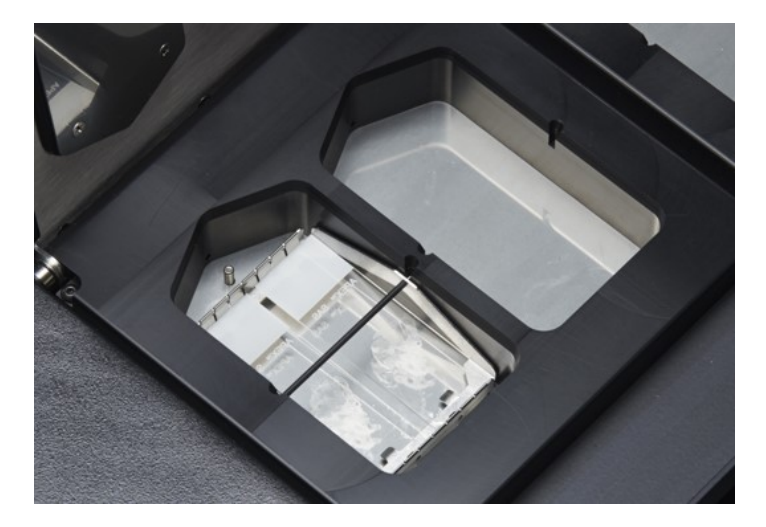

Figura 4-7: Câmaras de amostra

As câmaras de amostra são cercadas pela Placa de gotejamento superior.

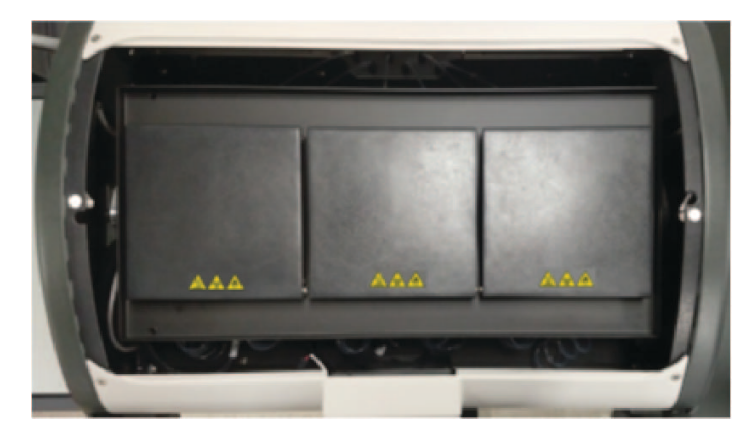

Figura 4-8: Placa de gotejamento superior

## 4.2.4.1 Câmaras de amostra

Três módulos térmicos são acessados ao remover a tampa do instrumento e abrir as tampas do módulo. Cada um dos três módulos térmicos possui duas câmaras de amostra, e um intervalo de temperatura de 25 a 95 °C.

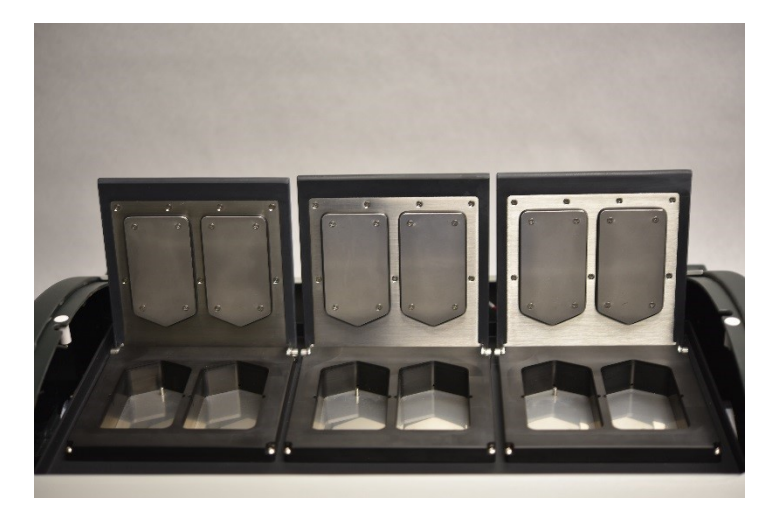

Figura 4-9: Câmaras de amostra

# 4.2.5 Conexões elétricas e de comunicação

#### 4.2.5.1 Porta de energia e interruptor

Localizados do lado esquerdo na parte de trás do sistema.

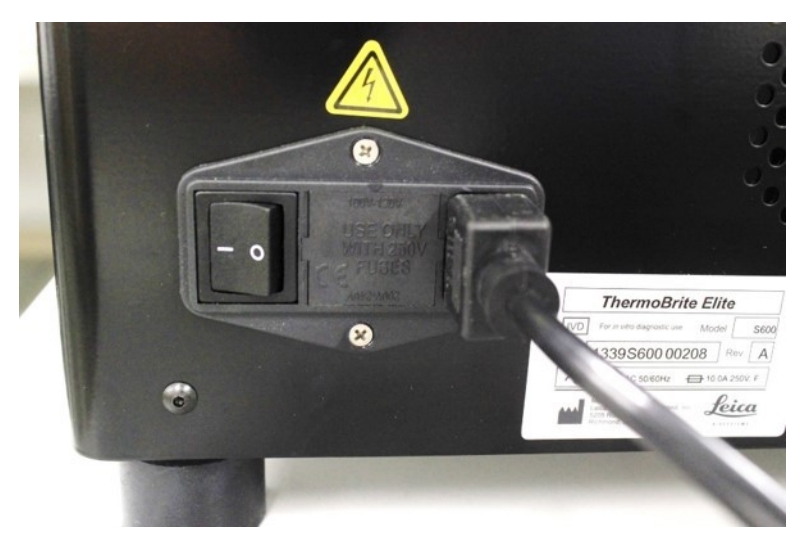

Figura 4-10: Interruptor de alimentação - Inclui a caixa de fusíveis

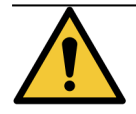

O interruptor de alimentação principal do instrumento é utilizado como o principal dispositivo de desconexão.

#### 4.2.5.2 Porta de comunicação do netbook

Localizada no meio da parte de trás do sistema.

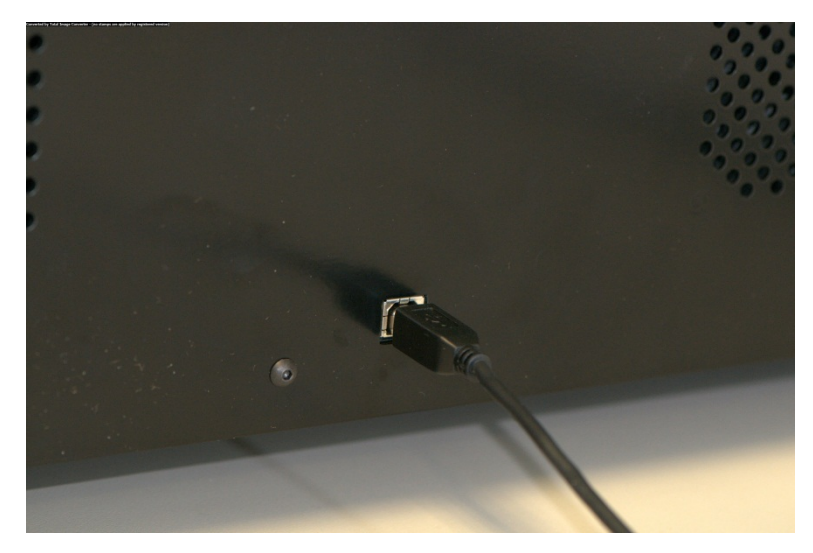

Figura 4-11: Porta de comunicação do netbook

## 4.2.6 Software

O controle pelo usuário do sistema é obtido através do software personalizado da Leica Biosystems, executado em um netbook fornecido com o instrumento.

O software intuitivo e fácil de usar permite que o você execute protocolos padrão ou configure e salve protocolos personalizados.

A versão atual do software é sempre exibida no canto inferior esquerdo da tela.

Consulte <u>6 - Utilizando o software do ThermoBrite Elite</u>.

# 5. Preparando o sistema para a execução

# 5.1 Reagentes

## 5.1.1 Reagentes compatíveis

Os seguintes reagentes podem ser utilizados no ThermoBrite Elite:

- Citrato de Sódio Salino (Saline Sodium Citrate (SSC))
- Fosfato Salino Tamponado (Phosphate Buffered Saline (PBS))
- ácido 2-(N-morfolino) etanossulfônico (2-(N-morpholino) Ethanesulfonic Acid (MES))
- Tris-HCL
- Tampões citrato (Citrate Based Buffers)
- Proteases
- Tiocianato de sódio (Sodium Thiocyanate)
- Ácido clorídrico 0,2N (0.2N Hydrochloric Acid) (e outras diluições)
- Etanol (Ethanol)
- Isopropanol (Isopropanol)
- Metanol (Methanol)
- Formaldeído 4% (4% Formaldehyde)
- Formalina tamponada neutra 10% (10% Neutral Buffered Formalin)
- Peróxido de Hidrogênio (Hydrogen Peroxide)
- Água Deionizada/Destilada (Deionized/Distilled Water)
- d-Limoneno/Clearene (d-Limonene/Clearene)

Esta lista pode não incluir todos os elementos.

Entre em contato com o suporte técnico antes de utilizar reagentes não citados acima.

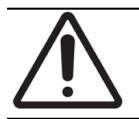

Reagentes diferentes dos citados na lista podem danificar alguns componentes do instrumento. NÃO use xileno no instrumento.

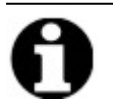

A etapa de **Descarga** de etanol/álcool reagente/álcoois metilados industriais é exigida após cada abastecimento de substituto de xileno (d-limoneno).

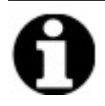

Uma etapa de **Descarga** de água destilada/deionizada é necessária após cada enchimento de qualquer reagente de pH baixo.

## 5.1.2 Preparação do reagente e conexão

Antes de executar um protocolo no instrumento, realize as seguintes etapas:

- 1. Selecione o protocolo a ser executado. O Painel de execução do protocolo exibe:
  - O reagente necessário, incluindo o volume
  - A porta de entrada para o reagente,
  - A porta de saída dos resíduos, incluindo o volume.

| Tempolde execuțio estimado:         1/28 hr           Lista de reagentes         Volume           1         Demi Water (dH2O)         99 ml           2         70% Ethanol         44 ml           3         85% Ethanol         44 ml           4         100% Ethanol         94 ml | Módulo 1                                                                                    | Módulo 2<br>clique clique<br>para para<br>adicio adicio<br>nar nar               | Módulo 3                                                                         |
|----------------------------------------------------------------------------------------------------|---------------------------------------------------------------------------------------------|----------------------------------------------------------------------------------|----------------------------------------------------------------------------------|
| 5 Clearene 44 ml<br>7 Pretreatment Solut 24 ml<br>8 2x SSC 59 ml<br>9 Pepsin Solution in 24 ml                                                                                                    | Side Side 1<br>Módulo 1, Side 1<br>Módulo 1, Side 2<br>Módulo 1, Side 3<br>Módulo 1, Side 3 | Módulo 2, Slide 1<br>Módulo 2, Slide 1<br>Módulo 2, Slide 2<br>Módulo 2, Slide 3 | Módulo 3, Slide 1<br>Módulo 3, Slide 2<br>Módulo 3, Slide 3<br>Módulo 3, Slide 3 |
| Residuos/drenar           Recipiente de resíd         Volume           1         Resíduos A         0 ml           2         Resíduos B         276 ml                                                                                                    | Temp. atual                                                                                 | Temp. atual                                                                      | Temp. atual<br>23°C                                                              |

Figura 5-1: Painel – Selecionar protocolo

- 2. Prepare os reagentes necessários com base na **lista de reagentes** exibida na tela. As instruções de preparação de reagentes são fornecidas no documento Auxiliares do ThermoBrite Elite. Os frascos de reagente também devem ser rotulados com seus conteúdos.
- 3. Desconecte a tubulação das tampas dos frascos de reagente corretas, removendo o encaixe do tubo da tampa.

4. Remova cuidadosamente a tampa do frasco do reagente com filtro em um ângulo que evite danos aos filtro do frasco.

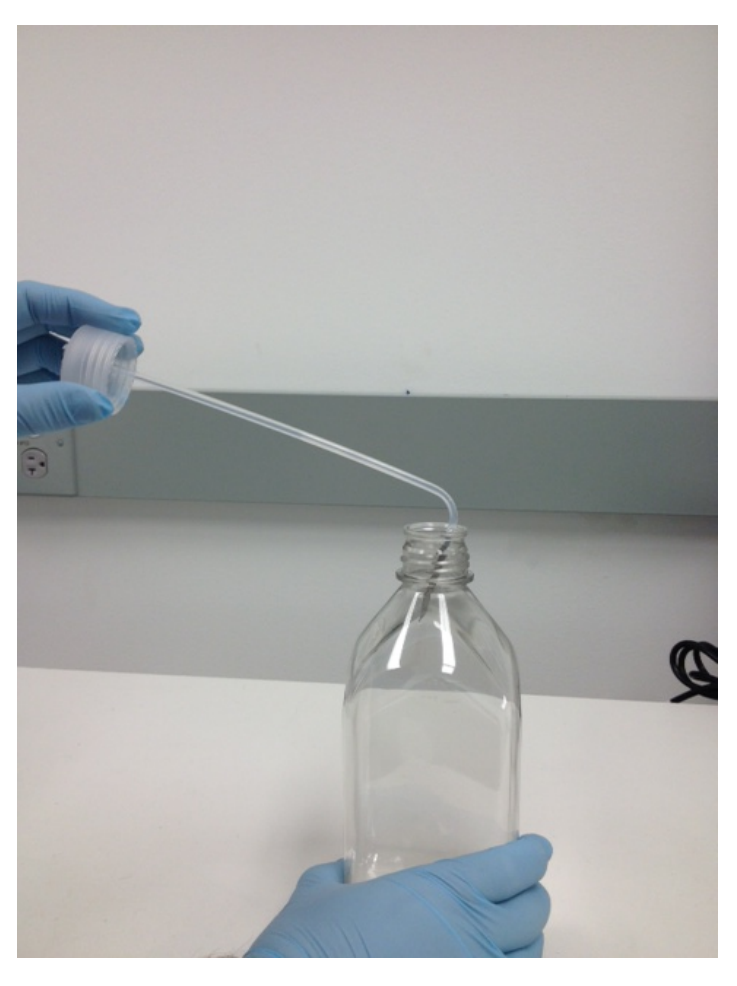

Figura 5-2: Remoção de tampas e filtros de frascos de reagentes

- 5. Adicione reagentes aos frascos de reagente de acordo com a lista de reagentes exibida na tela do software.
- 6. Tampe os frascos novamente cuidadosamente; evite danificar o filtro do frasco.
- 7. Insira e torça para bloquear o encaixe numerado do tubo do reagente na tampa do frasco de reagente adequado.

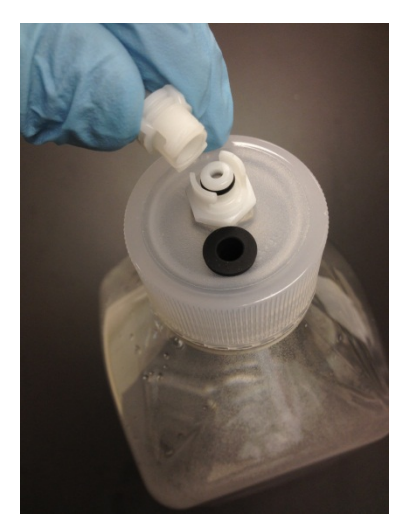

Figura 5-3: Bloqueio da conexão do tubo de reagente

8. Insira os frascos de reagente no suporte do Sistema de gestão de fluidos. Posicione os frascos de modo que o filtro do frasco fique o mais próximo da extremidade inferior de cada frasco.

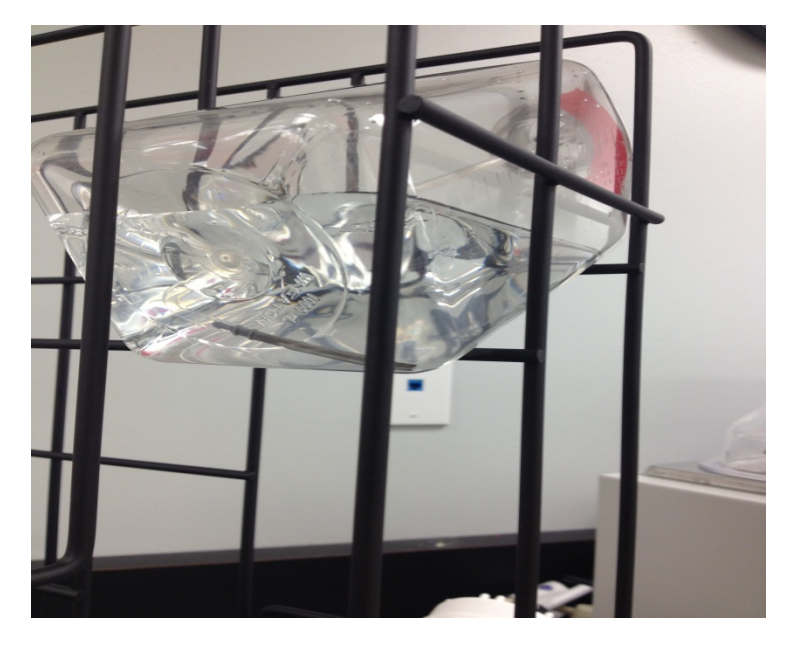

Figura 5-4: Posicionamento do frasco de reagente

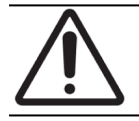

Se o filtro do frasco não estiver posicionado na extremidade inferior do frasco de reagente, poderão ocorrer erros no fluxo.

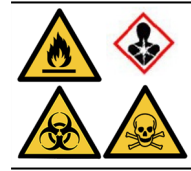

Se vapores nocivos forem esperados ou forem uma preocupação, é aconselhável operar o ThermoBrite Elite sob um exaustor apropriado.

#### Resíduos

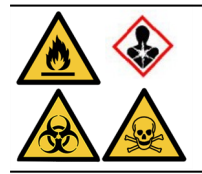

Alguns protocolos podem exigir o uso de reagentes tóxicos, inflamáveis ou perigosos. O usuário é responsável por garantir que as precauções de segurança apropriadas sejam tomadas e que os reagentes sejam descartados de acordo com regulamentos federais, estaduais e locais.

# 5.2 Preparação da lâmina

- 1. Transfira a amostra para as lâminas de acordo com o protocolo apropriado a ser executado.
- 2. Coloque cuidadosamente as lâminas preparadas no suporte de lâminas. As lâminas devem ser posicionadas com a amostra virada para baixo durante o pré-tratamento e a pós-lavagem. Durante a desnaturação e hibridização, as lâminas devem ser inseridas com o lado da amostra voltado para cima com uma lamínula colada no lugar usando cimento vulcanizante Fixogum (LK-071A ou KCN-071A). A lâmina é mantida na posição por clipes de mola.
- 3. Segure o suporte de lâminas pelo pivô e insira-o em um lugar vazio dentro da câmara de amostra.

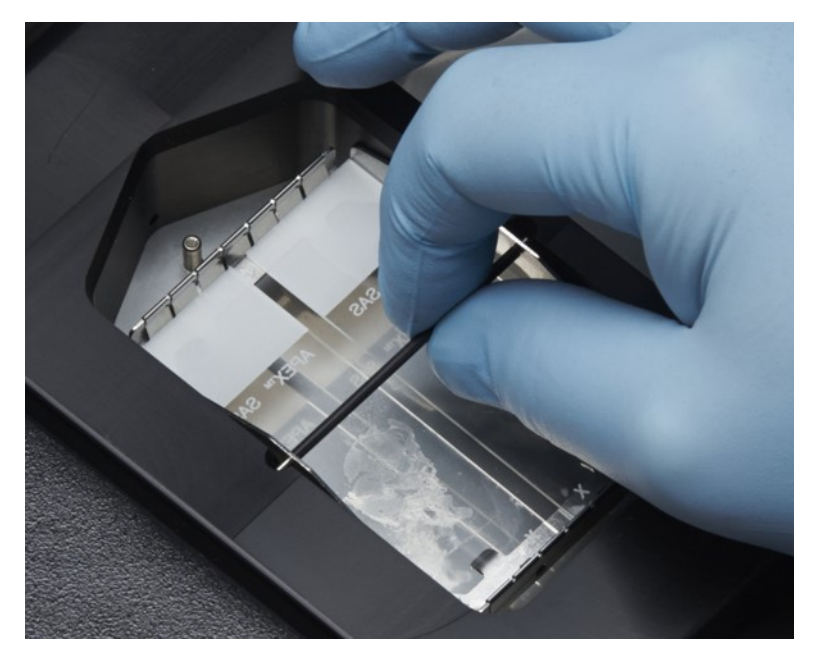

Figura 5-5: Insira o suporte de lâminas na câmara de amostra

# 5.3 Sistema pronto

- 1. Certifique-se de que o netbook esteja conectado ao instrumento ThermoBrite Elite com um cabo USB.
- 2. Certifique-se de que o ThermoBrite Elite esteja ligado na tomada e que o LED esteja aceso em verde.
- 3. Certifique-se de que o netbook esteja ligado na tomada e que o aplicativo do ThermoBrite Elite esteja executando.
- 4. Execute o protocolo selecionado. Consulte <u>6 Utilizando o software do ThermoBrite Elite</u>.

Esta página foi deixada em branco intencionalmente.

# 6. Utilizando o software do ThermoBrite Elite

# 6.1 Antes de operar o instrumento

Antes de operar o instrumento para executar um protocolo, prepare a lâmina da amostra e a(s) lâmina(s) de controle de acordo com as Boas Práticas Laboratoriais. Consulte <u>5 - Preparando o sistema para a execução</u>.

# 6.2 A Interface ThermoBrite

Todas as funções do ThermoBrite Elite são executadas em um série de telas, que são parte do programa do software instalado no netbook fornecido. Quando você inicia o ThermoBrite Elite, a tela **Início** é exibida.

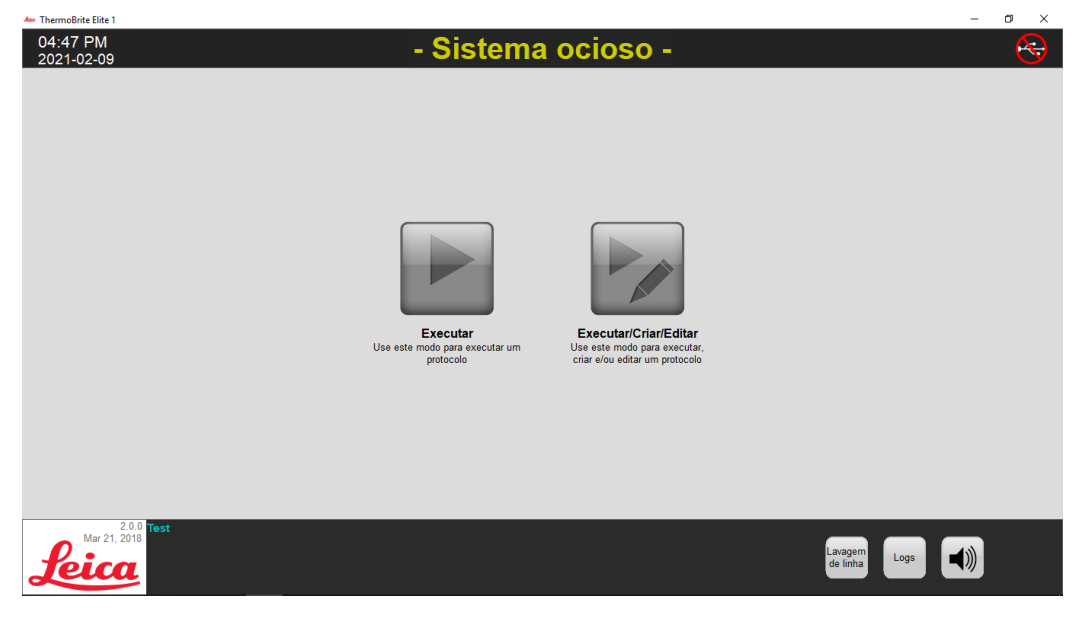

Figura 6-1: Tela de início

Na parte superior da tela, as seguintes informações são exibidas (da esquerda para a direita):

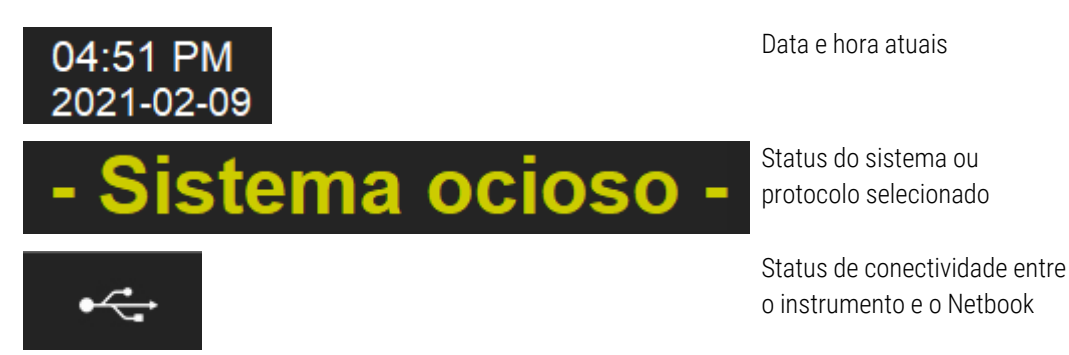

ThermoBrite Elite Manual do operador 3855-7500-529 B02

A versão atual do software é sempre exibida no canto inferior esquerdo da tela.

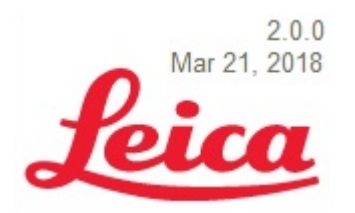

Versão atual do software

A tela de Início tem seis botões funcionais:

| Executar              | Clique para executar um protocolo protegido.                                |
|-----------------------|-----------------------------------------------------------------------------|
| Executar/Criar/Editar | Clique para executar, criar ou editar um protocolo antes de protegê-<br>lo. |
| Line Wash             | Clique para iniciar uma Line Wash.                                          |
| Help                  | Clique para acessar a ajuda ou o Manual do operador.                        |
| Logs                  | Clique para acessar os logs de determinado dia ou execução.                 |
| Ícone mudo            | Clique para silenciar o alarme.                                             |

## 6.3 Executar um protocolo

## 6.3.1 Antes de executar um protocolo

Antes de executar um protocolo, verifique o seguinte:

- Níveis dos frascos de reagentes: certifique-se de que cada frasco contenha reagente suficiente para o protocolo. Você pode consultar o volume de reagente necessário no Painel do protocolo. Se precisar reabastecer um frasco de reagente, consulte <u>3.4.1 - Sistema de gestão de fluidos</u> e o documento de produtos auxiliares ThermoBrite® Elite.
- Posição do filtro do frasco de reagente: certifique-se de que o filtro do frasco esteja mais próximo da borda mais inferior para cada frasco respectivo.
- Volume do frasco de resíduos: certifique-se de que os frascos de resíduos tenham espaço suficiente para reter os resíduos da execução do protocolo. Você pode ver o volume de resíduos que será criado pela execução na configuração Confirmar reagente e resíduos. Se algum deles estiver cheio, esvazie os frascos de resíduos. Consulte <u>7.2.1 Descarte de resíduos líquidos</u>.
- Condição da bomba peristáltica: verifique se os tubos não estejam frisados. Se estiverem, primeiro tente passar as mãos pelos tubos para que voltem à forma original. Se isso não funcionar, substitua os tubos. Consulte 7.6.2 - Substituir os tubos da bomba peristáltica.

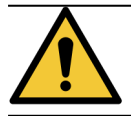

NÃO mova o instrumento durante uma execução.

## 6.3.2 Selecione um protocolo para executar

- 1. Na tela Iniciar, clique em:
  - Executar para selecionar um protocolo protegido. Você não pode modificar um protocolo protegido.
  - Executar/Criar/Editar para selecionar um protocolo protegido ou desprotegido. Usando essa opção, você pode editar protocolos desprotegidos antes de executá-los. Você também pode usar essa opção para criar um protocolo. Para obter mais informações, consulte 6.4 Criar um novo protocolo.

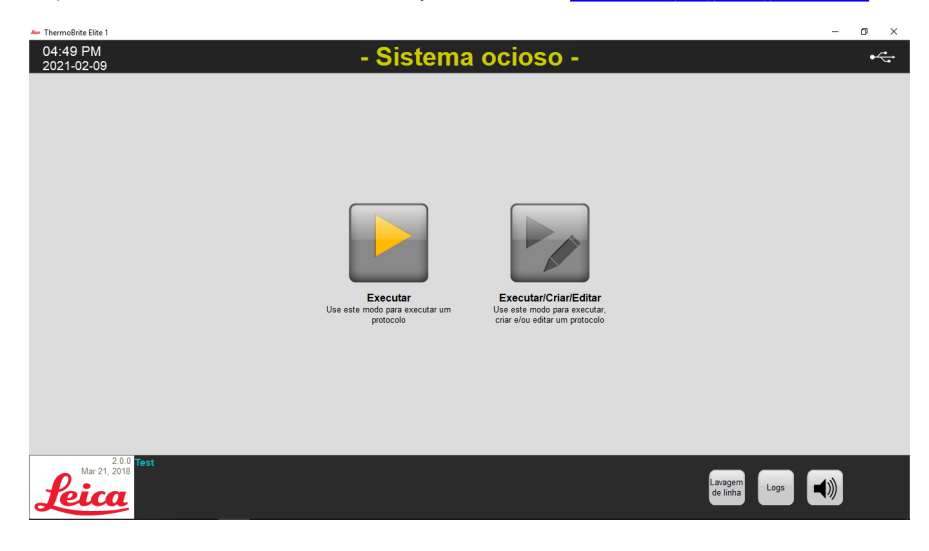

Figura 6-2: Tela de início

O sistema exibe os protocolos disponíveis para seleção. Se você selecionou **Executar**, somente os protocolos protegidos serão exibidos. Se você selecionou **Executar/Criar/Editar**, os protocolos protegidos e desprotegidos são exibidos. Os protocolos protegidos são exibidos em negrito e podem ser copiados, mas não editados.

2. No campo Protocolos disponíveis, selecione o nome de um protocolo.

| <ul> <li>ThermoBrite Elite 1</li> <li>04:54 PM</li> <li>2021-02-09</li> </ul> | - Sis                                                                                                    | tema ocioso -                                                                                                    | - ¤ × |
|-------------------------------------------------------------------------------|----------------------------------------------------------------------------------------------------|----------------------------------------------------------------------------------------------------|-------|
|                                                                               | Protocolos disponiveis Nome do protocolo ND3.2 Prot hydrolastion Tissue (T=80C) ND3.2 Prot hydrolastos Wish Protocol (TXC) Sim ND3.2 Quek fils, Heat & Dran text Protocol Sim ND3.4 Stope Verterestandist A and many payan Sim |                                                                                                    |       |
|                                                                               | Visualizar                                                                                                    | Lista de reagentes           1. Demi Water (dH2C)         ^           2. 70% Ethanol         ^           3. 80% Ethanol         ^           4. 10% Ethanol         ^           9. Protesament Solution A         ^           2. x SSC         9. Popsin Solution in 0.01M HCL           10. (Mazio)         _ |       |
| 20.0<br>Mar 21.2018                                                           | Voltar                                                                                                    | Triciar Executar de inha                                                                                                    | ())   |

Figura 6-3: Selecionar protocolo

O sistema exibirá a descrição do protocolo e a lista de reagentes necessários para executar o protocolo.

3. Clique em Executar. O painel do protocolo é exibido.

## 6.3.3 Adicionando lâminas ao módulo

O painel do protocolo é utilizado para atribuir as lâminas de amostra a uma câmara de amostra em um dos três módulos térmicos.

| Tempo de execução estimado: 1:28 hr<br>Lista de reagentes                                                                                                    | Módulo 1          | Módulo 2          | Módulo 3          |
|----------------------------------------------------------------------------------------------------|-------------------|-------------------|-------------------|
| Reagente         Volume           1         Demi Water (dH2O)         99 ml           2         70% Ethanol         44 ml           3         85% Ethanol         44 ml           4         100% Ethanol         94 ml | clique clique     | clique clique     | clique clique     |
|                                                                                                    | para para         | para para         | para para         |
|                                                                                                    | adicio adicio     | adicio adicio     | adicio adicio     |
|                                                                                                    | nar nar           | nar nar           | nar nar           |
| 5         Clearene         44 ml           7         Pretreatment Solut         24 ml           8         2x SSC         59 ml           9         Description         24 ml                                           |                   |                   |                   |
| 9 Pepsin Solution in 24 mi                                                                                                    | Módulo 1, Slide 1 | Módulo 2, Slide 1 | Módulo 3, Slide 1 |
|                                                                                                    | Módulo 1, Slide 2 | Módulo 2, Slide 2 | Módulo 3, Slide 2 |
|                                                                                                    | Módulo 1, Slide 3 | Módulo 2, Slide 3 | Módulo 3, Slide 3 |
| Residuos/drenar                                                                                                    | Módulo 1, Slide 4 | Módulo 2, Slide 4 | Módulo 3, Slide 4 |
|                                                                                                    | Temp. atual       | Temp. atual       | Temp. atual       |
| Recipiente de resid         Volume           1         Residuos A         0 ml           2         Residuos B         276 ml           3         Residuos C         296 ml                                             | 22°C              | 22°C              | 23°C              |

Figura 6-4: Painel do protocolo - Câmara de amostras vazia

Há três módulos térmicos; cada um contém duas câmaras de amostra, A e B. Cada câmara pode segurar duas lâminas.

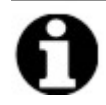

Uma lâmina deve ser atribuída a pelo menos um dos módulos térmicos clicando dentro da posição da primeira lâmina. A câmara à esquerda de cada módulo deve ser selecionada primeiro.

1. No Painel do protocolo, clique dentro da posição da lâmina do módulo correspondente à localização das suas lâminas. A área cinza muda para ficar parecida com uma lâmina.

| Tempo de execução estimado: 1:36 hr<br>Lista de reagentes                                                                                                    | Módulo 1                                                                              | Módulo 2                                                                         | Módulo 3                                                                         |
|----------------------------------------------------------------------------------------------------|---------------------------------------------------------------------------------------|----------------------------------------------------------------------------------|----------------------------------------------------------------------------------|
| Reagente         Volume           1         Demi Water (dH2O)         216 ml           2         70% Ethanol         122 ml           3         85% Ethanol         122 ml           4         100% Ethanol         122 ml           5         Clearene         122 ml           7         Pretreatment Solut         63 ml | clique clique clique para para para adicio adicio adicio adicio adicio side side side | clique clique<br>para para<br>adicio adicio<br>nar nar<br>slide slide            | clique clique<br>para para<br>adicio adicio<br>nar nar<br>slicie side            |
| 8 2X SSC 137 ml<br>9 Pepsin Solution in 63 ml                                                                                                    | Módulo 1, Slide 1<br>Módulo 1, Slide 2<br>Módulo 1, Slide 3<br>Módulo 1, Slide 4      | Módulo 2, Slide 1<br>Módulo 2, Slide 2<br>Módulo 2, Slide 3<br>Módulo 2, Slide 4 | Módulo 3, Slide 1<br>Módulo 3, Slide 2<br>Módulo 3, Slide 3<br>Módulo 3, Slide 3 |
| Residuos/drenar           Recipiente de resid         Volume           1         Residuos A         0 ml           2         Residuos B         549 ml                                                                                                    | Temp. atual                                                                           | Temp. atual                                                                      | Temp. atual                                                                      |

Figura 6-5: Painel do protocolo - Slide na câmara de amostras

A área localizada abaixo do diagrama de lâminas apresenta informações sobre as lâminas que foram selecionadas.

 Selecione uma lâmina e, em seguida, insira quaisquer dados relacionados ao paciente, ou seja, nome e número de ID. Você também pode sobrescrever o módulo e o número da lâmina ou adicionar dados específicos ao lado dos números do módulo/lâmina (veja a imagem abaixo).

Seus dados podem incluir letras, números ou símbolos de até 80 caracteres. No entanto, somente a primeira parte será exibida no campo.

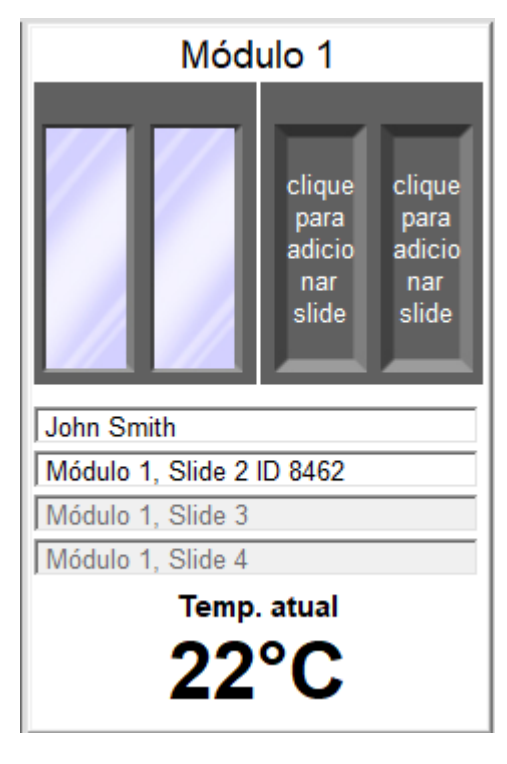

Figura 6-6: Painel do protocolo – Slide selecionado

- 3. Quando todas as lâminas desejadas tiverem sido adicionadas, clique em **Avançar** para exibir e verificar a configuração dos frascos de reagentes e resíduos.
- 4. Verifique se todos os frascos de reagentes e resíduos estão na posição especificada na tela. Se não estiverem, mova fisicamente os frascos, pois você não pode alterar a posição do frasco no protocolo.

5. Clique na caixa de seleção **Confirmei que a configuração de reagente e resíduos corresponde à configuração acima**.

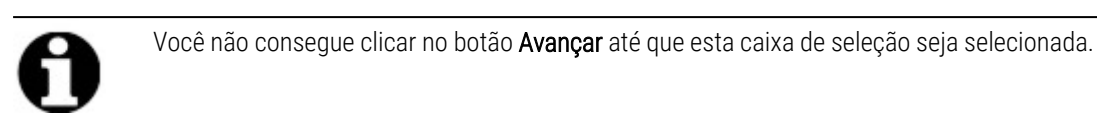

| Frascos de reagentes                                                                      |                            | Recipientes de residuos                                    |                              |  |
|-------------------------------------------------------------------------------------------|----------------------------|------------------------------------------------------------|------------------------------|--|
| Fr         Reagente           1         Demi Water (dH2O)           2         70% Ethanol | Volume<br>216 ml<br>122 ml | Realution A. (o mi)                                        |                              |  |
| 3 85% Ethanol<br>4 100% Ethanol                                                           | 122 ml<br>172 ml           | Residuos B: (549 ml)                                       |                              |  |
| 5 Clearene<br>7 Pretreatment Solution A<br>8 2x SSC                                       | 122 ml<br>63 ml<br>137 ml  | 1. Demi Water (d<br>7. Pretreatment S<br>9. Pepsin Solutio | 216 ml<br>63 ml<br>63 ml v   |  |
| 9 Pepsin Solution in 0.0                                                                  | 63 ml                      | Residuos C: (608 ml)                                       | 242                          |  |
|                                                                                           |                            | 5. Clearene<br>2. 70% Ethanol                              | 122 ml<br>122 ml<br>122 ml v |  |
|                                                                                           |                            |                                                            |                              |  |

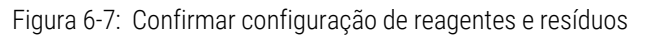

6. Clique em Avançar. O painel do protocolo é exibido.

## 6.3.4 Iniciar o protocolo

1. Se ainda não tiver feito isso, carregue as lâminas na posição do módulo correspondente.

| Ação e:<br>do usu<br>(h:min)<br>Tempo<br>restant | stimada<br>lário<br>total<br>e                           | )1:36<br>)1:37                                                                                    | Módulo 1                                                            | Módulo 2                                           | Módulo 3                                           |  |
|--------------------------------------------------|----------------------------------------------------------|---------------------------------------------------------------------------------------------------|---------------------------------------------------------------------|----------------------------------------------------|----------------------------------------------------|--|
| #<br>1<br>2<br>3                                 | Etapa<br>Drenar<br>Reagente<br>Reagente                  | Informações<br>Clearene [5]<br>Clearene [5]                                                       | 1.1: John Smith<br>1.2: Módulo 1, Slide 2 ID 8462<br>1.3: - vazio - | 2.1: - vazio -<br>2.2: - vazio -<br>2.3: - vazio - | 3.1: - vazio -<br>3.2: - vazio -<br>3.3: - vazio - |  |
| -⊞-4<br>-⊞-5<br>-⊞-7<br>-⊞-7                     | Reagente<br>Reagente<br>Reagente<br>Reagente<br>Reagente | 100% Ethanol [4]<br>85% Ethanol [3]<br>70% Ethanol [2]<br>Demi Water (dH2O)<br>Pretreatment Solut | 1.4: - vazio -<br>Temp. atual<br><b>22°C</b>                        | 2.4: - vazio -<br>Temp. atual<br>22°C              | 3.4: - vazio -<br>Temp. atual<br>23°C              |  |
| < 10                                             | Reagente<br>Postonto                                     | Domi Water (dH20) Y                                                                               | Status: Não iniciado                                                |                                                    |                                                    |  |

Figura 6-8: Painel do protocolo - Iniciar

- 2. No Painel do protocolo, clique em Iniciar.
- 3. Digite suas iniciais e, se necessário, quaisquer anotações.
- 4.

Clique em Iniciar protocolo para executar o protocolo.

| Insira suas iniciais e notas                                      | ×        |
|-------------------------------------------------------------------|----------|
| Iniciais do usuário:                                              |          |
|                                                                   |          |
| Insira as notas do protocolo, depois clique em OK para iniciá-lo. |          |
|                                                                   | $\wedge$ |
|                                                                   |          |
|                                                                   |          |
|                                                                   |          |
|                                                                   |          |
|                                                                   |          |
|                                                                   |          |
|                                                                   | $\lor$   |
| Iniciar protocolo Cancela                                         | ar       |

Figura 6-9: Painel do protocolo – Iniciais e anotações do usuário

O painel do protocolo é exibido novamente, mostrando o status da execução do protocolo.

| 021-02-10 |                                                                   |                                       |                                                   |                                  |                                  |  |
|-----------|-------------------------------------------------------------------|---------------------------------------|---------------------------------------------------|----------------------------------|----------------------------------|--|
|           | Ação estimada<br>do usuário<br>(h:min)<br>Tempo total<br>restante | )1:36<br>)1:37                        | Módulo 1                                          | Módulo 2                         | Módulo 3                         |  |
|           | Etapa                                                             | Informações                           | 1.1: John Smith<br>1.2: Módulo 1. Slide 2 ID 8462 | 2.1: - vazio -<br>2.2: - vazio - | 3.1: - vazio -<br>3.2: - vazio - |  |
|           | -E-2 Reagente                                                     | Clearene [5]<br>30.0 ml por unidade ( | 1.3: - vazio -                                    | 2.3: - vazio -                   | 3.3: - vazio -                   |  |
|           | 2.2 Descarrega                                                    | ar 100% Ethanol [4]                   | 1.4: - vazio -                                    | 2.4: - vazio -                   | 3.4: - vazio -                   |  |
|           | 2.3 Agitar<br>2.4 Incubar                                         | MED (12/min)<br>10 min                | Temp. atual                                       | Temp. atual                      | Temp. atual                      |  |
|           | 2.5 Drenar<br>                                                    | Clearene [5]                          | 22°C                                              | 22°C                             | 23°C                             |  |
|           | A Reagente     Societation                                        | 100% Ethanol [4]                      | Status: Executando                                | Drenar 60ml de 1A a C            |                                  |  |
|           |                                                                   |                                       |                                                   |                                  |                                  |  |
|           |                                                                   |                                       |                                                   |                                  |                                  |  |
| 2.0       | 0 Test                                                            |                                       | _                                                 |                                  |                                  |  |

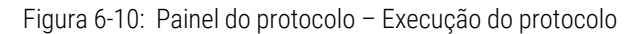

5. Se um protocolo tiver uma etapa Pausa, clique em Retomar para continuar.

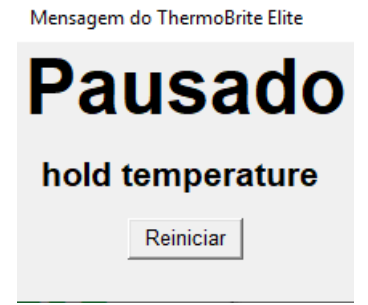

Figura 6-11: Pausar mensagem de protocolo

## 6.3.5 Monitorar o status de execução do protocolo

#### 6.3.5.1 Posição da lâmina

Quando você executa um protocolo, o status da atividade de execução, enchimento e descarte em cada módulo é exibido na seção de rodapé da tela, abaixo dos indicadores de temperatura.

Por exemplo, a imagem abaixo mostra: O módulo 1 está **Executando** e o módulo 2 está **Drenando** para o recipiente de resíduos (C).

| 4 ThermoBrite Elite 1<br>01:55 PM<br>2021-02-10 | K                                                                                                    | )5.2 Tiss                                                                                                    | ue Pretreatm                                                                                                    | ient A 20 mii                                                                                               | n pepsin                                                                                                    | - 0 × |
|-------------------------------------------------|----------------------------------------------------------------------------------------------------|----------------------------------------------------------------------------------------------------|----------------------------------------------------------------------------------------------------|----------------------------------------------------------------------------------------------------|----------------------------------------------------------------------------------------------------|-------|
|                                                 | Ação estimada<br>do usuário<br>(h:min)<br>Tempo total<br>restante                                                                                                    | )1:51<br>)1:52                                                                                                    | Módulo 1                                                                                                    | Módulo 2<br>Dremando até C                                                                                  | Módulo 3                                                                                                    |       |
|                                                 | #     Etapa       1     Drenar       -2     Reagente       -2.1     preencher       -2.2     Descarrega       -2.3     Agitar       -2.4     Incubar       2.5     Drenar       ⊕ 3     Reagente       ⊕ 4     Reagente | Informações<br>Clearene [5]<br>30.0 ml por unidade<br>r 100% Ethanol [4]<br>10 min<br>Clearene [5]<br>100% Ethanol [4] | 1.1: Modulo 1, Slide 1<br>1.2: Modulo 1, Slide 2<br>1.3: - vazio -<br>1.4: - vazio -<br><b>Temp. atual</b><br><b>23°C</b> | 2.1: Módulo 2: Silde 1<br>2.2: Módulo 2: Silde 2<br>2.3: - vazio -<br>2.4: - vazio -<br>Temp. atual<br>23°C | 3.1: Módulo 3, Silde 1<br>32: Módulo 3, Silde 2<br>3.3. vazio -<br>3.4 vazio -<br>Temp, atual<br><b>23°C</b> |       |
| Mar 21, 2018<br>Mar 21, 2018                    | Test<br>HL<br>S/N: 1841S60010060<br>Rev 80 98-89                                                                                                    | We Ethanol (7)                                                                                                    | Status: Executando                                                                                                    | a Direnar 30mi de 2A a C                                                                                    | Logs                                                                                                    |       |

Figura 6-12: Painel do protocolo - Status do protocolo de execução

#### 6.3.5.2 Temperatura atual do módulo

As temperaturas atuais exibidas em vermelho indicam que o módulo está esquentando.

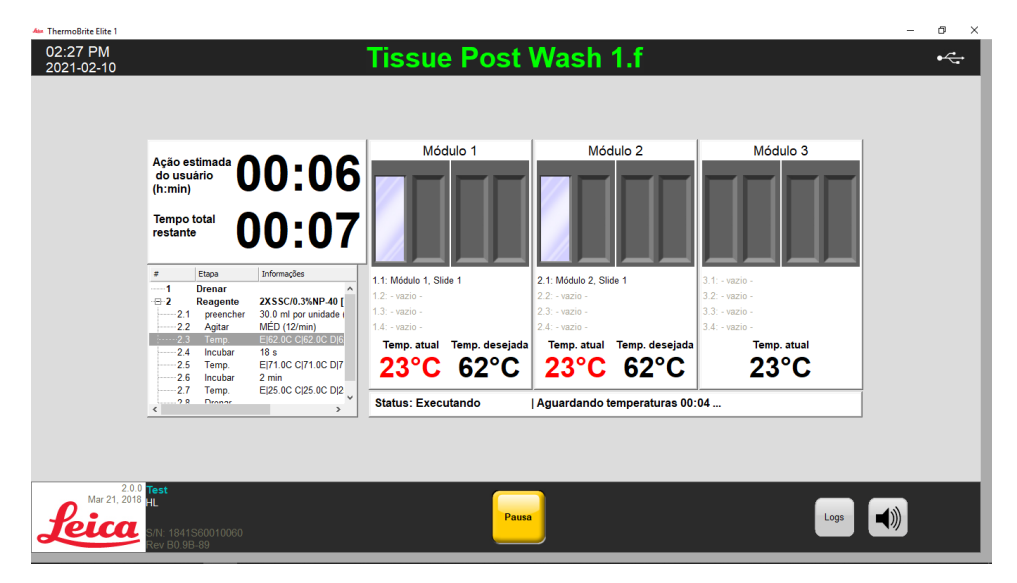

Figura 6-13: Painel do protocolo - Status da temperatura (aquecimento)

٥ 02:30 PM 2021-02-10 Tissue Post Wash 1.f •~ Módulo 2 Módulo 3 Módulo 1 Ação estima do usuário (h:min) 00:02 00:03 Tempo restan 1.1: Módulo 1. Slide 1 2.1: Módulo 2. Slide 1 2X SSC/0.3%NP-40 [ 30.0 ml por unidade | MÉD (12/min) E|62.0C C|62.0C D|6 18 s E|71.0C C|71.0C D|7 preenc Agitar Temp. 2.2 2.3 emp. atua Temp. atual 71°C 71°C 23°C E|25.0C C|25.0C D|2 2.7 Temp Status: Executando | Incubando - 01:57 restantes Mar 21, 20 leica Logs

As temperaturas atuais exibidas em verde indicam que o módulo atingiu sua temperatura alvo.

Figura 6-14: Painel do protocolo – Status da temperatura (temperatura alvo)

As temperaturas atuais exibidas em azul indicam que o módulo está esfriando.

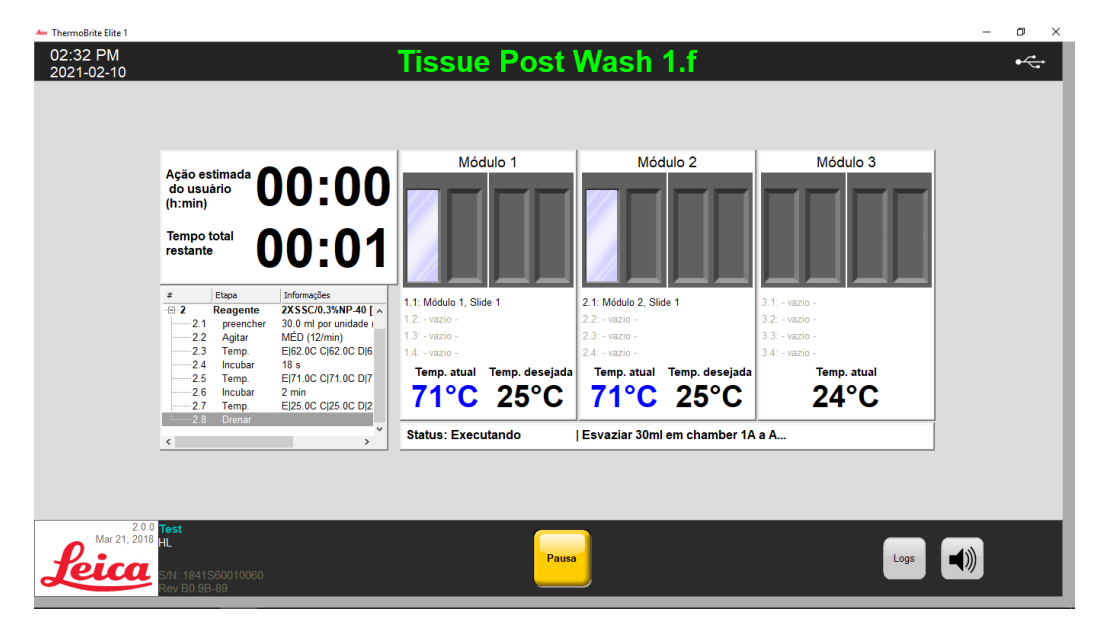

Figura 6-15: Painel do protocolo – Status da temperatura (esfriamento)

## 6.3.6 Revisar o resumo de conclusão do protocolo

Quando uma execução de protocolo é concluída, a tela **Resumo de conclusão do protocolo** é exibida. Se necessário, você pode adicionar comentários sobre a execução no campo **Anotações**.

| Protocolo Resumo da conclusão                                                                                             | ×                                                                                                    |
|----------------------------------------------------------------------------------------------------|----------------------------------------------------------------------------------------------------|
| Protocolo<br>02:00                                                                                                    | Concluído<br>6 PM                                                                                                |
| Tempo decorrido: 00:03:51<br>Hora do início: 2021-02-10 02:02 PM<br>Arquivo de log: p_summary_2021-02-10_KD5.2_<br>Notas: | Tempo de pausa: 00:00:50<br>Hora do término: 2021-02-10 02:06 PM<br>_Tissue_Pretreatment_A_20_min_pepsin_002.log |
| Logs:<br>Visualizar log resumido<br>Visualizar log detalhado                                                              | Próximas etapas:<br>Drenar câmaras<br>Salvar e executar lavagem de linha<br>Salvar notas e fechar                |

Figura 6-16: Resumo de conclusão do protocolo

Esse resumo inclui cinco (5) opções:

- Visualizar log de resumo Consulte 6.3.6.1 Visualizar log de resumo
- Visualizar log de detalhes Consulte 6.3.6.2 Visualizar log de detalhes
- Drenar câmaras Consulte 6.3.6.3 Drenar câmaras
- Salvar e executar um Line Wash Consulte 6.3.6.4 Salvar e executar um Line Wash
- Salvar anotações e fechar Consulte 6.3.6.5 Save Notes and Close (Salvar anotações e fechar)

#### 6.3.6.1 Visualizar log de resumo

Clique em **Visualizar log de resumo** e selecione um log de resumo específico na lista. O log de registro é aberto no Bloco de Notas. Uma opção de resumo também está disponível na tela **Protocolo concluído** ao término da execução de um protocolo.

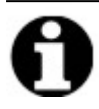

Os log são nomeados no seguinte formato: tipo de log, data, nome do protocolo, número do protocolo do dia.

| 21-02-10    | 📕   🗹 📙 🖛   lo | gs       |                                                                        |                    |               |      |             | - 0 | ×          |  |
|-------------|----------------|----------|------------------------------------------------------------------------|--------------------|---------------|------|-------------|-----|------------|--|
|             | File Home      | Share    | View                                                                   |                    |               |      |             |     | ~ <b>0</b> |  |
|             |                | > This   | PC > OS (C:) > Users > Public > Public Documents > Leica > logs        |                    |               | ~ Ö  | Search logs |     | <u>م</u>   |  |
|             | · Ouick accore |          | Name                                                                   | Date modified      | Туре          | Size |             |     |            |  |
|             | Dealeters      |          | p_detail_2021-02-10_KD5.2_Tissue_Pretreatment_A_20_min_pepsin_001.log  | 2/10/2021 1:41 PM  | Text Document |      | 15 KB       |     |            |  |
|             | Desktop        |          | p_detail_2021-02-10_KD5.2_Tissue_Pretreatment_A_20_min_pepsin_002.log  | 2/10/2021 2:10 PM  | Text Document |      | 214 KB      |     |            |  |
|             | Downloads      | *        | p_detail_2021-02-10_Tissue_Post_Wash_1.f_001.log                       | 2/10/2021 2:25 PM  | Text Document |      | 0 KB        |     |            |  |
|             | 🗮 Documents    | *        | p_summary_2021-02-10_KD5.2_Tissue_Pretreatment_A_20_min_pepsin_001.log | 2/10/2021 1:41 PM  | Text Document |      | 7 KB        |     |            |  |
|             | Pictures       | *        | p_summary_2021-02-10_KD5.2_Tissue_Pretreatment_A_20_min_pepsin_002.log | 2/10/2021 2:10 PM  | Text Document |      | 54 KB       |     |            |  |
|             | Leica          |          | p_summary_2021-02-10_Tissue_Post_Wash_1.f_001.log                      | 2/10/2021 2:35 PM  | Text Document |      | 19 KB       |     |            |  |
|             | Portuguese (   | (Brazil) | ThermoBriteElite_Log.01.log                                            | 2/10/2021 11:57 AM | Text Document |      | 84 KB       |     |            |  |
|             |                |          | ThermoBriteElite_Log.02.log                                            | 2/9/2021 6:14 PM   | Text Document |      | 112 KB      |     |            |  |
|             | I his PC       |          | ThermoBriteElite_Log.03.log                                            | 2/9/2021 4:06 PM   | Text Document |      | 1 KB        |     |            |  |
|             | 3D Objects     |          | ThermoBriteElite_Log.04.log                                            | 2/9/2021 2:10 PM   | Text Document |      | 5 KB        |     |            |  |
|             | Desktop        |          | ThermoBriteElite_Log.05.log                                            | 2/8/2021 4:12 PM   | Text Document |      | 5 KB        |     |            |  |
|             | 🛱 Documents    |          | ThermoBriteElite_Log.06.log                                            | 2/8/2021 10:55 AM  | Text Document |      | 5 KB        |     |            |  |
|             | Downloads      |          | ThermoBriteElite_Log.log                                               | 2/10/2021 1:25 PM  | Text Document |      | 0 KB        |     |            |  |
|             | Music          |          |                                                                        |                    |               |      |             |     |            |  |
|             | Pictures       |          |                                                                        |                    |               |      |             |     |            |  |
|             | Videor         |          |                                                                        |                    |               |      |             |     |            |  |
|             | OS (C:)        |          |                                                                        |                    |               |      |             |     |            |  |
|             | Network        |          |                                                                        |                    |               |      |             |     |            |  |
|             |                |          |                                                                        |                    |               |      |             |     |            |  |
| 2.0         | 13 items       |          |                                                                        |                    |               |      |             |     | 8:: •      |  |
| Mar 21, 201 | 18 HI          |          |                                                                        |                    |               |      |             |     |            |  |
|             | 112            |          |                                                                        | August             |               |      |             | - 4 | 1          |  |

Figura 6-17: Arquivos de log

#### 6.3.6.2 Visualizar log de detalhes

Clique em **Visualizar logs de detalhes** e selecione um detalhe específico na lista. O log de registro é aberto no Bloco de Notas. Uma opção de detalhes também está disponível na tela **Protocolo concluído** ao término da execução de um protocolo.

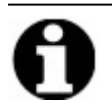

Os log são nomeados no seguinte formato: tipo de log, data, nome do protocolo, número do protocolo do dia.

## 6.3.6.3 Drenar câmaras

Esta opção é utilizada para drenar líquidos remanescentes das câmaras de amostra do módulo. Se um protocolo for abortado, as câmaras de amostra deverão ser drenadas.

| Ação es<br>do usu<br>(h:min)<br>Tempo <sup>r</sup> | stimada<br><sup>ário</sup> total                       | )1:51<br>)1:52                                               | Módulo 1                                         | Módulo 2<br>Drenando até C                       | Módulo 3                                         |
|----------------------------------------------------|--------------------------------------------------------|--------------------------------------------------------------|--------------------------------------------------|--------------------------------------------------|--------------------------------------------------|
| #                                                  | Etapa<br>Drenar                                        | Informações                                                  | 1.1: Módulo 1, Slide 1<br>1.2: Módulo 1, Slide 2 | 2.1: Módulo 2, Slide 1<br>2.2: Módulo 2, Slide 2 | 3.1: Módulo 3, Slide 1<br>3.2: Módulo 3, Slide 2 |
| 2.1                                                | Reagente<br>preencher                                  | Clearene [5]<br>30.0 ml por unidade (                        | 1.3: - vazio -                                   | 2.3: - vazio -                                   | 3.3: - vazio -                                   |
| 2.2<br>2.3<br>2.4<br>2.5<br>±-3                    | Descarregar<br>Agitar<br>Incubar<br>Drenar<br>Reagente | 100% Ethanol [4] 3<br>MÉD (12/min)<br>10 min<br>Clearene [5] | 1.4: - vazio -<br>Temp. atual<br>23°C            | 2.4: - vazio -<br>Temp. atual<br>23°C            | 3.4: - vazio -<br>Temp. atual<br>23°C            |
| -⊞-4<br>                                           | Reagente                                               | 100% Ethanol [4]                                             | Status: Executando                               | Drenar 30ml de 2A a C                            |                                                  |

Figura 6-18: Painel do protocolo - Drenar câmaras

#### 6.3.6.4 Salvar e executar um Line Wash

Esta opção é utilizada para lavar as linhas do reagente. Consulte 7 - Manutenção.

### 6.3.6.5 Save Notes and Close (Salvar anotações e fechar)

Fecha com a opção de selecionar logs na tela de i**nício** para analisar o resumo ou os detalhes da execução mais tarde. Consulte <u>6.3.6.1 - Visualizar log de resumo</u> ou <u>6.3.6.2 - Visualizar log de detalhes</u>.

## 6.3.7 Depois de executar um protocolo

Depois de executar um protocolo, realize as seguintes tarefas de limpeza:

- Limpar e secar as câmaras Consulte 7.4.1.1 Limpar câmaras de amostra
- Limpar a placa de gotejamento superior Consulte 7.4.1.2 Limpeza da placa de gotejamento superior
- Limpar o frasco de pepsina Consulte 7.4.1.3 Limpeza do frasco de pepsina
- Limpar a linha de pepsina Consulte 7.4.1.4 Limpeza da linha de pepsina
- Levante a tampa da bomba peristáltica para liberar a pressão no tubo da bomba peristáltica.

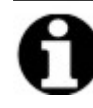

Se não deixar a tampa da bomba peristáltica aberta enquanto o instrumento não estiver em uso, o tubo pode ser danificado, o que afetará o fluxo de reagente em processamentos futuros.

# 6.4 Criar um novo protocolo

A criação de um novo protocolo exige diversas etapas:

- Adicione um nome e uma descrição
- Adicione as etapas do protocolo
- Atribua os frascos do reagente e de resíduos.

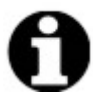

Este é um exemplo de configuração de um reagente, não uma configuração recomendada para o Clearene.

1. Na tela Iniciar, clique em Executar/Criar/Editar.

| March ThermoBrite Elite 1 |                                                                      |                                                                                         |                          | - a × |
|---------------------------|----------------------------------------------------------------------|-----------------------------------------------------------------------------------------|--------------------------|-------|
| 04:50 PM<br>2021-02-09    | - Sistema                                                            | ocioso -                                                                                |                          | 8     |
|                           |                                                                      |                                                                                         |                          |       |
|                           |                                                                      |                                                                                         |                          |       |
|                           |                                                                      |                                                                                         |                          |       |
|                           |                                                                      |                                                                                         |                          |       |
|                           | Executar<br>Executar<br>Use ester modo para executar um<br>protocolo | Executar/Criar/Editar<br>Use este modo para executar,<br>criar e/ou editar um protocolo |                          |       |
| Lon Test                  |                                                                      |                                                                                         | Lavagem<br>de linha Logs | ))    |

Figura 6-19: Executar/Criar/Editar

2. No campo Protocolos disponíveis, clique em Novo.

| ThermoBrite Elite 1<br>04:55 PM<br>2021-02-09 |                                                                                                    | - Siste                               | na ocioso -                                                                                                    | - • × |
|-----------------------------------------------|----------------------------------------------------------------------------------------------------|---------------------------------------|----------------------------------------------------------------------------------------------------|-------|
|                                               | Protocolos disponiv                                                                                                    | reis                                  | Descrição                                                                                                    |       |
|                                               | Nome do protocolo<br>K05.2 Hybridization Tissue (T=80C)<br>K05.2 Post Hybridization Wash Protocol (71C)<br>K05.2 Quick Fill, Heat & Drain test Protocol<br>K05.2 Tissue Pretreatment A 20 min pepsin<br>Tissue Denature and Hyb 1 f<br>Tissue Post Wash 1 f<br>Tissue Pretreatment 1 f | Protegido<br>Sim<br>Sim<br>Sim<br>Sim | [91 etapas no total]                                                                                                    |       |
|                                               | Visualizar Novo Editar                                                                                                    | Copiar Excluir                        | Lista de reagentes           1. Demi Water (dh20)           2. 70% Ethanol           3. 85% Ethanol           4. 100% Ethanol           5. Clearene           6. (Vazio)           7. Pretreatment Solution A           8. žx SSC           9. Pepin Solution in 0.01M HCL           10. (Vazio) |       |
| 2.0.0<br>Mar 21, 2018                         |                                                                                                    | Voltar                                | Iniciar Executor Langam Logs                                                                                                    | 1))   |

Figura 6-20: Adicionar novo protocolo

3. No campo **Nome do protocolo**, insira um nome significativo para o novo protocolo (até 80 caracteres). O nome deve ser exclusivo. Caso contrário, uma mensagem de erro será exibida quando você tentar salvar o protocolo (consulte <u>6.4.3.2 - Aviso de nome de protocolo inválido</u>).

| 05:01 PM<br>2021-02-09 | Editand                                                                                                    | o: \$ | Se    | m tít        | ulo                                 |  |
|------------------------|----------------------------------------------------------------------------------------------------|-------|-------|--------------|-------------------------------------|--|
|                        |                                                                                                    |       |       |              |                                     |  |
|                        | Nome do protocolo                                                                                                    | Eta   | pas o | do protocolo |                                     |  |
|                        | Sem título                                                                                                    | *     | 1     | Etapa        | Informações                         |  |
|                        |                                                                                                    |       |       |              |                                     |  |
|                        | Protegido<br>Marque o protocolo como Protegido e permita que ele seja usado<br>no modo Executar<br>bem como no modo Criar/Editar. |       |       |              |                                     |  |
|                        |                                                                                                    | 4     | dicio | har▼ Editar  | Copiar Excluir Para cima Para baixo |  |

Figura 6-21: Editar novo protocolo

4. Insira uma Descrição para o novo protocolo.

| Nome do protocolo                                                                                                    |      |
|----------------------------------------------------------------------------------------------------|------|
| Tissue Pretreatment                                                                                                    |      |
| Descrição                                                                                                    |      |
| Description                                                                                                    | ~    |
| ✓ Protegido<br>Marque o protocolo como Protegido e permita que ele seja us<br>no modo Executar<br>bem como no modo Criar/Editar. | sado |

5. Se não quiser que o protocolo seja editável no futuro, clique na caixa de seleção **Protegido** para proteger o protocolo.

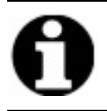

Se selecionar a caixa de seleção **Protegido**, o protocolo não poderá ser editado depois que clicar em **Próximo**.

## 6.4.1 Adicione as etapas do protocolo

Ao criar um protocolo, uma etapa de **Drenagem** e de **Reagente** vazio são automaticamente incluídas. Você pode, no entanto, adicionar qualquer quantidade das seguintes etapas:

- Reagente
- Prime
- Pausa
- Drenagem

#### 6.4.1.1 Etapa do reagente

1. É recomendado manter a primeira etapa como **Drenagem** para garantir que nenhum reagente esteja presente dentro das câmaras antes de iniciar um protocolo.

| Nome do protocolo                                                                                                    | Etapas    | do protocol         | 0                                  |  |
|----------------------------------------------------------------------------------------------------|-----------|---------------------|------------------------------------|--|
| Descrição                                                                                                    | 1<br>-⊞-2 | Drenar<br>Reagente  | [Selecionar reagente]              |  |
| Protegido<br>Marque o protocolo como Protegido e permita que ele seja usado<br>no modo Executar<br>bem como no modo Criar/Editar. | Adicio    | nar <b>v</b> Editar | Conjar Evoluir Danseime Dans baire |  |

Figura 6-22: Adicione as etapas do protocolo

2. No campo Etapas do protocolo, clique duas vezes em Reagente.

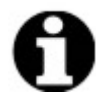

Novas etapas são adicionadas imediatamente após a etapa atualmente destacada.

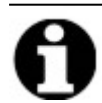

Se estiver adicionando um segundo reagente ou reagente subsequente, clique em **Adicionar** abaixo do campo **Etapas do protocolo** e selecione **Reagente**.

A janela da **Etapa do reagente do protocolo** é exibida. Por padrão, as etapas do **Reagente** são preenchidas previamente com as seguintes opções:

- preencher (etapa obrigatória)
- Agitar
- Temperatura
- Incubar
- Drenagem

| ŧ | Etapa                                                         | Informações                                                                     |
|---|---------------------------------------------------------------|---------------------------------------------------------------------------------|
|   | Reagente<br>preencher<br>Agitar<br>Temp.<br>Incubar<br>Drenar | [Selecionar reagente]<br>MÉD (12/min)<br>E 37C C 37C D 37C Aguardar: Y<br>5 min |
|   | preencher<br>Temp.                                            | Drenar Descarregar Agitar Para cima<br>Incubar Pausa Excluir Para baixo         |

Figura 6-23: Tela Etapa do reagente do protocolo

- 3. Na lista Etapa do reagente, clique duas vezes em Reagente. Os campos Reagente e Frasco são exibidos.
- 4. Na lista suspensa **Reagente**, selecione um reagente. Se o reagente não estiver na lista suspensa, insira manualmente o nome do reagente.
- 5. Na lista suspensa Frasco, selecione um número a ser atribuído ao frasco.

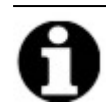

Certifique-se de que o número do frasco atribuído corresponda à configuração atual do frasco.

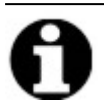

Selecionar a opção **Auto (Automático)** atribui automaticamente o próximo número do frasco disponível, e ele pode não corresponder ao reagente adequado.

| apa      | de reagente                                                   | Salvar e fechar                                                                 |  |
|----------|---------------------------------------------------------------|---------------------------------------------------------------------------------|--|
| ¥        | Etapa                                                         | Informações                                                                     |  |
|          | Reagente<br>preencher<br>Agitar<br>Temp.<br>Incubar<br>Drenar | [Selecionar reagente]<br>MÉD (12/min)<br>E 37C C 37C D 37C Aguardar: Y<br>5 min |  |
|          | preencher<br>Temp,                                            | Drenar Descarregar Agita<br>Incubar Pausa Exclu<br>5<br>6<br>7                  |  |
| agente   | Poagon                                                        | 8                                                                               |  |
| agente   | Reagen<br>A subetap                                           | a Preencher usará o seguinte reagente                                           |  |
| agente   | Reagen<br>A subetap<br>2XSSC                                  | a Preencher usará o seguinte reagente 10 Auto                                   |  |
| agente : | Reagen<br>A subetap<br>2XSSC                                  | Atualizar Cancelar                                                              |  |

Figura 6-24: Etapa do reagente do protocolo - Atribuir frasco

6. Clique em **Atualizar** para adicionar o reagente e frasco selecionados. A tela **Etapa do reagente** é mostrada com o número do frasco exibido entre colchetes próximo ao nome do reagente. Por exemplo, **Clearene [1]**.

| Etapa     Informações       E-2     Reagente     Clearene [1]       2.1     preencher       2.2     Agitar     MÉD (12/min)       2.3     Temp.     E 37C C 37C D 37C Aguardar: Y       2.4     Incubar     5 min       2.5     Drenar     5 min                                 |
|----------------------------------------------------------------------------------------------------|
| P:2     Reagente     Clearene [1]       2.1     preencher       2.2     Agitar     MÉD (12/min)       2.3     Temp.     E 37C C 37C D 37C Aguardar: Y       2.4     Incubar     5 min       2.5     Drenar     Drenar                                                            |
| 2.1       preencher         2.2       Agitar       MÉD (12/min)         2.3       Temp.       E 37C C 37C D 37C Aguardar: Y         2.4       Incubar       5 min         2.5       Drenar       5         preencher       Drenar       Descarregar       Agitar       Para cima |
| preencher Drenar Descarregar Agitar Para cima                                                                                                    |
| Temp Incubar Pausa Evoluir Para baixo                                                                                                    |
|                                                                                                    |

Figura 6-25: Etapa do reagente do protocolo - Atualização

#### Preencher do reagente

Esta opção é utilizada para definir o volume do reagente distribuído dentro da câmara do módulo. O padrão é 100%, que corresponde a 30mL.

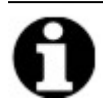

A etapa **preencher** é obrigatória.

1. Clique duas vezes em **preencher**. Se necessário, ajuste o volume de **Distribuição** para uma porcentagem entre 25 e 200. No geral, o volume de preencher de 100% é recomendado durante o pré-tratamento e a pós-lavagem e um volume de 50% é recomendado durante a desnaturação e a hibridização.

|                          | Etapa                                | Informações                                                                                                    |
|--------------------------|--------------------------------------|----------------------------------------------------------------------------------------------------|
| }⊷ <mark>2</mark>        | Reagente                             | Clearene [1]                                                                                                    |
| 2.2<br>2.3<br>2.4<br>2.5 | Agitar<br>Temp.<br>Incubar<br>Drenar | MÉD (12/min)<br>E 37C C 37C D 37C Aguardar: Y<br>5 min                                                                         |
|                          |                                      | ( ( ( (                                                                                                    |
| pt                       | eencher<br>Temp,                     | Drenar         Descarregar         Agitar         Para cima           Incubar         Pausa         Excluir         Para baixo |
| ENCHER                   | eencher<br>Temp,                     | Drenar Descarregar Agitar Para cima<br>Incubar Pausa Excluir Para baixo<br>Dispensar                                           |

Figura 6-26: Etapa do reagente do protocolo – Atualização

2. Clique em Atualizar para validar a entrada. A tela da Etapa do reagente é exibida.

#### Agitar reagente

Esta opção é utilizada para definir a taxa do ciclo em que o ThermoBrite Elite irá agitar para frente e para trás. O padrão é a velocidade **Média** – 12 ciclos/minuto.

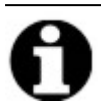

Recomendamos não usar a opção Rápida, pois isso pode danificar a amostra.

1. Clique duas vezes em Agitar.

| apa de      | reagente                           |                                                                                                    |
|-------------|------------------------------------|----------------------------------------------------------------------------------------------------|
| ¥           | Etapa                              | Informações                                                                                                    |
| ∃-2         | Reagente                           | Clearene [1]                                                                                                    |
| 2.1         | Agitar                             | MÉD (12/min)                                                                                                    |
| 2.2         | Temp.                              | EI37C CI37C DI37C Aguardar: Y                                                                                                    |
| 2.4         | Incubar                            | 5 min                                                                                                    |
| 2.5         | Drenar                             |                                                                                                    |
|             |                                    |                                                                                                    |
|             |                                    |                                                                                                    |
|             |                                    |                                                                                                    |
|             |                                    |                                                                                                    |
|             |                                    |                                                                                                    |
| pre         | eencher [                          | Drenar Descarregar Agitar Para cima                                                                                                    |
| pre         | encher [                           | Drenar Descarregar Agitar Para cima<br>incubar Pausa <b>Excluir</b> Para baixo                                                                                       |
|             | eencher [<br>femp, ]               | Drenar Descarregar Agitar Para cima<br>Incubar Pausa <b>Excluir</b> Para baixo                                                                                       |
|             | encher I<br>femp. I                | Drenar Descarregar Agitar Para cima<br>Incubar Pausa <b>Excluir</b> Para baixo                                                                                       |
|             | remp, I                            | Drenar Descarregar Agitar Para cima<br>incubar Pausa Excluir Para baixo                                                                                              |
| ITAR        | remp. I                            | Drenar Descarregar Agitar Para cima<br>incubar Pausa Excluir Para baixo<br>O DEVAGAR O MÉD O RÁPIDO<br>9 ciclos/min 12 ciclos/min 20 ciclos/min                      |
|             | remp. I<br>C PARAR<br>0 ciclos/min | Drenar Descarregar Agitar Para cima<br>ncubar Pausa Exduir Para baixo<br>O DEVAGAR O MÉD RÁPIDO<br>9 ciclos/min 12 ciclos/min 20 ciclos/min                          |
| pre<br>ITAR | remp, I<br>C PARAR<br>0 ciclos/min | Drenar Descarregar Agitar Para cima<br>ncubar Pausa Exduir Para baixo<br>O DEVAGAR O MÉD O RÁPIDO<br>9 ciclos/min 12 ciclos/min 20 ciclos/min                        |
| TTAR        | remp. I<br>C PARAR<br>0 ciclos/min | Drenar Descarregar Agitar Para cima<br>ncubar Pausa Excluir Para baixo<br>O DEVAGAR O MÉD O RÁPIDO<br>9 ciclos/min 12 ciclos/min 20 ciclos/min<br>Atualizar Cancelar |
| ITAR        | remp. I<br>C PARAR<br>0 ciclos/min | Drenar Descarregar Agitar Para cima<br>incubar Pausa Excluir Para baixo<br>O DEVAGAR O MÉD RÁPIDO<br>9 ciclos/min 12 ciclos/min 20 ciclos/min<br>Atualizar Cancelar  |

Figura 6-27: Etapa de reagente do protocolo - Agitar

- 2. Selecione a opção apropriada:
  - Parar o instrumento não mexerá
  - Devagar 9 ciclos/minuto
  - Média 12 ciclos/minuto
  - Rápida 20 ciclos/minuto

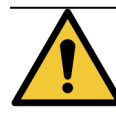

Selecionar **Parar** resultará em baixo controle da temperatura. As etapas do reagente que envolvem controle térmico não devem ser definidas para **Parar**.

3. Clique em Atualizar para validar a entrada. A tela da Etapa do reagente é exibida.

#### Temperatura do reagente

Essa opção é utilizada para definir a temperatura na qual cada câmara deve estar na etapa do reagente. O padrão é 37 °C.

- 1. Clique duas vezes em Temp. Insira uma temperatura entre 25 °C e 95 °C.
- 2. Não desmarque Ligado. Isso desativará o aquecimento e resfriamento do módulo.

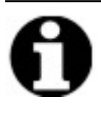

Marcar a caixa de seleção **Ligado** permite somente o aquecimento/resfriamento do módulo. Somente os módulos que estiverem carregados com lâminas no momento da operação irão aquecer ou esfriar.

|          | Etapa                                   | Informações                                                                                                    |                                                                                         |
|----------|-----------------------------------------|----------------------------------------------------------------------------------------------------|-----------------------------------------------------------------------------------------|
| 2<br>2.1 | Reagente<br>preencher                   | Clearene [1]                                                                                                    | ,                                                                                       |
| 2.2      | Agitar                                  | MÉD (12/min)                                                                                                    |                                                                                         |
| 2.3      | Temp.                                   | E 37C C 37C D 37C Agua                                                                                               | ardar: Y                                                                                |
| 2.4      | Incubar                                 | 5 min                                                                                                    |                                                                                         |
| 2.0      | Dicital                                 |                                                                                                    |                                                                                         |
|          |                                         |                                                                                                    |                                                                                         |
|          |                                         |                                                                                                    |                                                                                         |
|          |                                         |                                                                                                    |                                                                                         |
|          |                                         |                                                                                                    |                                                                                         |
| pro      | eencher                                 | Drenar Descarregar                                                                                                   | Agitar Para cima                                                                        |
| pri      | eencher                                 | Drenar Descarregar<br>Incubar Pausa                                                                                  | Agitar Para cima Excluir Para baixo                                                     |
|          | eencher<br>Temp,                        | Drenar Descarregar<br>Incubar Pausa                                                                                  | Agitar Para cima Excluir Para baixo                                                     |
| IP       | eencher                                 | Drenar Descarregar<br>Incubar Pausa                                                                                  | Agitar Para cima<br>Excluir Para baixo                                                  |
| IP       | eencher<br>Temp.<br>Esqu                | Drenar Descarregar<br>Incubar Pausa                                                                                  | Agitar Para cima<br>Excluir Para baixo                                                  |
| 1P       | eencher<br>Temp.<br>Esqu                | Drenar Descarregar<br>Incubar Pausa<br>erda Centro Di<br>gado V Ligado                                               | Agitar Para cima<br>Excluir Para baixo                                                  |
| <br>     | eencher<br>Temp,<br>Esqu<br>IV Lig<br>3 | Drenar Descarregar<br>Incubar Pausa<br>erda Centro Di<br>jado V Ligado<br>7.0 37.0                                   | Agitar Para cima<br>Excluir Para baixo<br>ireita<br>I Ligado<br>37.0                    |
|          | eencher<br>Temp.<br>Esqu<br>IV Lit<br>3 | Drenar Descarregar<br>Incubar Pausa<br>erda Centro Di<br>jado V Ligado<br>7.0 37.0<br>Z Aguardar a temperatura antes | Agitar Para cima<br>Excluir Para baixo<br>ireita<br>I Ligado<br>37.0<br>s de prosseguir |

Figura 6-28: Etapa do reagente do protocolo – Temperatura

- 3. Selecione quando desejar que o instrumento inicie o aquecimento/resfriamento:
  - Selecione a caixa Aguardar a temperatura antes de continuar para evitar que a próxima etapa inicie até que a temperatura atinja o parâmetro selecionado.
  - Desmarque a caixa de seleção Aguardar a temperatura antes de continuar para iniciar o tempo de incubação enquanto o instrumento começa a aquecer/resfriar em direção à temperatura definida. Ao final do tempo de incubação, o instrumento prosseguirá para a próxima etapa. Em geral, durante o resfriamento, desmarque a caixa de seleção.
- 4. Clique em Atualizar para validar a entrada. A tela da Etapa do reagente é exibida. Após a atualização, a mensagem Wait: Y (Aguardar: S) ou Wait: N (Aguardar: N) será exibida na tela da Etapa do reagente à direita da temperatura, indicando se a caixa de seleção Aguardar a temperatura antes de continuar foi marcada.

| ··· <b>=</b> ··· <mark>2</mark> | Reagente  | Clearene [1]                  |
|---------------------------------|-----------|-------------------------------|
| 2.1                             | preencher |                               |
| 2.2                             | Agitar    | MÉD (12/min)                  |
| 2.3                             | Temp.     | E 37C C 37C D 37C Aguardar: Y |
| 2.4                             | Incubar   | 5 min                         |
| 2.5                             | Drenar    |                               |

#### Incubar reagente

Esta opção é utilizada para definir o tempo de incubação da etapa do reagente. O padrão é cinco minutos.

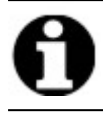

Esta etapa é relevante somente se a caixa de seleção **Aguardar temperatura antes de continuar** estiver marcada na etapa **Temp**.

1. Clique duas vezes em **Incubar**. Insira um tempo maior que 0,1 minuto para a amostra permanecer na temperatura previamente selecionada na opção **Temp**.

| upu uc     | reagente              |                                                                                                    | Salvar e fechar |
|------------|-----------------------|----------------------------------------------------------------------------------------------------|-----------------|
| ŧ          | Etapa                 | Informações                                                                                                    |                 |
| <b>⊇</b> 2 | Reagente<br>preencher | Clearene [1]                                                                                                    |                 |
|            | Agitar                | MÉD (12/min)                                                                                                    |                 |
| 2.3        | Temp.                 | E 37C C 37C D 37C Aguardar: Y                                                                                                    |                 |
| 2.4        | Incubar               | 5 min                                                                                                    |                 |
| 2.5        | Drenar                |                                                                                                    |                 |
|            |                       |                                                                                                    |                 |
|            |                       |                                                                                                    |                 |
|            |                       |                                                                                                    |                 |
|            |                       |                                                                                                    |                 |
| pre        | eencher               | Drenar Descarregar Agitar                                                                                                    | Para cima       |
|            |                       | Testing and the second second | Dave haire      |
|            | emp,                  | Incubar Pausa Excluir                                                                                                    | Para baixo      |
|            | emp,                  | Incubar Pausa Excluir                                                                                                    | Para baixo      |
| CUBAR      | lemp,                 | Incubar Pausa Exdur                                                                                                    | Para baixo      |
| CUBAR      | emp,                  |                                                                                                    |                 |
| CUBAR      | emp,                  | Tempo de incubação: 5.0 min                                                                                                    |                 |
| CUBAR      | emp,                  | Tempo de incubação: 5.0 min                                                                                                    |                 |
| CUBAR      | emp,                  | Tempo de incubação: 5.0 min                                                                                                    | Para Daixo      |
| CUBAR      | emp,                  | Tempo de incubação: 5.0 min Atualizar Cancelar                                                                                                    | Para Daixo      |
| CUBAR      | emp,                  | Incubar     Pausa     Excluir       Tempo de incubação:     5.0 min       Atualizar     Cancelar                                                                                                    | Para Daixo      |

Figura 6-29: Etapa do reagente do protocolo – Incubação

2. Clique em Atualizar para validar a entrada. A tela da Etapa do reagente é exibida.

#### Drenagem do reagente

Esta opção não exige entradas.

#### Opções da etapa do reagente

As seguintes etapas podem ser adicionadas:

- Descarga
- Pausa
#### Descarga

Esta opção é utilizada para adicionar uma etapa de **Descarga**. Use uma etapa de Descarga para garantir que os reagentes anteriores tenham sido liberados das linhas fluídicas. Isso é particularmente importante ao usar reagentes de pH alto ou baixo ou solventes. Incluir uma etapa de **Descarga** pode aumentar a vida útil da tubulação peristáltica.

A etapa de **Descarga**, quando necessária, deve ser adicionada depois que uma etapa de **preencher** tenha sido selecionada. O volume de descarga padrão é 35,0 ml.

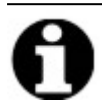

A etapa de **Descarga** de etanol/álcool reagente/álcoois metilados industriais deve ser programada imediatamente após cada abastecimento de substituto de xileno (d-limoneno).

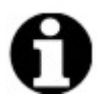

A etapa de **Descarga** de água destilada/deionizada deve ser programada imediatamente após cada abastecimento de reagentes com baixo pH.

1. Selecione a etapa preencher para preceder a etapa Descarga e clique no botão Descarga.

|          | Etapa                          | Informações                                                                                         |
|----------|--------------------------------|----------------------------------------------------------------------------------------------------|
| 2        | Reagente                       | Clearene [1]                                                                                        |
| 2.1      | preencher                      |                                                                                                    |
|          | Descarrega                     | ar                                                                                                  |
|          | Agitar                         | MED (12/min)                                                                                        |
| 2.3      | Temp.                          | E 3/C C 3/C D 3/C Aguardar: Y                                                                       |
| 2.4      | Incubar                        | 5 min                                                                                               |
| 2.0      | Dional                         |                                                                                                    |
|          |                                |                                                                                                    |
|          |                                |                                                                                                    |
|          |                                |                                                                                                    |
| Dľ       | eencher                        | Drenar Descarregar Agitar Para cima                                                                 |
|          |                                |                                                                                                    |
|          | Temp,                          | Incubar Pausa <b>Excluir</b> Para baixo                                                             |
| CARGA -  | Temp,                          | Incubar Pausa <b>Excluir</b> Para baixo                                                             |
| GCARGA - | Temp,                          | Incubar Pausa <b>Excluir</b> Para baixo                                                             |
| CARGA -  | Temp,                          | Incubar Pausa Excluir Para baixo descarga Frasco Volume da descarga                                 |
| GCARGA - | Reagente da                    | Incubar Pausa Excluir Para baixo descarga Frasco Volume da descarga                                 |
| CARGA -  | Temp, Reagente da 100% Ethanol | Incubar Pausa Excluir Para baixo<br>descarga Frasco Volume da descarga<br>↓ 2 ↓ 35.0 ml             |
| SCARGA - | Temp. Reagente da 100% Ethanol | Incubar Pausa Excluir Para baixo<br>descarga Frasco Volume da descarga<br>▼ 2 ▼ 35.0 ml<br>↓ padrão |
| CARGA -  | Temp. Reagente da 100% Ethanol | Incubar Pausa Excluir Para baixo<br>descarga Frasco Volume da descarga<br>↓ 2 ↓ 35.0 ml<br>↓ padrão |

Figura 6-30: Etapa de reagente do protocolo - Descarga

- 2. Na lista suspensa Reagente com o qual descarregar, selecione um reagente.
- 3. Na lista suspensa Frasco, selecione um número de frasco.
- Aceite o padrão ou limpe a caixa de seleção padrão e ajuste o Volume de descarga para um valor maior que 35 ml.

5. Clique em Atualizar para validar a entrada. A tela da Etapa do reagente é exibida.

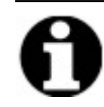

Novas etapas são adicionadas imediatamente após a etapa atualmente destacada.

#### Pausa

Use essa opção para adicionar uma instrução específica e pausar a execução do protocolo para realizar uma ação manual.

1. Selecione a etapa para preceder a etapa Pausa e, em seguida, clique no botão Pausa.

|                  | Etapa              | Informações              |        |       |  |  |
|------------------|--------------------|--------------------------|--------|-------|--|--|
| ⊡-2              | Reagente           | Clearene [1]             |        |       |  |  |
| 2.1              | preencher          |                          |        |       |  |  |
| 0.0              | Descarregar        | 100% Ethanol [2]         |        |       |  |  |
| 2.2              | Agitar             | NED (12/min)             |        |       |  |  |
| 2.3              | lncubar            | 5 min                    |        |       |  |  |
| 2.4              | Pausa              |                          |        |       |  |  |
| 2.5              | Drenar             |                          |        |       |  |  |
|                  |                    |                          |        |       |  |  |
|                  |                    |                          |        |       |  |  |
| Dř               | eencher D          | renar Descarregar Agitar | Para   | ima 📔 |  |  |
| Pr               |                    | Descarregar Agicar       |        | -1115 |  |  |
|                  | Temp, I            | Pausa Excluir            | Para D | aixo  |  |  |
| JSA              |                    |                          |        |       |  |  |
|                  |                    |                          |        |       |  |  |
| Comentários:     |                    |                          |        |       |  |  |
| hold temperature |                    |                          |        |       |  |  |
| ,                |                    |                          |        |       |  |  |
| Atualizar        |                    |                          |        |       |  |  |
|                  | Atualizar Cancelar |                          |        |       |  |  |

Figura 6-31: Etapa de reagente do protocolo - Solicitar

- 2. Insira um **Comentário**. Durante a Pausa, os módulos térmicos manterão a temperatura até que o usuário clique em **Retomar**. E etapa de Pausa pode ser útil após a incubação de hibridização, para permitir que o usuário retorne para a pós-lavagem quando estiver pronto.
- 3. Clique em Atualizar para validar a entrada. A tela da Etapa do reagente é exibida.

 $\times$ 

#### Salvar e fechar

Use as seguintes opções para editar ou salvar as etapas do protocolo:

| Salvar e fechar | Salva as etapas do reagente e as exibe no campo Etapas do protocolo |
|-----------------|---------------------------------------------------------------------|
| Excluir         | Exclui a seleção                                                    |
| Up              | Move a seleção para uma etapa acima                                 |
| Down            | Move a seleção para uma etapa abaixo                                |

Protocolo da etapa de reagente

| Etapa       Informações         2       Reagente       Clearene [1]         2.1       preencher       50%         Descarregar       100% Ethanol [2]         2.2       Agitar       MÉD (12/min)         2.3       Temp.       E 38.0C C 38.0C D 38.0C Aguardar: Y         2.4       Incubar       16 h         Pausa       "hold temperature"         -2.5       Drenar         preencher       Drenar       Descarregar       Agitar         Temp.       Incubar       Pausa       Excluir |            |               | )<br>jes       | Informaçã | Etana       |     |
|----------------------------------------------------------------------------------------------------|------------|---------------|----------------|-----------|-------------|-----|
| 2       Reagente       Clearene [1]        2.1       preencher       50%         Descarregar       100% Ethanol [2]        2.2       Agitar       MÉD (12/min)        2.3       Temp.       E]38.0C C]38.0C D]38.0C Aguardar: Y        2.4       Incubar       16 h         Pausa       "hold temperature"        2.5       Drenar                                                                                                    |            |               |                | -         | стара       |     |
| 2.1     preencher     50%       Descarregar     100% Ethanol [2]       2.2     Agitar     MÉD (12/min)       2.3     Temp.     E]38.0C C]38.0C D]38.0C Aguardar: Y       2.4     Incubar     16 h       Pausa     "hold temperature"       2.5     Drenar         preencher     Drenar       Incubar     Pausa       Agitar     Excluir                                                                                                    |            |               | e [1]          | Clearen   | Reagente    | 2   |
| Descarregar       100% Ethanol [2]         2.2       Agitar       MÉD (12/min)         2.3       Temp.       E 38.0C C 38.0C D 38.0C Aguardar: Y         2.4       Incubar       16 h         Pausa       "hold temperature"         2.5       Drenar         preencher       Drenar         Incubar       Pausa         Agitar       Excluir                                                                                                    |            |               |                | 50%       | preencher   | 2.1 |
| 2.2     Agitar     MÉD (12/min)       2.3     Temp.     E 38.0C C]38.0C D]38.0C Aguardar: Y       2.4     Incubar     16 h       Pausa     "hold temperature"       2.5     Drenar       preencher     Drenar       Temp.     Incubar       Pausa     Pausa                                                                                                    |            |               | hanol [2]      | 100% Et   | Descarregar |     |
| 2.3       Temp.       E 38.0C C 38.0C D 38.0C Aguardar: Y         2.4       Incubar       16 h         Pausa       "hold temperature"         -2.5       Drenar         preencher       Drenar         Temp.       Incubar         Pausa       Pausa         Excluir       Excluir                                                                                                    |            |               | /min)          | MÉD (12   | Agitar      | 2.2 |
| 2.4     Incubar     16 h       Pausa     "hold temperature"       -2.5     Drenar       preencher     Drenar       Temp.     Incubar       Pausa     Excluir                                                                                                    |            | C Aguardar: Y | C 38.0C D 38.0 | E 38.0C   | Temp.       | 2.3 |
| Pausa "hold temperature"<br>2.5 Drenar<br>preencher Drenar Descarregar Agitar<br>Temp. Incubar Pausa Excluir                                                                                                    |            |               |                | 16 h      | Incubar     | 2.4 |
| preencher Drenar Descarregar Agitar Temp. Incubar Pausa Excluir                                                                                                    |            |               | nperature"     | "hold ten | Pausa       |     |
| preencherDrenarDescarregarAgitarTemp.IncubarPausaExcluir                                                                                                    |            |               |                |           | Drenar      | 2.5 |
| preencherDrenarDescarregarAgitarTemp.IncubarPausaExcluir                                                                                                    |            |               |                |           |             |     |
| preencherDrenarDescarregarAgitarTemp.IncubarPausaExcluir                                                                                                    |            |               |                |           |             |     |
| Temp. Incubar Pausa Excluir                                                                                                    | Para cima  | Agitar F      | Descarregar    | Drenar    | encher D    | pre |
|                                                                                                    | Para baixo | Excluir P     | Pausa          | ncubar    | emp. Ir     | 1   |
|                                                                                                    |            |               |                |           |             |     |
|                                                                                                    |            |               |                |           |             |     |
|                                                                                                    |            |               |                |           |             |     |
|                                                                                                    |            |               |                |           |             |     |
|                                                                                                    |            |               |                |           |             |     |
|                                                                                                    |            |               |                |           |             |     |
|                                                                                                    |            |               |                |           |             |     |
|                                                                                                    |            |               |                |           |             |     |
|                                                                                                    |            |               |                |           |             |     |
|                                                                                                    |            |               |                |           |             |     |

Figura 6-32: Etapa de reagente do protocolo - Salvar

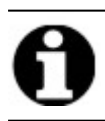

Antes de salvar qualquer etapa do protocolo, certifique-se de que as subetapas estejam na sequência correta. Se uma opção estiver fora de ordem, use os botões Up e Down.

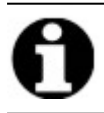

Não há opção de desfazer.

### 0

Se você selecionar **Back** depois da atualização, o sistema exibirá **"As alterações feitas não serão salvas. Deseja descartar as alterações e voltar?**. Se clicar em **Sim**, nenhuma alteração será salva. Se clicar em **Não**, a caixa de diálogo fechará e o usuário poderá continuar a adicionar etapas.

#### 6.4.1.2 Etapa prime

A etapa prime:

- remove o fluido de um protocolo anterior usando outro reagente e
- preenche as linhas para evitar erros de fluxo.

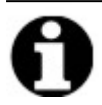

Você não precisa adicionar uma etapa prime. O instrumento se prepara automaticamente assim que atinge uma nova etapa. A adição de uma etapa **Prime** resultará no uso de maior volume de reagente.

1. No campo Etapas do protocolo, clique em Adicionar.

| 🛻 ThermoBrite Elite 1                             |                         |             |                    |                   |                      |      | - • × |
|---------------------------------------------------|-------------------------|-------------|--------------------|-------------------|----------------------|------|-------|
| 05:03 PM<br>2021-02-09                            | Editando:               | Sei         | n títi             | ulo               |                      |      | 8     |
|                                                   |                         |             |                    |                   |                      |      |       |
|                                                   |                         |             |                    |                   |                      |      |       |
| Nome do protocolo                                 | E                       | Etapas d    | o protocolo        | )                 |                      |      |       |
| Sem titulo                                        |                         | #           | Etapa              | Informações       |                      |      |       |
| Descrição                                         |                         | 1<br>1<br>2 | Drenar<br>Reagente | [Selecionar reage | nte]                 |      |       |
|                                                   | ^                       |             |                    |                   |                      |      |       |
|                                                   |                         |             |                    |                   |                      |      |       |
|                                                   | ~                       |             |                    |                   |                      |      |       |
| □ Protegido                                       |                         |             |                    |                   |                      |      |       |
| no modo Executar<br>bem como o modo Criar/Editar. | mita que ele seja usado |             |                    |                   |                      |      |       |
|                                                   |                         | Adiciona    | <b>r</b> ▼ Editar  | Copiar Excluir    | Para cima Para baixo |      |       |
|                                                   |                         | Rea         | gente              |                   |                      |      |       |
|                                                   |                         | Pau         | ia a               |                   |                      |      |       |
|                                                   |                         | Dree        | har                |                   |                      |      |       |
| 2.0.0<br>Mar 21, 2018                             |                         |             |                    |                   |                      |      |       |
| Leica States States                               | Voltar                  | Iniciar     |                    | Avançar           |                      | Logs |       |

Figura 6-33: Adicionar etapa prime

2. Clique em Prime.

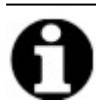

Não há opções disponíveis para a etapa Prime. A tela do Protocolo é exibida.

#### 6.4.1.3 Etapa de pausa

Essa opção é utilizada para adicionar uma instrução específica e para pausar a execução do protocolo. Essa opção é igual à subetapa de **Pausa**. Consulte Pausa da etapa do reagente.

1. Clique na lista suspensa Adicionar e selecione Pausa.

| 🦛 ThermoBrite Elite 1  |                                                    |                        |                                   |              |                 |            |      | - 0 | 9 × |
|------------------------|----------------------------------------------------|------------------------|-----------------------------------|--------------|-----------------|------------|------|-----|-----|
| 06:06 PM<br>2021-02-09 | Editando                                           | : Se                   | m títi                            | ulo          |                 |            |      |     | 8   |
|                        |                                                    |                        |                                   |              |                 |            |      |     |     |
|                        |                                                    |                        |                                   |              |                 |            |      |     |     |
|                        | Nome do protocolo                                  | Etapas                 | do protocolo                      | )            |                 |            |      |     |     |
|                        | Sem título                                         |                        | Etapa                             | Informações  |                 |            |      |     |     |
|                        | Descrição                                          | ••••• <b>1</b><br>•• 2 | Drenar<br>Reagente                | Clearene [1] |                 |            |      |     |     |
|                        | no mode Executar<br>bem como no modo Criar/Editar. | Adicio<br>— Re<br>Es   | nar▼ Editar<br>eagente<br>scorvar | Copiar Exc   | cluir Para cima | Para baixo |      |     |     |
|                        |                                                    | Pa                     | ausa<br>renar                     |              |                 |            |      |     |     |
| Leica                  | Voltar                                             | Iniciar                |                                   | Avançar      |                 |            | Logs | ))  |     |

Figura 6-34: Adicionar etapa de pausa

A janela da **Etapa de pausa do protocolo** é exibida.

2. No campo **Comentários**, insira uma instrução para a etapa de pausa.

| Etapa de pausa do protocolo                 | × |
|---------------------------------------------|---|
| Etapa de pausa<br>PAUSA                     |   |
| Comentários: Pausing for Atualizar Cancelar |   |
|                                             |   |

Figura 6-35: Etapa de pausa do protocolo

3. Clique em Atualizar.

#### 6.4.1.4 Etapa de drenagem

Esta opção irá drenar o conteúdo dos módulos da câmara nos recipientes de resíduos.

1. No campo Etapas do protocolo, clique em Drenagem.

Não há opções disponíveis para a etapa Drenagem.

| 🖛 ThermoBrite Elite 1      |                                                                                    |         |             |                |           |            |      | - 0 | × |
|----------------------------|------------------------------------------------------------------------------------|---------|-------------|----------------|-----------|------------|------|-----|---|
| 06:07 PM<br>2021-02-09     | Editando                                                                           | : Se    | em tít      | ulo            |           |            |      | 6   | 8 |
|                            |                                                                                    |         |             |                |           |            |      |     |   |
|                            |                                                                                    |         |             |                |           |            |      |     |   |
|                            | Nome do protocolo                                                                  | Etapas  | do protocol | o              |           |            |      |     |   |
|                            | Sem título                                                                         |         | Etapa       | Informações    |           |            |      |     |   |
|                            |                                                                                    | 1       | Drenar      |                |           |            |      |     |   |
|                            | Descrição                                                                          | + 2     | Reagente    | Clearene [1]   |           |            |      |     |   |
|                            | ^                                                                                  |         |             |                |           |            |      |     |   |
|                            |                                                                                    |         |             |                |           |            |      |     |   |
|                            |                                                                                    |         |             |                |           |            |      |     |   |
|                            |                                                                                    |         |             |                |           |            |      |     |   |
|                            | v                                                                                  |         |             |                |           |            |      |     |   |
|                            | Protegido                                                                          |         |             |                |           |            |      |     |   |
|                            | Marque o protocolo como Protegido e permita que ele seja usado<br>no medo Executor |         |             |                |           |            |      |     |   |
|                            | bem como no modo Criar/Editar.                                                     |         |             |                |           |            |      |     |   |
|                            |                                                                                    |         |             |                | <b>D</b>  |            |      |     |   |
|                            |                                                                                    | Adicio  | onar Editar | Copiar Excluir | Para cima | Para baixo |      |     |   |
|                            |                                                                                    | E       | scorvar     |                |           |            |      |     |   |
|                            |                                                                                    | P       | ausa        |                |           |            |      |     |   |
|                            |                                                                                    | D       | )renar      |                |           |            |      |     |   |
| 2.0.0                      |                                                                                    | _       |             |                |           |            |      |     |   |
| 2.0.0 Test<br>Mar 21, 2018 |                                                                                    |         | n .         |                |           | 1          |      |     |   |
| Poica                      | Voltar                                                                             | Iniciar |             | Avançar        |           |            | Logs |     |   |
| Jenn                       |                                                                                    |         |             |                |           | (          |      | -   |   |
|                            |                                                                                    |         |             |                |           |            |      | _   | _ |

Figura 6-36: Etapa de drenagem

#### 6.4.2 Atribuir recipientes de resíduos

Depois de adicionar todas as etapas de reagentes, é necessário atribuir recipientes para receber o produto residual das várias etapas de uma execução.

1. Na tela Protocolo principal, clique em Avançar. A tela Atribuir local de resíduos é exibida.

| 🖇 ThermoBrite Elite 1  |                                                               |                         | – 0 × |
|------------------------|---------------------------------------------------------------|-------------------------|-------|
| 06:11 PM<br>2021-02-09 | Editando:                                                     | Sem título              | 8     |
|                        |                                                               |                         |       |
|                        | Atribuir loc                                                  | al de resíduos          |       |
|                        | Frascos de reagentes                                          | Recipientes de residuos |       |
|                        | Fr     Reagente       1     Clearene       2     100% Ethanol | Residuos A              |       |
|                        |                                                               | Residuos B              |       |
|                        |                                                               | Residuos C              |       |
|                        |                                                               |                         |       |
|                        |                                                               |                         |       |
| 20.0                   |                                                               |                         |       |
| Leica                  | Voltar                                                        | Iniciar Salvar          | Logs  |

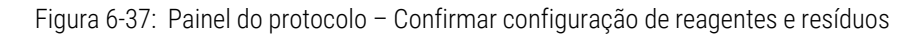

Resíduo "C" é o padrão, pois ele pode receber mais resíduo tóxico. Use o resíduo "C" para substitutos de etanol e xileno (como Clearene ou Sub-X). Use Resíduo "A" para os resíduos menos tóxicos, como água. Use Resíduo "B" para todos os outros resíduos, como a pepsina.

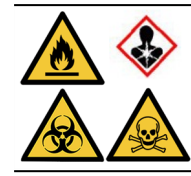

O que fazer NÃO atribuir tiocianato de sódio (NaSCN) e cloreto de hidrogênio (HCL) ao mesmo frasco de resíduos. Atribua o NaSCN e o  $H_2O$  (usados para lavar a linha NaSCN) ao recipiente de resíduos "A". Atribuir HCL e Pepsina (em HCL) ao recipiente de resíduos "B".

2. Selecione um reagente na lista **Frascos de reagente** e clique no > relevante para mover o reagente selecionado para a lista **Resíduo A**, **Resíduo B** ou **Resíduo C**.

Para alterar o local do reagente, selecione o reagente na lista **Resíduo A**, **Resíduo B** ou **Resíduo C** e clique no < relevante para movê-lo para a lista **Frascos de reagente**. Consulte <u>Figura 6-38 - Atribuir localização de resíduos</u> abaixo.

|                            |                      |                           | - 0 × |
|----------------------------|----------------------|---------------------------|-------|
| 06:11 PM<br>2021-02-09     | Editando:            | Sem título                | 😪 .   |
|                            |                      |                           |       |
|                            |                      |                           |       |
|                            | Atribuir loca        | al de resíduos            |       |
|                            | Frascos de reagentes | Recipientes de residuos   |       |
|                            | Fr Reagente          | Residuos A<br>1. Clearene |       |
|                            |                      |                           |       |
|                            |                      | Residuos B                |       |
|                            |                      |                           |       |
|                            |                      | Residuos C                |       |
|                            |                      |                           |       |
|                            | I.                   |                           |       |
|                            |                      |                           |       |
|                            |                      |                           |       |
| 2.0.0 Test<br>Mar 21, 2018 |                      |                           |       |
| Leica                      | Voltar               | Iniciar Salvar            | Logs  |

Figura 6-38: Atribuir localização de resíduos

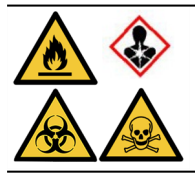

Determinados reagentes podem não ser compatíveis e não devem ser atribuídos ao mesmo recipiente de resíduos, como o tiocianato de sódio e ácidos. É responsabilidade do usuário garantir a compatibilidade dos reagentes ao atribuir o resíduo a determinado recipiente.

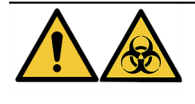

Descarte produto residual em conformidade com os regulamentos legais aplicáveis. Se tiver dúvidas quanto aos regulamentos legais aplicáveis, entre em contato com as autoridades locais para obter informações.

- 3. Continue até que todos os reagentes na lista de **Frascos de reagente** sejam movidos para a lista de **Resíduo A**, **Resíduo B** ou **Resíduo C**.
- 4. Clique em Salvar para salvar e retornar à tela Protocolo principal.

#### 6.4.3 Verificar alertas

#### 6.4.3.1 Aviso de problemas no protocolo

Este aviso é exibido se houver um possível problema com uma ou mais etapas. Isso não significa que a execução será abortada.

| Mensagem do ThermoBrite Elite                                       |         |                                                                                      |  |  |  |  |
|---------------------------------------------------------------------|---------|--------------------------------------------------------------------------------------|--|--|--|--|
|                                                                     | Avisos. |                                                                                      |  |  |  |  |
|                                                                     |         | Há problemas em potencial com o protocolo.<br>Analise-os antes de salvar e executar. |  |  |  |  |
| AVISOS:<br>Etapa 2: subetapa de drenagem faltando na etapa de reago |         |                                                                                      |  |  |  |  |
|                                                                     |         | Salvar assim mesmo?                                                                  |  |  |  |  |
|                                                                     |         | Sim Não                                                                              |  |  |  |  |

Figura 6-39: Aviso: problemas no protocolo

1. Clique em Sim para salvar e sair; ou clique em Não para corrigir.

#### 6.4.3.2 Aviso de nome de protocolo inválido

Esta caixa de diálogo é exibida quando há um protocolo existente com o mesmo nome.

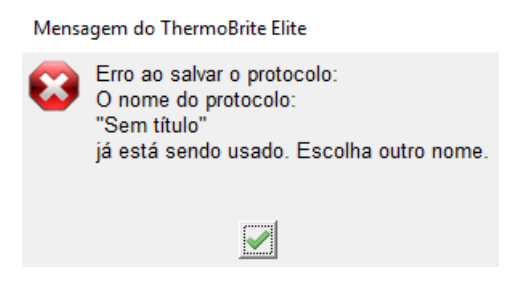

Figura 6-40: Aviso: nome de protocolo inválido

1. Clique e renomeie o protocolo.

## 7. Manutenção

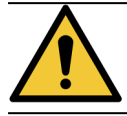

NÃO exponha a unidade ThermoBrite Elite ou o netbook a ácidos, bases ou agentes oxidantes, hidrocarbonetos halogenados ou aromáticos, ésteres ou cetonas fortes ou concentrados.

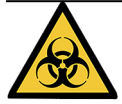

Use equipamentos de proteção individual adequados para evitar exposição a patógenos. Descarte materiais contaminados de acordo com os regulamentos aplicáveis.

A Leica Biosystems recomenda que os operadores do sistema realizem inspeções periódicas e manutenção preventiva em todos os instrumentos. Entre em contato com a Central de atendimento ao cliente ou com seu distribuidor para obter serviços opcionais oferecidos para este instrumento.

#### Serviço

Entre em contato com a Central de atendimento ao cliente da Leica Biosystems ou com seu distribuidor para obter serviços para esse instrumento.

# 7.1 Lista de verificação de limpeza e manutenção

Use a programação abaixo para limpar e fazer manutenção em seu ThermoBrite Elite.

| Tarefa                                                        | Seção                                                              |
|---------------------------------------------------------------|--------------------------------------------------------------------|
| Diariamente – Antes de cada execução                          |                                                                    |
| Verificar o volume do nível de reagente                       | 3.4.1 - Sistema de gestão de fluidos                               |
| Verificar a posição do filtro do frasco de reagente           | 3.4.1 - Sistema de gestão de fluidos                               |
| Verificar o volume do frasco de resíduos                      | 7.2.1 - Descarte de resíduos líquidos                              |
| Verificar a tubulação peristáltica                            | 7.6.2 - Substituir os tubos da bomba peristáltica                  |
| Diariamente – Após cada execução                              |                                                                    |
| Limpar/secar as câmaras de amostra                            | 7.4.1.1 - Limpar câmaras de amostra                                |
| Limpeza da placa de gotejamento superior                      | 7.4.1.2 - Limpeza da placa de gotejamento superior                 |
| Abra a tampa da bomba peristáltica                            |                                                                    |
| Limpeza do frasco de pepsina                                  | 7.4.1.3 - Limpeza do frasco de pepsina                             |
| Limpeza da linha de pepsina                                   | 7.4.1.4 - Limpeza da linha de pepsina                              |
| Semanalmente                                                  |                                                                    |
| Line Wash                                                     | 7.3 - Line Wash                                                    |
| Executar Line Wash para as linhas de clearene                 | 7.3 - Line Wash                                                    |
| Esvaziar os recipientes de resíduos                           | 7.2.1 - Descarte de resíduos líquidos                              |
| Mensalmente                                                   |                                                                    |
| Limpeza dos frascos de reagentes                              | 7.4.2.3 - Limpeza dos frascos e filtros de reagentes               |
| Limpeza dos recipientes de resíduos                           | 7.4.2.4 - Limpeza dos recipientes de resíduos                      |
| Limpeza externa do ThermoBrite Elite                          | 7.4.2.1 - Limpeza das superfícies do instrumento                   |
| Limpeza dos suportes de lâminas                               | 7.4.2.2 - Limpeza do suporte de lâminas                            |
| Fazer backup de arquivos de log no laptop                     | 7.5.2 - Fazer backup de arquivos de protocolo no laptop            |
| Fazer backup de arquivos de protocolo no laptop               | 7.5.1 - Fazer backup de arquivos de log no laptop                  |
| Conforme necessário                                           |                                                                    |
| Substituição dos filtros do tubo de distribuição do<br>módulo | 7.6.1 - Substituição dos filtros do tubo de distribuição do módulo |
| Substituir a tubulação da bomba peristáltica                  | 7.6.2 - Substituir os tubos da bomba peristáltica                  |
| Substituição dos fusíveis                                     | 7.6.3 - Substituição dos fusíveis                                  |

### 7.2 Disposição

#### 7.2.1 Descarte de resíduos líquidos

Descarte quaisquer reagentes usados com o instrumento, de acordo com as recomendações do fabricante do reagente.

Esvazie os recipientes de resíduos como parte de sua manutenção semanal ou com mais frequência, se necessário.

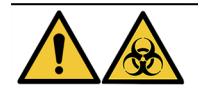

Descarte produto residual em conformidade com os regulamentos legais aplicáveis. Se tiver dúvidas quanto aos regulamentos legais aplicáveis, entre em contato com as autoridades locais para obter informações.

#### 7.2.2 Descarte de peças do instrumento

Na UE, todos os resíduos eletrônicos devem ser descartados de acordo com a diretiva de Resíduos de equipamentos elétricos e eletrônicos (2012/19/UE). Em regiões fora da UE, siga os procedimentos e regulamentos locais para o descarte de resíduos eletrônicos.

Se precisar de ajuda, entre em contato com seu representante local da Leica Biosystems.

- 1. Desconecte a alimentação do instrumento.
- 2. Drene todo o líquido para fora do instrumento.
- 3. Limpe e desinfete o instrumento realizando uma Line Wash com etanol, no mínimo, 70% (consulte 7.3.1 Executar uma Line Wash).

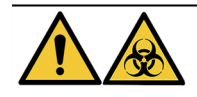

Descarte o instrumento ou peças do instrumento de acordo com todos os procedimentos e regulamentos locais/governamentais que se aplicam às instalações do laboratório.

### 7.3 Line Wash

A Line Wash é um procedimento de manutenção que deve ser realizado para sustentar a condição ideal da parte fluídica do instrumento.

Executar a Line Wash:

- Como parte de uma rotina de manutenção semanal,
- quando recomendado como um componente da solução de problemas,
- um pouco antes de deixar o ThermoBrite Elite em uso por uma semana.

Esse procedimento consiste em duas etapas:

- 1. Uma descarga com etanol:
  - Todos os reagentes, exceto clearene: etanol 70%
  - Clearene ou outros substitutos do Xileno: etanol 100%
- 2. Uma descarga de ar.

#### 7.3.1 Executar uma Line Wash

**Itens necessários:** Solução de etanol 70% (ou álcool grau de reagente, água deionizada), toalha de papel e um equipamento de proteção individual adequado.

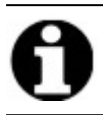

Para clearene e Line Wash, use etanol 100%.

1. Insira e, em seguida, gire para travar até três conexões de linha de reagentes na tampa do frasco de enxágue do ThermoBrite Elite (enchido com água deionizada, etanol 70% ou etanol 100% para linhas de clearene).

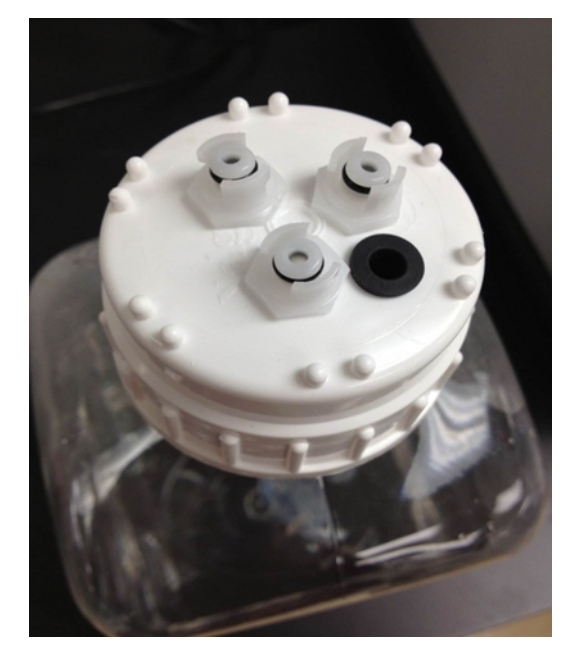

Figura 7-1: Inserir conexões da linha de reagentes no frasco de lavagem

2. Na tela principal, clique no botão Line Wash.

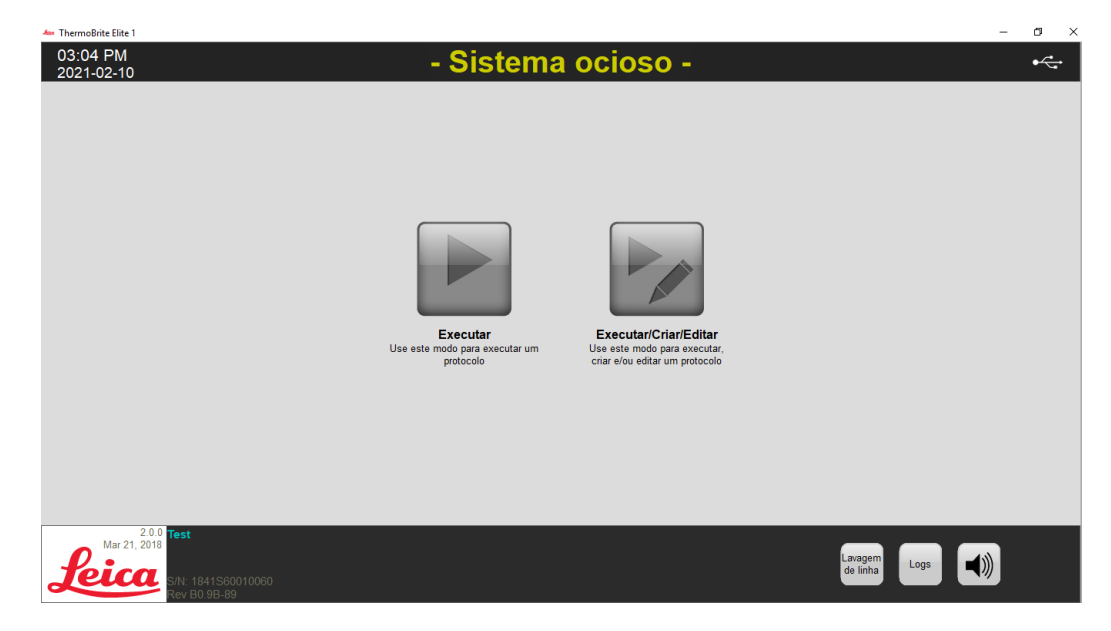

Figura 7-2: Selecionar Line Wash

3.

Marque a caixa de seleção da linha a ser lavada, até três de cada vez.

| 🛶 ThermoBrite Elite 1                        |                                          |                                  |                                | - • ×          |
|----------------------------------------------|------------------------------------------|----------------------------------|--------------------------------|----------------|
| 03:06 PM<br>2021-02-10                       | ** La                                    | vagem de lint                    | าล **                          | • <del>{</del> |
| 20210210                                     |                                          |                                  |                                |                |
|                                              |                                          |                                  |                                |                |
|                                              |                                          |                                  |                                |                |
|                                              | avagem de linha                          |                                  | Residuos                       |                |
|                                              | Confirme as linhas a serem lavadas.      |                                  | Selecione o                    |                |
|                                              | Linha 1 	 2XSSC/0.3%NP-40                | Linha 6 Reagente desconhecido    | G Desidues A                   |                |
|                                              | Linha 2 🗆 100% Ethanol                   | Linha 7 🗌 Reagente desconhecido  | <ul> <li>Residuos A</li> </ul> |                |
|                                              | Linha 3                                  | Linha 8 🗖 Reagente desconhecido  | C Residuos B                   |                |
|                                              | Linha 5 	Clearene                        | Linha 10 🗌 Reagente desconhecido | C Residuos C                   |                |
|                                              | Status:                                  |                                  | Tempo restante                 |                |
|                                              | Clique em INICIAR para começar a lavagem | da linha.                        | 0 min                          |                |
|                                              |                                          |                                  | U IIIII                        |                |
|                                              |                                          |                                  |                                |                |
|                                              |                                          |                                  |                                |                |
|                                              |                                          |                                  |                                |                |
| 2.0.0 Test                                   |                                          |                                  |                                |                |
| Mar 21, 2018                                 | Voltar                                   | Iniciar                          |                                | Logs           |
| S/N: 1841S60010<br>Rev B0.9B-89              | 060                                      |                                  |                                |                |
| Mar 21, 2018<br><b>Feice</b><br>Rev B0 98-89 | 000 Volta                                | Thiciar                          |                                | Logs           |

Figura 7-3: Line Wash

4. Selecione o recipiente de resíduos desejado.

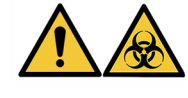

Elimine resíduos em conformidade com os regulamentos legais aplicáveis. Se tiver dúvidas quanto aos regulamentos legais aplicáveis, entre em contato com as autoridades locais para obter informações.

- 5. Clique em Start.
- 6. Adicione a quantidade apropriada de etanol 70% (ou equivalente) ao frasco de lavagem do ThermoBrite Elite, com base na mensagem exibida na tela.

| Mens                   | agem do ThermoBrite Elite                                                                                                    |  |
|------------------------|----------------------------------------------------------------------------------------------------|--|
| Confirmar configuração |                                                                                                    |  |
| 0                      | Adicione, pelo menos, 67 ml de etanol 70% ou equivalente ao frasco de lavagem TBE.<br>Insira até 3 linhas de reagente na tampa do frasco de lavagem TBE.<br>Você está pronto para iniciar a lavagem da linha? |  |
|                        | <u>Sim</u> <u>N</u> ão                                                                                                    |  |

Figura 7-4: Confirmar configuração

7. Clique em **Sim** para confirmar.

8. Quando a descarga terminar, siga as instruções na tela e remova as conexões da tampa do frasco de lavagem do ThermoBrite Elite para permitir uma descarga de ar.

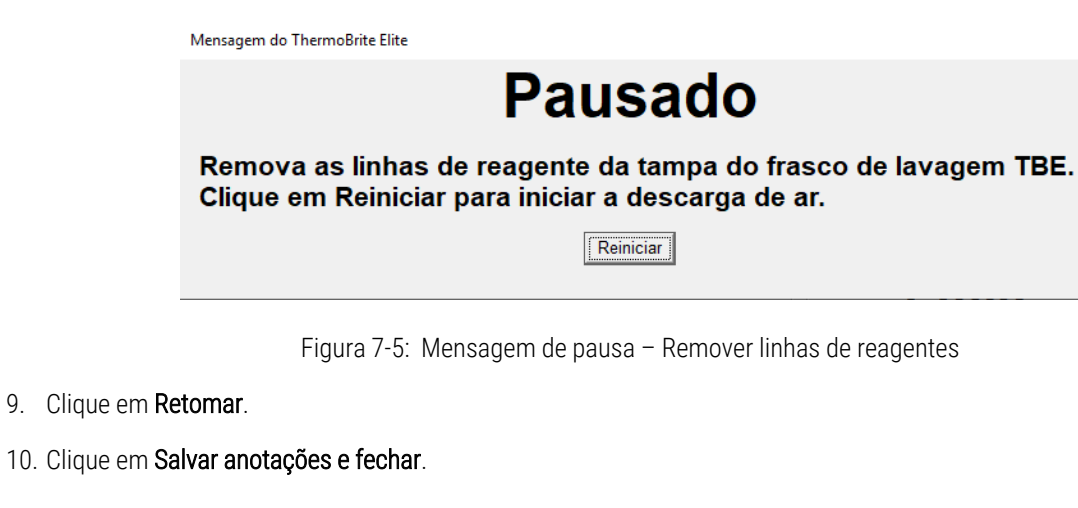

| Lavagem de linha Resumo da conclusão                                                                                   |                                                                                    |  |
|----------------------------------------------------------------------------------------------------|------------------------------------------------------------------------------------|--|
| Lavagem de linha Concluído<br>03:12 PM                                                                                 |                                                                                    |  |
| Tempo decorrido: 00:02:28<br>Hora do início: 2021-02-10 03:10 PM<br>Arquivo de log: p_summary_2021-02-10_Lin<br>Notas: | Tempo de pausa: 00:00:23<br>Hora do término: 2021-02-10 03:12 PM<br>e_wash_002.log |  |
| Logs:                                                                                                    | Próximas etapas:                                                                   |  |
| Visualizar log resumido                                                                                                | Drenar câmaras                                                                     |  |
| Visualizar log detalhado                                                                                               | Salvar e executar lavagem de linha                                                 |  |
|                                                                                                    | Salvar notas e fechar                                                              |  |

Figura 7-6: Mensagem de pausa - Lavagem de linha concluída

11. Repita as etapas 1 a 10 para as linhas restantes.

### 7.4 Limpeza

É recomendada a limpeza periódica de todos os instrumentos laboratoriais e a frequência depende do ambiente de trabalho. Os procedimentos recomendados são citados abaixo.

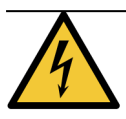

Desconecte a unidade ThermoBrite Elite da tomada e do netbook antes de limpar.

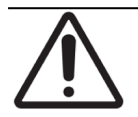

Antes de utilizar métodos de limpeza ou desinfecção diferentes dos recomendados, verifique com o Suporte técnico se o método proposto não danificará o equipamento.

#### 7.4.1 Após cada execução

Execute os seguintes procedimentos de limpeza após cada execução.

#### 7.4.1.1 Limpar câmaras de amostra

**Itens necessários:** Desinfetantes aceitáveis são álcoois com concentração de 70% ou mais, tecido que não solte fiapos, água destilada e equipamento de proteção individual adequado.

- 1. Remova todos os suportes de lâminas do interior do instrumento.
- 2. Umedeça um pano que não solte fiapos em uma solução de álcool com concentração de 70% ou mais e limpe as superfícies internas dos módulos.
- 3. Enxague com água destilada.
- 4. Seque com um pano sem fiapos.
- 5. Deixe as tampas das câmaras abertas para permitir que as câmaras sequem completamente.

#### 7.4.1.2 Limpeza da placa de gotejamento superior

**Itens necessários:** Desinfetantes aceitáveis são álcoois com concentração de 70% ou mais, tecido que não solte fiapos, água destilada e equipamento de proteção individual adequado.

- 1. Umedeça um pano que não solte fiapos em uma solução de álcool com concentração de 70% ou mais e limpe as superfícies da placa de gotejamento superior.
- 2. Enxague com água destilada.
- 3. Seque com um pano sem fiapos.

#### 7.4.1.3 Limpeza do frasco de pepsina

**Itens necessários:** Desinfetantes aceitáveis são álcoois com concentração de 70% ou mais, água deionizada, tecido que não solte fiapos e equipamento de proteção individual adequado.

- 1. Verifique se o instrumento não está em operação.
- 2. Retire a tampa e esvazie o frasco de pepsina. Descarte o reagente de acordo com os procedimentos aprovados em sua unidade.
- 3. Lave os frascos com álcool a 70%.
- 4. Enxágue bem com água deionizada.
- 5. Deixe os recipientes secarem antes de reabastecer com reagente novo e retornar ao instrumento.

#### 7.4.1.4 Limpeza da linha de pepsina

Após cada execução, faça uma line wash usando álcool 70% ou em concentração superior na linha de pepsina. Consulte 7.3.1 - Executar uma Line Wash

#### 7.4.2 Mensalmente

Execute os seguintes procedimentos de limpeza mensalmente.

#### 7.4.2.1 Limpeza das superfícies do instrumento

**Itens necessários:** Sabão neutro, tecido que não solte fiapos, água destilada e equipamento de proteção individual adequado.

- 1. Limpe as superfícies externas da ThermoBrite Elite Unit com um tecido úmido e que não solte fiapos e sabão neutro para remover a sujeira.
- 2. Limpe novamente com água destilada.
- 3. Enxugue.

#### 7.4.2.2 Limpeza do suporte de lâminas

**Itens necessários:** Desinfetantes aceitáveis são álcoois com concentração de 70% ou mais, tecido que não solte fiapos, água destilada e equipamento de proteção individual adequado.

- 1. Remova todos os suportes de lâminas do interior do instrumento.
- 2. Mergulhe o suporte de lâminas em álcool com concentração de 70% ou mais por pelo menos 5 minutos. Faça uma verificação visual para garantir que esteja limpo.
- 3. Enxágue bem usando água destilada.
- 4. Seque com um pano sem fiapos.

#### 7.4.2.3 Limpeza dos frascos e filtros de reagentes

**Itens necessários:** Desinfetantes aceitáveis são álcoois com concentração de 70% ou mais, água deionizada, tecido que não solte fiapos e equipamento de proteção individual adequado.

- 1. Verifique se o instrumento não está em operação.
- 2. Retire a tampa e esvazie os frascos de reagente. Descarte o reagente de acordo com os procedimentos aprovados em sua unidade.
- 3. Lave as garrafas e os filtros com etanol. Para
  - Substitutos de xileno (como Clearene): use álcool 100%
  - Todos os outros reagentes (incluindo pepsina e H<sub>2</sub>0): use álcool a 70%
- 4. Enxágue bem usando água deionizada.
- 5. Deixe os frascos e filtros secarem antes de reabastecer com reagente novo e retornar ao instrumento.

#### 7.4.2.4 Limpeza dos recipientes de resíduos

**Itens necessários:** 0,5% de solução alvejante (p/v) ou detergente de resistência industrial, água deionizada e equipamento de proteção individual apropriado.

- 1. Verifique se o instrumento não está em operação.
- 2. Retire a tampa e esvazie todos os resíduos dos recipientes. Descarte o resíduo de acordo com os procedimentos aprovados em sua unidade.
- 3. Limpe os recipientes de resíduos usando uma solução de alvejante a 0,5% (p/v) ou detergente de resistência industrial.
- 4. Enxágue bem com água deionizada.
- 5. Devolva os recipientes de resíduos ao instrumento.

#### 7.4.2.5 Limpeza do netbook

Siga as recomendações do fabricante para a limpeza do netbook.

### 7.5 Fazer backup de dados

#### 7.5.1 Fazer backup de arquivos de log no laptop

Copie todos os arquivos na pasta a seguir para um USB:

C:\Users\Public\Public Documents\Leica\logs

Os arquivos de log são armazenados em arquivos de texto.

# 7.5.2 Fazer backup de arquivos de protocolo no laptop

Copie todos os arquivos na pasta a seguir para um USB:

C:\Users\Public\Public Documents\Leica\protocols

Cada protocolo é armazenado em um arquivo de valores separados por vírgulas (.csv).

# 7.6 Manutenção conforme necessário 7.6.1 Substituição dos filtros do tubo de distribuição do módulo

O tubo de distribuição do módulo está localizado na parte dianteira do instrumento, entre as bombas peristálticas. Se a manutenção do instrumento não tiver feita adequadamente, talvez seja necessário substituir os filtros do tubo de distribuição do módulo entre os serviços. Ao executar protocolos, se você vir várias mensagens relacionadas a erros de enchimento lento ou enchimento crítico para uma câmara, pode ser necessário substituir os filtros do tubo de distribuição do módulo.

## 0

Um único erro relacionado a problemas com o enchimento não indica necessariamente que os filtros do tubo de distribuição do módulo precisem ser substituídos. Aguarde até que haja vários erros para a mesma câmara.

**Itens necessários:** Kit do filtro do tubo de distribuição, N.º do item 3800-007743-001, toalha de papel e equipamento de proteção individual adequado.

- Coloque o interruptor de alimentação principal localizado no painel traseiro na posição Off (O) (Desligado). Certifique-se de que o cabo de alimentação da unidade ThermoBrite Elite esteja desconectado.
- 2. Coloque uma toalha de papel embaixo do tudo de distribuição do módulo para reter possíveis vazamentos de fluidos (veja a imagem abaixo).

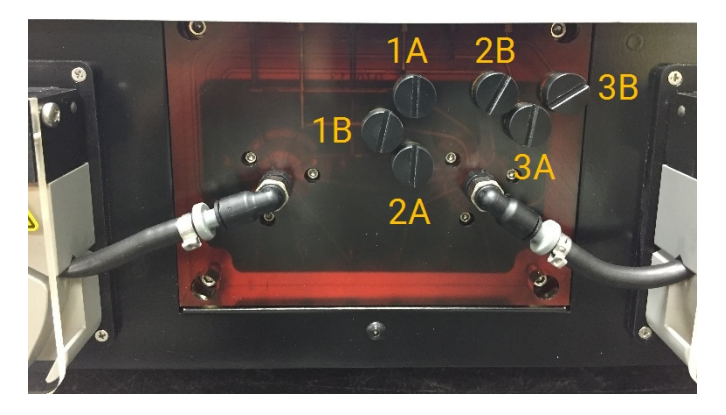

Figura 7-7: Tubo de distribuição do módulo

- 3. Utilizando uma chave de fenda e girando no sentido anti-horário, remova cada filtro do tubo de distribuição.
- 4. Descarte os filtros antigos de acordo com os regulamentos aplicáveis.

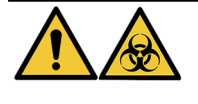

Elimine o material contaminado em conformidade com os regulamentos legais aplicáveis. Se tiver dúvidas quanto aos regulamentos legais aplicáveis, entre em contato com as autoridades locais para obter informações.

5. Cada filtro do tubo de distribuição tem um anel de vedação O-ring preto. Certifique-se de que ele esteja encaixado corretamente antes de instalar o filtro, veja a imagem à direita.

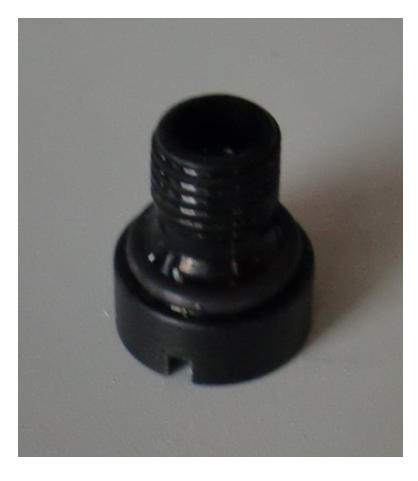

Figura 7-8: Filtro do tubo de distribuição

- 6. Utilizando uma chave de fenda e girando no sentido horário, instale um novo filtro em cada uma das seis portas. Certifique-se de alinhar as roscas. Não force se as roscas não estiverem alinhadas.
- 7. Coloque o interruptor de alimentação principal localizado no painel traseiro na posição Ligado (I).
- 8. Execute um protocolo breve ou um **Line Wash** para garantir que os filtros estejam instalados corretamente e não estejam vazando. Consulte 7.3 Line Wash.

#### 7.6.2 Substituir os tubos da bomba peristáltica

Com o uso diário normal, os tubos da bomba peristáltica precisarão ser substituídos aproximadamente a cada 3 meses, no entanto, isso depende do número de processamentos realizados e dos reagentes utilizados. Você conseguirá saber se eles precisam ser substituídos quando:

- Verificar erros críticos de drenagem e enchimento ao executar protocolos
- Na inspeção visual, os tubos parecem estar ondulados.

Se tiver esses problemas depois executar uma hibridização durante a noite, primeiro tente passar as mãos nos tubos para voltá-los à forma original. Se isso não funcionar, substitua os tubos.

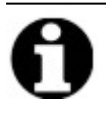

Para maximizar a vida útil dos tubos, certifique-se de deixar a tampa da bomba peristáltica aberta quando o instrumento não estiver em uso. Ocasionalmente, você pode ver esses problemas depois de executar uma hibridização durante a noite.

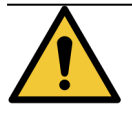

As bombas peristálticas possuem rolamentos que podem prender os dedos. Sempre desligue o instrumento antes de abrir a tampa da bomba peristáltica. Nunca tente ajustar ou acessar o tubo enquanto o instrumento estiver ligado.

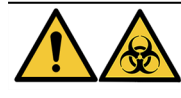

Descarte o material contaminado em conformidade com os regulamentos legais aplicáveis. Se houver dúvidas sobre os requisitos legais aplicáveis, entre em contato com as autoridades locais para obter informações.

**Itens necessários:** Kit do tubo da bomba peristáltica, N.º do item 3800-007742-001, toalha de papel e um equipamento de proteção individual adequado.

- 1. Coloque o interruptor de alimentação principal localizado no painel traseiro na posição **Desligado(0)**. Verifique se o cabo de energia da unidade ThermoBrite Elite está desconectado.
- 2. Coloque algumas toalhas de papel embaixo da bomba peristáltica para reter possíveis vazamentos de fluidos, veja a imagem abaixo.

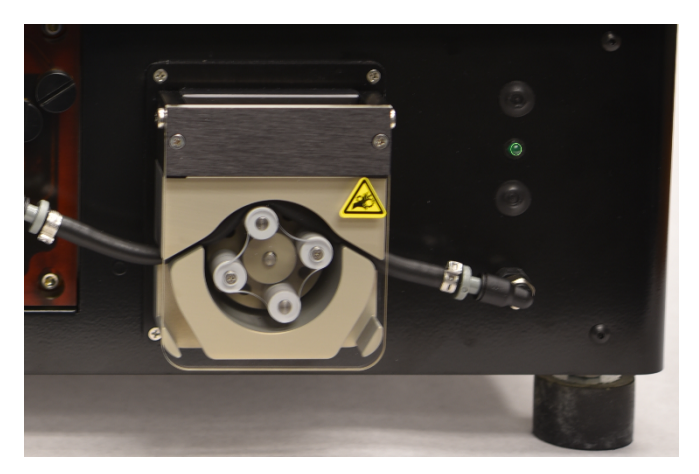

Figura 7-9: Bomba peristáltica

- 3. Levante a tampa da bomba peristáltica para acessar a bomba. Isso levanta a parte superior da bomba, permitindo acesso total ao tubo; consulte Figura 7-10 Remoção do plugue da porta de saída.
- 4. Remova o conector cinza da porta de saída puxando-o para cima; veja a imagem abaixo.

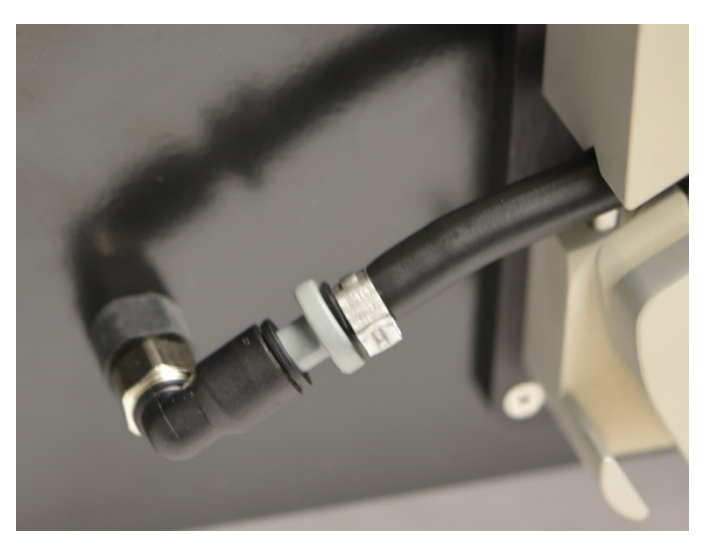

Figura 7-10: Remoção do plugue da porta de saída

5. Repita a etapa 4 para a porta de entrada até que o tubo e os conectores cinza estejam soltos.

6. Insira um novo tubo de bomba nos conectores de entrada e saída. Empurre o tubo completamente para evitar possíveis vazamentos.

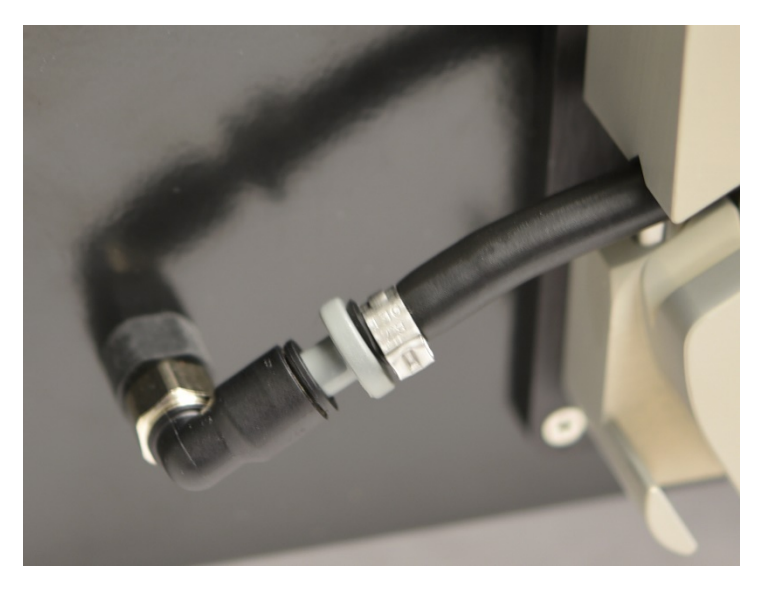

Figura 7-11: Insira o plugue na porta de saída e de entrada

7. Guie a tubulação até a bomba peristáltica, acima dos rolamentos. Certifique-se que o tubo esteja posicionado no encaixe em V nos dois lados da bomba. Veja a imagem abaixo.

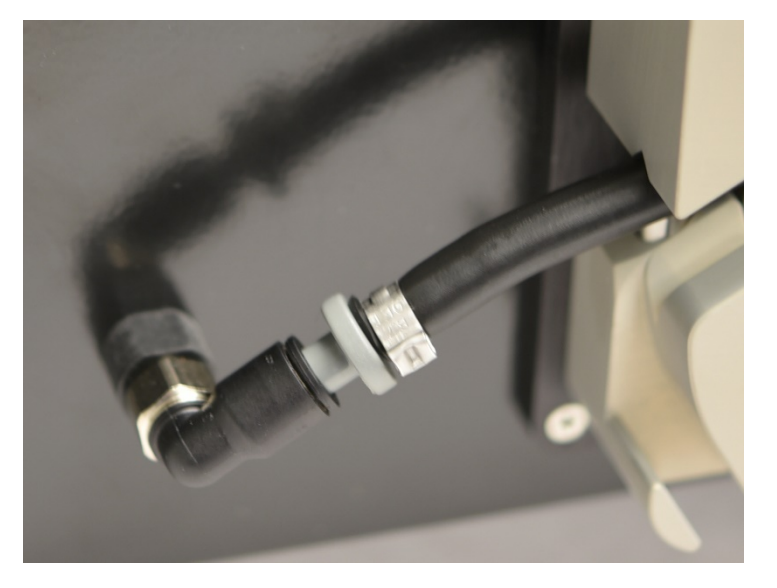

Figura 7-12: Posição da tubulação

- 8. Abaixe a tampa da bomba peristáltica para fechar a bomba. Isso abaixa a parte superior da bomba, prendendo o tubo acima dos rolamentos.
- 9. Descarte os tubos antigos de acordo com os regulamentos aplicáveis.
- 10. Repita o procedimento na segunda bomba peristáltica.

#### 7.6.3 Substituição dos fusíveis

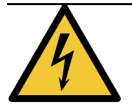

Coloque o interruptor de alimentação principal localizado no painel traseiro na posição **Desligado(0)**. Tire a unidade ThermoBrite Elite da tomada e desconecte-a do netbook antes de trocar os fusíveis.

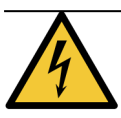

Para proteção contínua contra risco de incêndio, substitua apenas com fusíveis de mesmo tipo e classificação.

1. Os fusíveis do instrumento estão localizados no painel traseiro, entre o cabo de alimentação e o interruptor de alimentação.

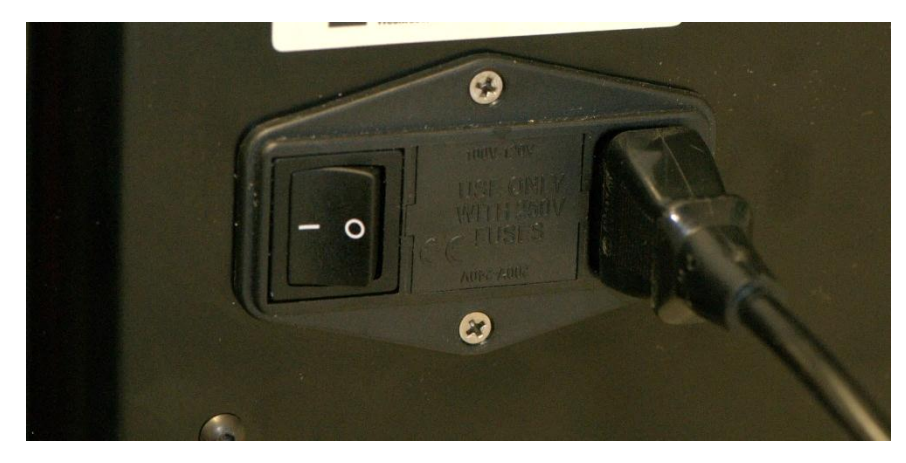

Figura 7-13: Interruptor de alimentação - Caixa de fusíveis

- 2. Remova o cabo de alimentação para acessar o compartimento dos fusíveis.
- 3. Com uma pequena chave de fenda plana na aba lateral, retire o compartimento dos fusíveis.

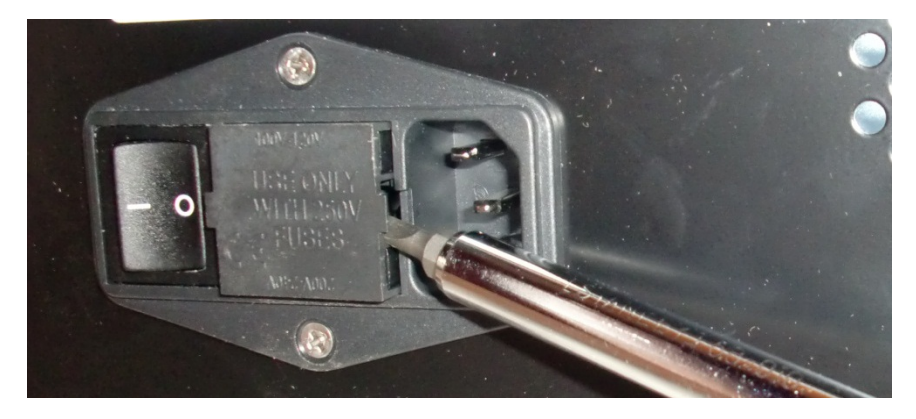

Figura 7-14: Interruptor de alimentação - Acesse o compartimento dos fusíveis

4. Remova o compartimento dos fusíveis. Dois fusíveis estão inseridos no compartimento.

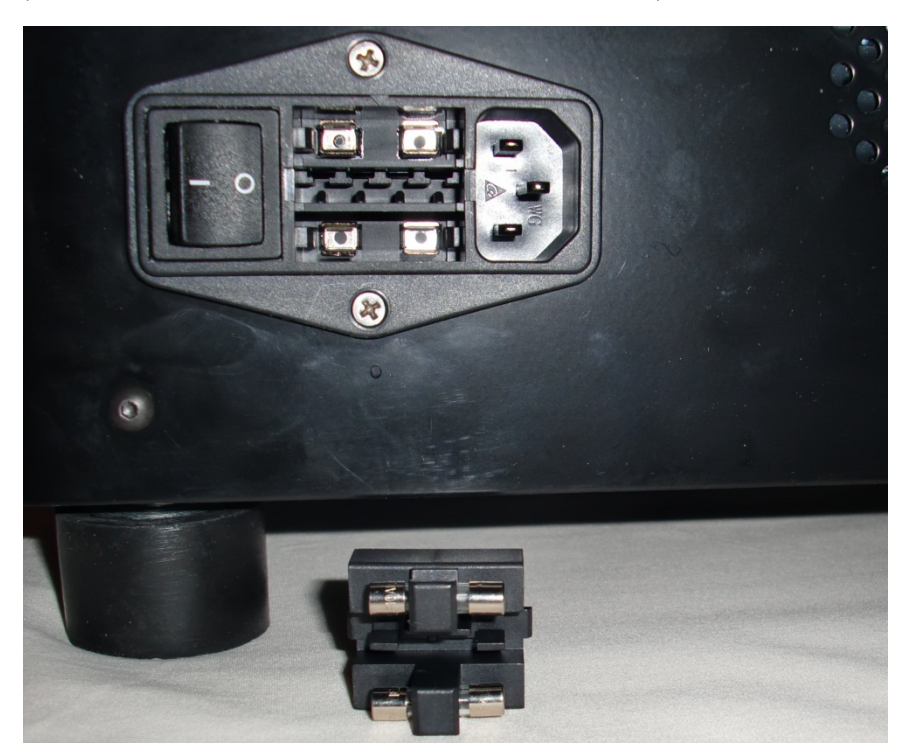

Figura 7-15: Interruptor de alimentação – Substituir fusível

- 5. Substitua por fusíveis de mesmo tipo e classificação: 10,0 A 250 V F 5 x 20 mm.
- 6. Recoloque o compartimento dos fusíveis no local até ouvir um clique.
- 7. Reconecte o netbook à unidade.
- 8. Conecte o cabo de alimentação novamente e mude o interruptor de alimentação para a posição Ligado (I).

## 8. Solução de problemas

Um auto-teste é automaticamente realizado quando a ThermoBrite Elite Unit é ligada.

Quando o instrumento ligar com êxito, é emitido um sinal de pronto com dois bipes e o LED **verde** do lado direito do painel acende.

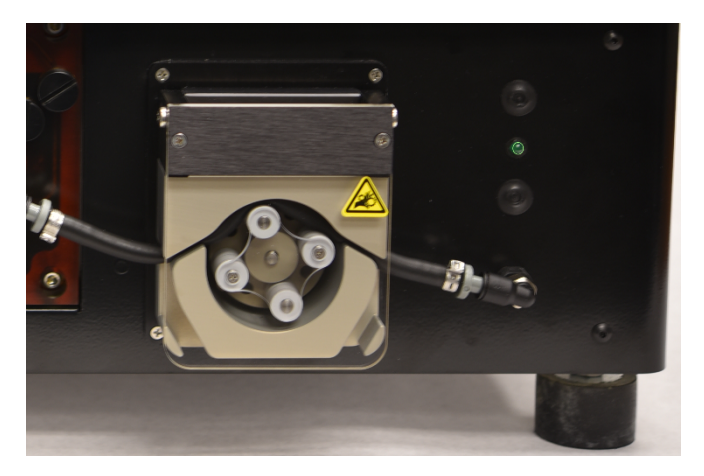

Figura 8-1: Bomba peristáltica

### 8.1 Solução de problemas por sintomas

| Sintoma                                                      | Causa possível                                                          | Soluções                                                                                                    |
|--------------------------------------------------------------|-------------------------------------------------------------------------|----------------------------------------------------------------------------------------------------|
| O LED verde não está<br>ligado e o instrumento<br>não opera. | Conexão do cabo de alimentação solto.                                   | Verifique se o cabo de energia na parte<br>traseira do instrumento foi inserido<br>adequadamente na tomada. |
|                                                              | A unidade não está conectada ou a fonte de<br>energia está com defeito. | Verifique se o instrumento está conectado<br>adequadamente a uma tomada elétrica.                           |
|                                                              |                                                                         | Se o problema persistir, ligue para o Serviço<br>técnico ou para seu distribuidor.                          |
|                                                              | Fusível queimado ou não está instalado.                                 | Consulte 7.6.3 - Substituição dos fusíveis .                                                                |
|                                                              | Fonte de alimentação interna defeituosa.                                | Ligue para o Suporte técnico ou para seu<br>distribuidor.                                                   |
| Erro de comunicação<br>USB                                   | Conexões ruins.                                                         | Verifique as conexões atrás do ThermoBrite<br>Elite e na porta USB do netbook.                              |
|                                                              | Cabo defeituoso                                                         | Substitua o cabo USB.                                                                                       |

| Sintoma                                         | Causa possível                                                                | Soluções                                                                                                    |
|-------------------------------------------------|-------------------------------------------------------------------------------|----------------------------------------------------------------------------------------------------|
| As câmaras de<br>amostras não estão<br>enchendo | O tubo do reagente não está conectado<br>adequadamente.                       | Verifique as conexões do tubo na tampa do<br>tubo de distribuição e do frasco do reagente.                                       |
|                                                 | Tubo do reagente dobrado.                                                     |                                                                                                    |
|                                                 | O filtro do frasco está obstruído.                                            | Limpe o filtro do frasco com etanol 70%.                                                                                         |
|                                                 |                                                                               | Substitua a montagem do filtro.                                                                                                  |
|                                                 | O tubo não está conectado adequadamente<br>ao tubo de distribuição do módulo. | Verifique as conexões do tubo no tubo de<br>distribuição do reagente. Consulte <u>Tubo de</u><br><u>distribuição do módulo</u> . |
|                                                 | A abertura de entrada e saída na câmara de                                    | Limpe o sistema; consulte <u>7.3 - Line Wash</u> .                                                                               |
|                                                 | amostra pode estar obstruída. Veja a imagem<br>abaixo.                        | Se o problema persistir, ligue para o Suporte<br>técnico ou para seu distribuidor.                                               |
|                                                 | O frasco do reagente está vazio.                                              | Encha o frasco com o reagente adequado.                                                                                          |
|                                                 | A bomba do reagente não está bombeando,<br>veja a imagem abaixo.              | Verifique se os rolamentos estão girando na<br>bomba esquerda localizada na frente do<br>instrumento.                            |
|                                                 |                                                                               | Se não, ligue para o Suporte técnico ou para<br>seu distribuidor.                                                                |

| Sintoma                                           | Causa possível                                                                                       | Soluções                                                                                                    |
|---------------------------------------------------|----------------------------------------------------------------------------------------------------|----------------------------------------------------------------------------------------------------|
| As câmaras de<br>amostras não estão<br>esvaziando | O tubo não está conectado adequadamente<br>ao tubo de distribuição do módulo.                        | Verifique as conexões do tubo no tubo de<br>distribuição do reagente. Consulte <u>Tubo de</u><br><u>distribuição do módulo</u> .                                          |
|                                                   | <text></text>                                                                                        | Verifique se os rolamentos estão girando na<br>bomba direita localizada na frente do<br>instrumento.<br>Se não, ligue para o Suporte técnico ou para<br>seu distribuidor. |
|                                                   | A abertura de entrada e saída na câmara de<br>amostra pode estar obstruída. Veja a imagem<br>abaixo. | Limpe o sistema; consulte <u>7.3 - Line Wash</u> .<br>Se o problema persistir, ligue para o Suporte<br>técnico ou para seu distribuidor.                                  |
|                                                   | Filtros do tubo de distribuição obstruídos                                                           | Substitua os filtros do tubo de distribuição;<br>consulte <u>7.6.1 - Substituição dos filtros do</u><br><u>tubo de distribuição do módulo</u> .                           |
|                                                   |                                                                                                    |                                                                                                    |

### 8.2 Mensagens de erro

#### 8.2.1 Impossível carregar o protocolo

| Causas                                                | Soluções                                                                                                    |
|-------------------------------------------------------|----------------------------------------------------------------------------------------------------|
| O software não pode carregar o protocolo selecionado. | Reinicie o netbook.<br>Se o problema persistir, entre em contato com o Suporte<br>técnico ou com seu distribuidor. |

#### 8.2.2 Impossível alternar de # para #

| Causas                                                 | Soluções                                                                                 |
|--------------------------------------------------------|------------------------------------------------------------------------------------------|
| Uma válvula interna não está respondendo corretamente. | Reinicie o netbook e o instrumento.                                                      |
|                                                        | Se o problema persistir, entre em contato com o Suporte técnico ou com seu distribuidor. |

#### 8.2.3 Baixo fluxo de drenagem lateral

| Causas                         | Soluções                                                                                                    |
|--------------------------------|----------------------------------------------------------------------------------------------------|
| O fluxo de resíduo está baixo. | 1. Verifique se há um bloqueio na câmara de amostra                                                                                                    |
|                                | <ol> <li>Substitua os filtros do tubo de distribuição;<br/>consulte <u>7.6.1 - Substituição dos filtros do tubo de</u><br/>distribuição do módulo.</li> </ol> |
|                                | <ol> <li>Substitua a tubulação peristáltica de resíduos;<br/>consulte <u>7.6.2 - Substituir os tubos da bomba</u><br/>peristáltica.</li> </ol>                |
|                                | Se o problema persistir, entre em contato com o Suporte técnico ou com seu distribuidor.                                                                      |

#### 8.2.4 Erro ao carregar o protocolo

| Causas                                                | Soluções                         |
|-------------------------------------------------------|----------------------------------|
| O software não pode carregar o protocolo selecionado. | Reinicie o netbook.              |
|                                                       | técnico ou com seu distribuidor. |

# 8.2.5 A válvula de saída falhou ao alternar para a posição de desvio

| Causas                                                | Soluções                                                                                 |
|-------------------------------------------------------|------------------------------------------------------------------------------------------|
| A válvula de saída não está respondendo corretamente. | Reinicie o netbook e o instrumento.                                                      |
|                                                       | Se o problema persistir, entre em contato com o Suporte técnico ou com seu distribuidor. |

# 8.2.6 A válvula de entrada falhou ao alternar para a posição de desvio

| Causas                                                  | Soluções                                                                                 |
|---------------------------------------------------------|------------------------------------------------------------------------------------------|
| A válvula de entrada não está respondendo corretamente. | Reinicie o netbook e o instrumento.                                                      |
|                                                         | Se o problema persistir, entre em contato com o Suporte técnico ou com seu distribuidor. |

# 8.2.7 A válvula de entrada falhou ao alternar para a câmara

| Causas                                                  | Soluções                                                                                 |
|---------------------------------------------------------|------------------------------------------------------------------------------------------|
| A válvula de entrada não está respondendo corretamente. | Reinicie o netbook e o instrumento.                                                      |
|                                                         | Se o problema persistir, entre em contato com o Suporte técnico ou com seu distribuidor. |

#### 8.2.8 Falha no auto-teste do instrumento

| Causas                                               | Soluções                                                                                    |
|------------------------------------------------------|---------------------------------------------------------------------------------------------|
| Um ou mais testes do auto-teste não foram aprovados. | Verifique se a tampa está fechada.                                                          |
|                                                      | Reinicie o netbook e o instrumento.                                                         |
|                                                      | Se o problema persistir, entre em contato com o Suporte<br>técnico ou com seu distribuidor. |

# 8.2.9 O instrumento foi encerrado ou não responde a mais de 20 segundos. O software será encerrado

| Causas                                                     | Soluções                                                                                                    |
|------------------------------------------------------------|----------------------------------------------------------------------------------------------------|
| O instrumento não está respondendo ao comando do software. | Reinicie o netbook.<br>Se o problema persistir, entre em contato com o Suporte<br>técnico ou com seu distribuidor. |

# 8.2.10 Os módulos não atingiram a(s) temperatura(s) desejada(s) dentro de uma hora

| Causas                                     | Soluções                                                                                                    |
|--------------------------------------------|----------------------------------------------------------------------------------------------------|
| Problema no firmware ou no módulo térmico. | Reinicie o netbook e o ThermoBrite Elite. Se o problema persistir, entre em contato com o Suporte técnico ou com seu distribuidor. |

#### 8.2.11 Erro interno do software

| Causas                         | Soluções                                                                                    |
|--------------------------------|---------------------------------------------------------------------------------------------|
| O software parou de funcionar. | Reinicie o netbook.                                                                         |
|                                | Se o problema persistir, entre em contato com o Suporte<br>técnico ou com seu distribuidor. |

#### 8.2.12 Erro interno do instrumento

| Causas                                                 | Soluções                            |
|--------------------------------------------------------|-------------------------------------|
| Um componente interno não está respondendo ao comando. | Reinicie o netbook e o instrumento. |
|                                                        | técnico ou com seu distribuidor.    |

#### 8.2.13 Erro interno de operação

| Causas                                                 | Soluções                                                                                                    |
|--------------------------------------------------------|----------------------------------------------------------------------------------------------------|
| Um componente interno não está respondendo ao comando. | Reinicie o netbook e o instrumento.<br>Se o problema persistir, entre em contato com o Suporte<br>técnico ou com seu distribuidor. |

#### 8.2.14 Erro no executor interno do módulo

| Causas                                                 | Soluções                                                                                                    |
|--------------------------------------------------------|----------------------------------------------------------------------------------------------------|
| Um componente interno não está respondendo ao comando. | Reinicie o netbook e o instrumento.<br>Se o problema persistir, entre em contato com o Suporte<br>técnico ou com seu distribuidor. |

#### 8.2.15 O ThermoBrite Elite não foi encontrado

| Causas                                                       | Soluções                                                                                 |
|--------------------------------------------------------------|------------------------------------------------------------------------------------------|
| O netbook não conseguiu conectar-se ao ThermoBrite<br>Elite. | Verifique as conexões USB entre o instrumento e o netbook.                               |
|                                                              | Reinicie o netbook e o instrumento.                                                      |
|                                                              | Se o problema persistir, entre em contato com o Suporte técnico ou com seu distribuidor. |

# 8.2.16 A válvula do reagente falhou ao alternar para a linha do reagente #

| Causas                                                   | Soluções                                                                                       |
|----------------------------------------------------------|------------------------------------------------------------------------------------------------|
| A válvula do reagente não está respondendo corretamente. | Reinicie o netbook e o instrumento.<br>Se o problema persistir, entre em contato com o Suporte |

# 8.2.17 Falha na comunicação entre o auto-teste e o instrumento

| Causas                                                       | Soluções                                                                                    |
|--------------------------------------------------------------|---------------------------------------------------------------------------------------------|
| O netbook não conseguiu conectar-se ao ThermoBrite<br>Elite. | Desconecte o USB do netbook e conecte-o novamente.                                          |
|                                                              | Reinicie o netbook e o instrumento.                                                         |
|                                                              | Se o problema persistir, entre em contato com o Suporte<br>técnico ou com seu distribuidor. |

#### 8.2.18 Os sensores indicam um erro crítico de fluxo

| Causas                                                                                                    | Soluções                                                                                                    |
|----------------------------------------------------------------------------------------------------|----------------------------------------------------------------------------------------------------|
| Os sensores indicaram um problema crítico de fluxo<br>durante o enchimento.<br>Causas:<br>• frasco do reagente vazio<br>• tubo do reagente desconectado<br>• filtro do frasco do reagente obstruído<br>• tubo peristáltico desgastado<br>Os sensores indicaram um problema crítico de fluxo<br>durante a drenagem.<br>Causas:<br>• porta da câmara obstruída<br>• filtro do tubo de distribuição obstruído<br>• tubo peristáltico desgastado<br>• tubo peristáltico desgastado<br>• tubo peristáltico desgastado<br>• tubo peristáltico desgastado | <ul> <li>Reinicie o netbook e o instrumento.</li> <li>Realize uma Line Wash; consulte <u>7.3.1 - Executar</u> uma Line Wash</li> <li>Encha os frascos de reagente vazios</li> <li>Verifique as conexões dos tubos do reagente com os frascos do reagente e o tubo de distribuição do reagente.</li> <li>Substitua os tubos peristálticos; consulte <u>7.6.2 - Substituir os tubos da bomba peristáltica</u>.</li> <li>Se o problema persistir, entre em contato com o Suporte técnico ou com seu distribuidor.</li> </ul> |

# 8.2.19 Os sensores indicam aviso(s) de taxa reduzida de fluxo

| Causas                                                                | Soluções                                                                                         |
|-----------------------------------------------------------------------|--------------------------------------------------------------------------------------------------|
| Os sensores indicaram um problema de fluxo reduzido                   | Reinicie o netbook e o instrumento.                                                              |
|                                                                       | • Realize uma Line Wash; consulte 7.3 - Line Wash                                                |
| Causas:                                                               | • Encha os frascos de reagente vazios.                                                           |
| <ul> <li>frasco do reagente vazio</li> </ul>                          | • Verifique as conexões dos tubos do reagente com                                                |
| tubo do reagente desconectado                                         | os frascos do reagente e o tubo de distribuição do                                               |
| filtro do frasco do reagente obstruído                                | reagente.                                                                                        |
| <ul> <li>tubo peristáltico desgastado</li> </ul>                      | Substitua os tubos peristalicos; consulte     7.6.2 - Substituir os tubos da bomba peristáltica. |
| Os sensores indicam um problema de fluxo reduzido durante a drenagem. | Se o problema persistir, entre em contato com o Suporte técnico ou com seu distribuidor.         |
| Causas:                                                               |                                                                                                  |
| <ul> <li>porta da câmara obstruída</li> </ul>                         |                                                                                                  |
| filtro do tubo de distribuição obstruído                              |                                                                                                  |
| • tubo peristáltico desgastado                                        |                                                                                                  |
| recipiente de resíduos cheio                                          |                                                                                                  |

#### 8.2.20 O protocolo falhou

| Causas                                   | Soluções                                                                                    |
|------------------------------------------|---------------------------------------------------------------------------------------------|
| Um problema provocou falha no protocolo. | Reinicie o netbook e o instrumento.                                                         |
|                                          | Reinicie o protocolo.                                                                       |
|                                          | Se o problema persistir, entre em contato com o Suporte<br>técnico ou com seu distribuidor. |

# 8.2.21 Este protocolo contém erros e não pode ser executado

| Causas                                                | Soluções                                                                                 |
|-------------------------------------------------------|------------------------------------------------------------------------------------------|
| O protocolo selecionado contém erros de configuração. | Verifique as etapas e sub-etapas de configuração.                                        |
|                                                       | Reinicie o netbook.                                                                      |
|                                                       | Se o problema persistir, entre em contato com o Suporte técnico ou com seu distribuidor. |

#### 8.2.22 Exceção não tratada

| Causas                                                 | Soluções                                                                                       |
|--------------------------------------------------------|------------------------------------------------------------------------------------------------|
| Um componente interno não está respondendo ao comando. | Reinicie o netbook e o instrumento.<br>Se o problema persistir, entre em contato com o Suporte |
|                                                        | técnico ou com seu distribuidor.                                                               |

#### 8.2.23 Interrupção na comunicação USB

| Causas                                              | Soluções                                                                                    |
|-----------------------------------------------------|---------------------------------------------------------------------------------------------|
| O netbook perdeu a conexão com o ThermoBrite Elite. | Desconecte o USB do netbook e conecte-o novamente.                                          |
|                                                     | Reinicie o netbook e o instrumento.                                                         |
|                                                     | Se o problema persistir, entre em contato com o Suporte<br>técnico ou com seu distribuidor. |

#### Verificação das conexões USB 8.3

Conecte o cabo de comunicação USB fornecido à porta USB no netbook e à porta de comunicação localizada no centro do painel traseiro.

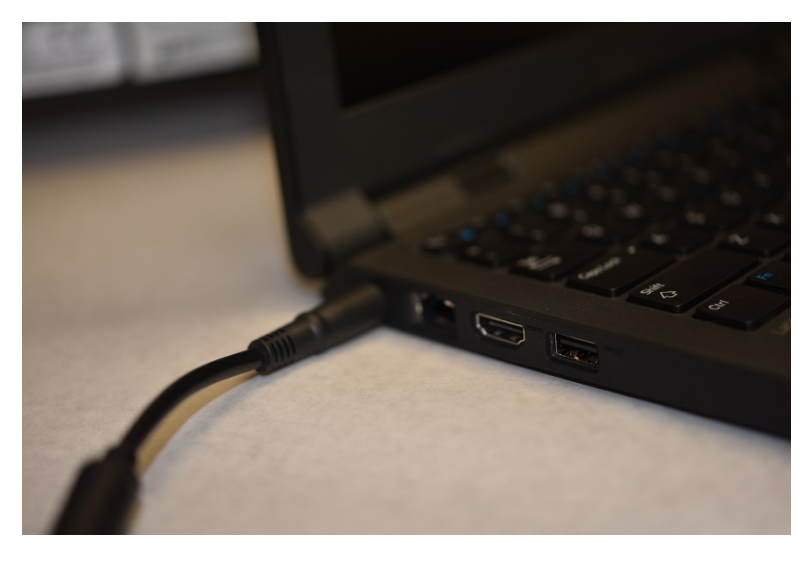

Figura 8-2: Conexão USB entre o netbook e o instrumento

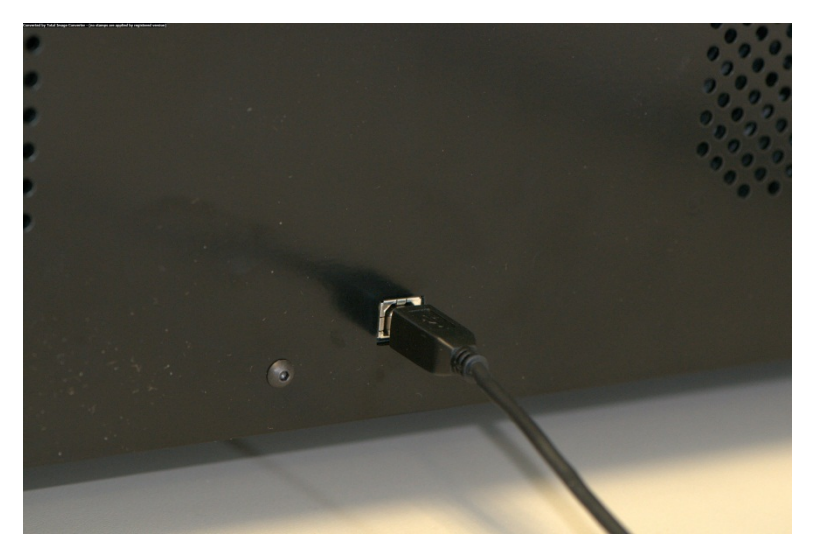

Figura 8-3: Porta de comunicação do netbook

Quando a conexão for estabelecida, a tela principal exibirá o ícone da conexão USB.

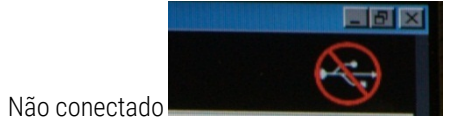

•<----Conectado

## 9. Especificações

| Nome do produto                           | ThermoBrite® Elite                                                                                                    |
|-------------------------------------------|----------------------------------------------------------------------------------------------------|
| Número do produto                         | 3800-007000-001                                                                                                    |
| Número do modelo                          | S600                                                                                                    |
| Computador                                | Netbook com software ThermoBrite Elite pré-instalado                                                                                                    |
| Interface                                 | Porta USB                                                                                                    |
| Capacidade                                | (12) lâminas de 2,54 cm x 7,62 cm (1 pol. x 3 pol.)                                                                                                    |
| Requisitos de energia elétrica            | 100-240 VCA, 50-60 Hz, 10,0 A                                                                                                    |
| Dimensões                                 | Altura: 38,1 cm (15,0 pol.)                                                                                                    |
|                                           | Largura: 62,2 cm (24,5 pol.)                                                                                                    |
|                                           | Profundidade: 39,4 cm (15,5 pol.)                                                                                                    |
| Peso                                      | ~27 kg                                                                                                    |
| Ambiental                                 | Somente para uso interno                                                                                                    |
| Resíduos                                  | Os resíduos são bombeados do instrumento para um recipiente de<br>resíduos. O dreno deve estar abaixo ou na mesma altura da bancada e<br>deve estar a menos de 3 m da parte de trás do instrumento. Se os<br>frascos estiverem na mesma altura da bancada, os frascos devem estar<br>a uma distância mínimo de 5 cm da lateral da unidade. |
| Temperatura de operação                   | 15 °C a 35 °C                                                                                                    |
| Umidade relativa                          | Máximo de 80% para <31°C                                                                                                    |
|                                           | Máximo de 50% para 31 a 35°C                                                                                                    |
| Temperatura<br>dearmazenamento/transporte | -10 °C a +50 °C                                                                                                    |

A especificações estão sujeitas à alterações.

### 9.1 Referências

- CLSI. "Protection of Laboratory Workers from Occupationally Acquired Infections; Approved Guideline-Third Edition." Documento CLSI M29-A3 [ISBN 1-56238-567-4]. CLSI, 940 West Valley Rd, Suite 1400, Wayne, Pennsylvania 19087-1898 USA, 2005.
- CDC. "Recommendations for Prevention of HIV Transmission in Health Care Settings". MMWR (Suppl. No. 2S):2S-18S, 1987.
- 3. CDC. Atualizado: US Public Health Service Guidelines for the Management of Occupational Exposures to HBV, HCV and HIV and Recommendations for Post Exposure Prophylaxis. Apêndice A e B. MMWR 50 (RR-11): 1-42, 29 de junho de 2001.
# Índice

### A

| A Interface ThermoBrite                                                   |
|---------------------------------------------------------------------------|
| A válvula de entrada falhou ao alternar<br>para a câmara101               |
| A válvula de entrada falhou ao alternar<br>para a posição de desvio101    |
| A válvula de saída falhou ao alternar para<br>a posição de desvio101      |
| A válvula do reagente falhou ao alternar<br>para a linha do reagente #103 |
| Acordo de licença do usuário final34                                      |
| Adicionando lâminas ao módulo54                                           |
| Alertas                                                                   |
| Alertas biológicos 8                                                      |
| Antes de operar o instrumento51                                           |
| Atribuir recipientes de resíduos                                          |
| Aviso de nome de protocolo inválido80                                     |
| Aviso de problemas no protocolo80                                         |
| Avisos, precauções, limitações15                                          |
| D                                                                         |

### В

| Baixo fluxo de drenagem lateral | . 100 |
|---------------------------------|-------|
| Bomba de resíduos               | 40    |
| Bomba do reagente               | 40    |
| Bombas                          | 40    |

### С

| Câmaras de amostra             | 42  |
|--------------------------------|-----|
| Como usar o Manual do operador | 7   |
| Componentes                    | 37  |
| Concessão de licença           | 34  |
| Conexões USB                   |     |
| verificação                    | 106 |
| Conteúdo                       |     |
| Cuidados                       | 8   |
| Cuidados e alertas             | 8   |

| Cuidados e alertas XE |   | 8 |
|-----------------------|---|---|
|                       | D |   |

# Depois de executar um protocolo.62Descarga.73Descarga do reagente.73Descarte de resíduos líquidos.83Descrição.37Desembalagem.21Direitos autorais.7Drenagem.72Drenagem do reagente.72Drenar câmaras.62

### Ε

### Enchimento

| Reagente                                             | . 69 |
|------------------------------------------------------|------|
| Enchimento do reagente                               | . 69 |
| Erro ao carregar o protocolo                         | 100  |
| Erro interno de operação                             | 102  |
| Erro interno do instrumento                          | 102  |
| Erro interno do software                             | 102  |
| Erro no executor interno do módulo                   | 103  |
| Especificações                                       | 107  |
| Este protocolo contém erros e não pode ser executado | 105  |
| Etapa de drenagem                                    | 78   |
| Etapa de pausa                                       | . 77 |
| Etapa prime                                          | -92  |
| Etapas do protocolo                                  | . 65 |
| Etapas do reagente                                   | 65   |
| Exceção não tratada                                  | 105  |
| Executar                                             | . 53 |
| Executar atividade de posição da lâmina 58           | 8-59 |
| Executar resumo de conclusão                         | . 60 |

| Executar um protocolo52                                       |
|---------------------------------------------------------------|
| Exportação35                                                  |
| F                                                             |
| Falha na comunicação entre o auto-teste<br>e o instrumento103 |
| Falha no auto-teste do instrumento 101                        |
| Fazer backup de dados90                                       |
| Filtros do tubo de distribuição                               |
| Substituição91                                                |
| Fusíveis                                                      |
| Substituir95                                                  |
| G                                                             |
| Garantia19                                                    |
| Garantia da Leica Biosystems19                                |
| I                                                             |
| Impossível alternar de # para #100                            |
| Impossível carregar o protocolo100                            |
| Incubar reagente                                              |
| Informações de contato                                        |
| Leica Biosystems18                                            |
| Informações de contato da Leica<br>Biosystems                 |
| Iniciar o protocolo56                                         |
| Instalação21, 26                                              |
| Interrupção na comunicação USB105                             |
| L                                                             |
| Limitação de responsabilidade20, 35                           |
| Limitações15                                                  |
| Limpeza87                                                     |
| Limpeza das câmaras de amostra87                              |
| Limpeza das superfícies do instrumento88                      |
| Limpeza do mini netbook Dell89                                |
| Limpeza do sistema                                            |
| Limpeza do suporte de lâminas                                 |
| Lista de verificação de limpeza e<br>manutenção82             |

### м

Manual do operador

| Como usar          | 7  |
|--------------------|----|
| Manutenção         |    |
| Manutenção mensal  | 91 |
| Marca CE           | 18 |
| Marcas registradas | 7  |
| Materiais          | 23 |
| Mensagens de erro  |    |
| Mexer              |    |
| Mexer reagente     | 70 |
| -                  |    |

### 0

| O instrumento foi encerrado ou não                               |
|------------------------------------------------------------------|
| responde a mais de 20 segundos102                                |
| O protocolo falhou105                                            |
| O ThermoBrite Elite não foi encontrado103                        |
| Observações 8                                                    |
| Opção de aviso de etapa do reagente74                            |
| Opção de preenchimento do reagente 69                            |
| Os sensores indicam uma drenagem de<br>taxa reduzida de fluxo104 |
| Ρ                                                                |

| R                                      |       |
|----------------------------------------|-------|
| Protocolo                              | 63    |
| Produtos de computador de terceiros    | 20    |
| Preparando o sistema para a execução . | 45    |
| Preparação do reagente                 | 46    |
| Preparação da lâmina                   | 49    |
| Precauções e segurança                 | 16    |
| Precauções                             | 15-16 |
| Porta de comunicação do netbook        | 43    |

| Requisitos de espaço                                             | 24 |
|------------------------------------------------------------------|----|
| Requisitos de rede                                               | 25 |
| Requisitos de temperatura                                        | 24 |
| Requisitos elétricos                                             | 24 |
| Rescisão                                                         | 34 |
| Restrições                                                       | 34 |
| S                                                                |    |
| Segurança                                                        | 16 |
| Selecionar um protocolo para executar                            | 53 |
| Símbolos                                                         | 9  |
| Sintomas                                                         |    |
| Solução de problemas                                             | 97 |
| Sistema fluídico                                                 | 39 |
| Sistema pronto                                                   | 49 |
| Sistema ThermoBrite Elite                                        | 7כ |
| Software                                                         | 44 |
| Solução de problemas                                             | 97 |
| Solução de problemas por sintomas                                | 97 |
| Substituição dos filtros do tubo de<br>distribuição do módulo XE | 91 |
| Substituição dos fusíveis                                        | 95 |
| Suporte de lâminas                                               | 41 |
| т                                                                |    |
| Temperatura                                                      | 71 |
| Temperatura do reagente                                          | 71 |
| Teoria da operação                                               | 37 |
| Tubo de distribuição de resíduos                                 | 39 |
| Tubo de distribuição do reagente                                 | 39 |
| Tubo de distribuição fluídico                                    | 40 |
| U                                                                |    |
| Uso de produtos de computador de terceiros                       | 20 |
| Uso pretendido                                                   | 7  |

Usuários do governo dos EUA ......35

Utilizando o software do ThermoBrite Elite .51

## 

Verificação das conexões USB ......106

Esta página foi deixada em branco intencionalmente.